目 次

| 1. 立体カード表面のひな形を開く                    | 2  |
|--------------------------------------|----|
| 2. 立体カード表面のひな形を USB メモリーに保存する        | 5  |
| 3. 図形を挿入する                           |    |
| (1)図形の挿入                             |    |
| (2)図形の塗りつぶしの色を設定する                   |    |
| (3) 図形の枠線を消す                         |    |
| (4) 図形をコピーする                         |    |
| <ul><li>(5)図形を変形する</li></ul>         |    |
| <ul><li>(6)図形を回転する</li></ul>         |    |
| <ul><li>(7)図形を左右反転する</li></ul>       |    |
| (8) 図形にスタイルを設定する                     |    |
| <ul><li>(9)図形に段落罫線を引く</li></ul>      |    |
| <ul><li>(10)図形の大きさを数値で設定する</li></ul> |    |
| (11)図形の位置を揃える                        |    |
| 4. ワードアートを挿入する                       |    |
| (1)ワードアートを挿入する                       |    |
| (2) ワードアートの文字の書体を変更する                | 47 |
| (3) ワードアートの文字の大きさを変更する               |    |
| 5. 画像を挿入する                           |    |
| (1) 画像を挿入する                          |    |
| <ul><li>(2)文字列の折り返しを設定する</li></ul>   |    |
| 6. 立体カードの裏面を作成する                     | 62 |
| 7. 立体カードを印刷する                        | 70 |
| 8. 立体カードを切り取る                        | 73 |
| 9. 立体カードを組み立てる                       | 73 |
|                                      |    |

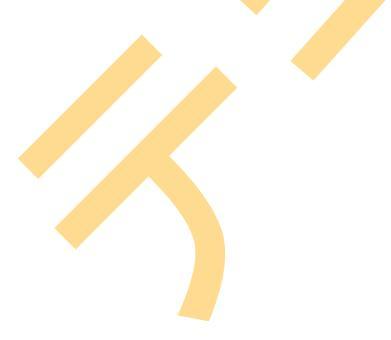

# 立体カードにチャレンジしてみよう!

ウ メ さ ん「先生。来月、孫の誕生日なの。
 プレゼントにカードを添えようと思って。
 でもせっかくパソコンをしているのだから、孫を
 びっくりさせたいのだけど、何かいい案はないかしら?」

くじら先生「お孫さんのお誕生日ですか。おめでとうございます。 かわいい立体カードなんてどうですか?」

ウメさん「パソコンで立体カードが作れるの? 何だか難しそうね。」

くじら先生「大丈夫ですよ。図形を組み合わせて作るだけですし、イラストを入れて かわいく簡単にできます。」

**ウ メ さ ん**「わかったわ。じゃあ、チャレンジしてみる♪」

くじら先生「はい。では、頑張ってお孫さんをびっくりさせる立体カードを作りましょう!」

#### 【完成例】

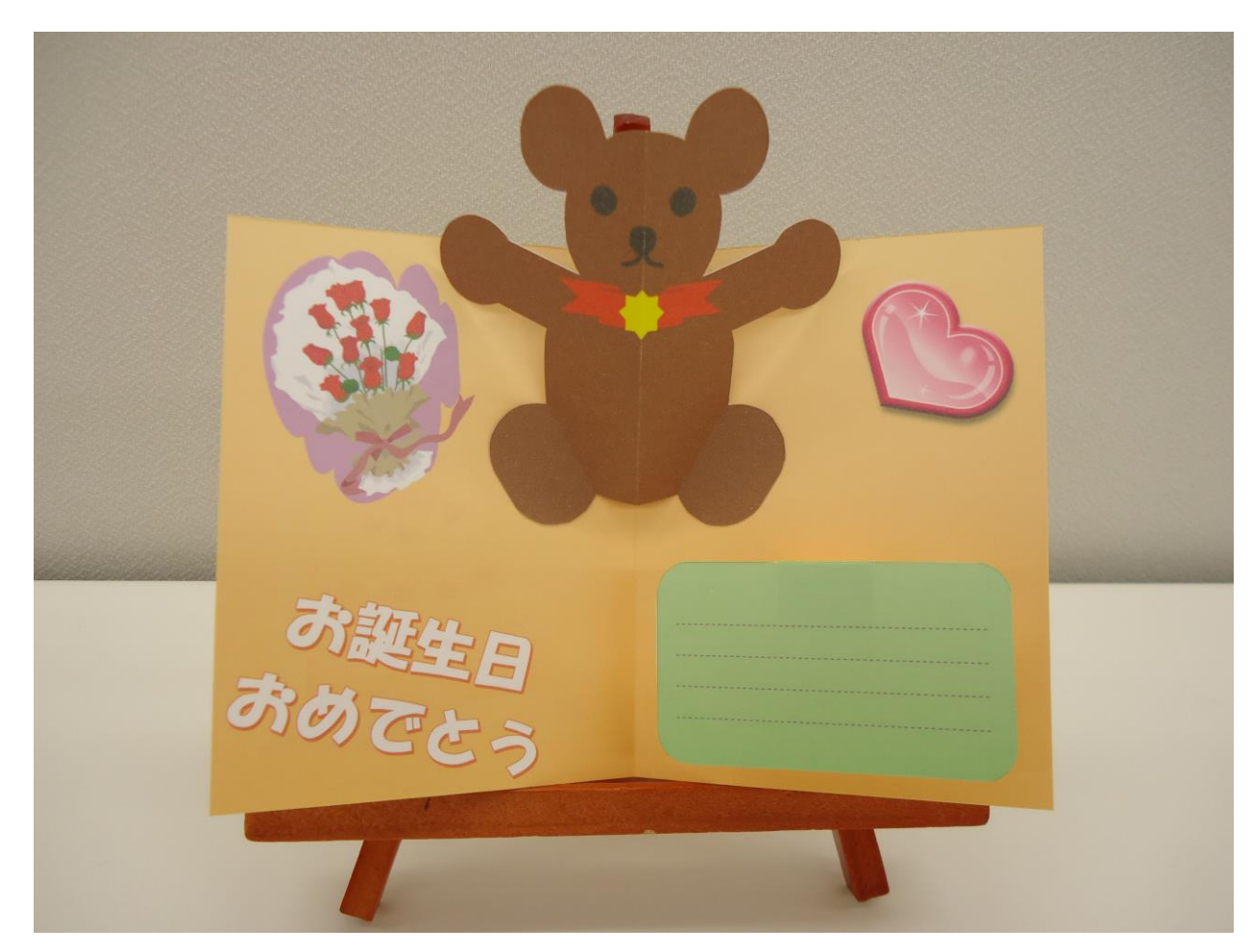

## 1. 立体カード表面のひな形を開く

立体カードを作成するために、まずは立体カード表面のひな形をドキュメントから開きましょう。

◆ドキュメントから立体カード表面のひな形を開く方法をマスターしましょう。

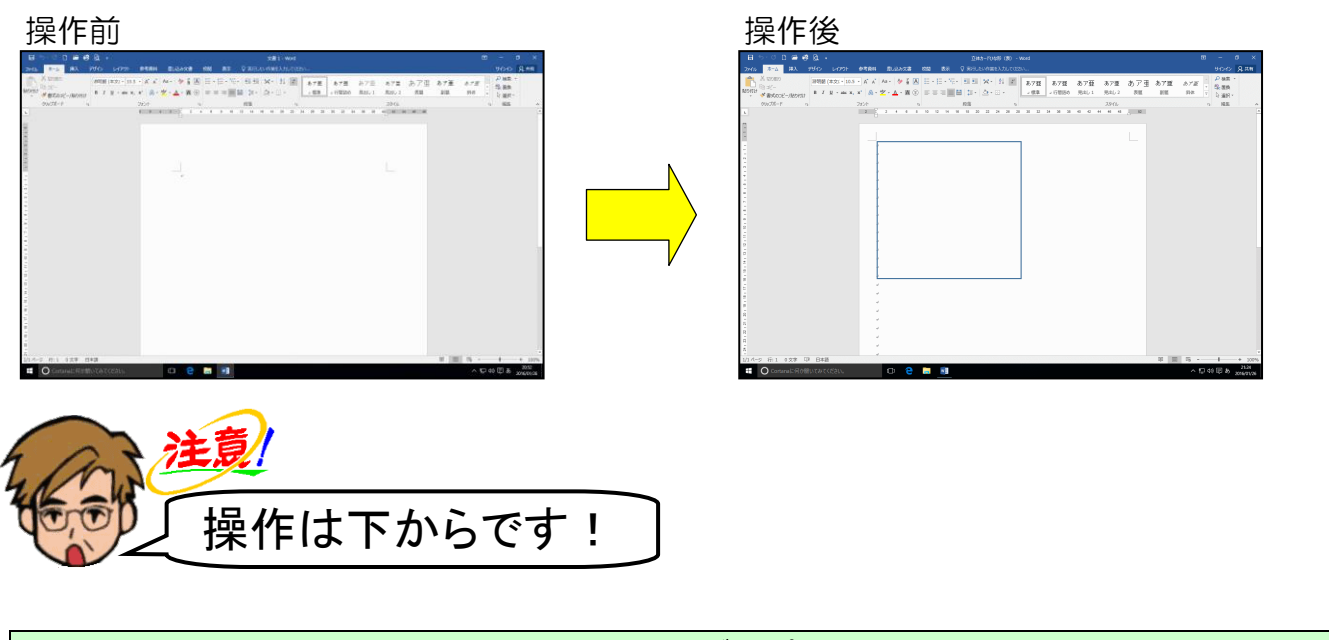

ワードを起動して、左上にある[ファイル]タブにポイントし、クリックします。

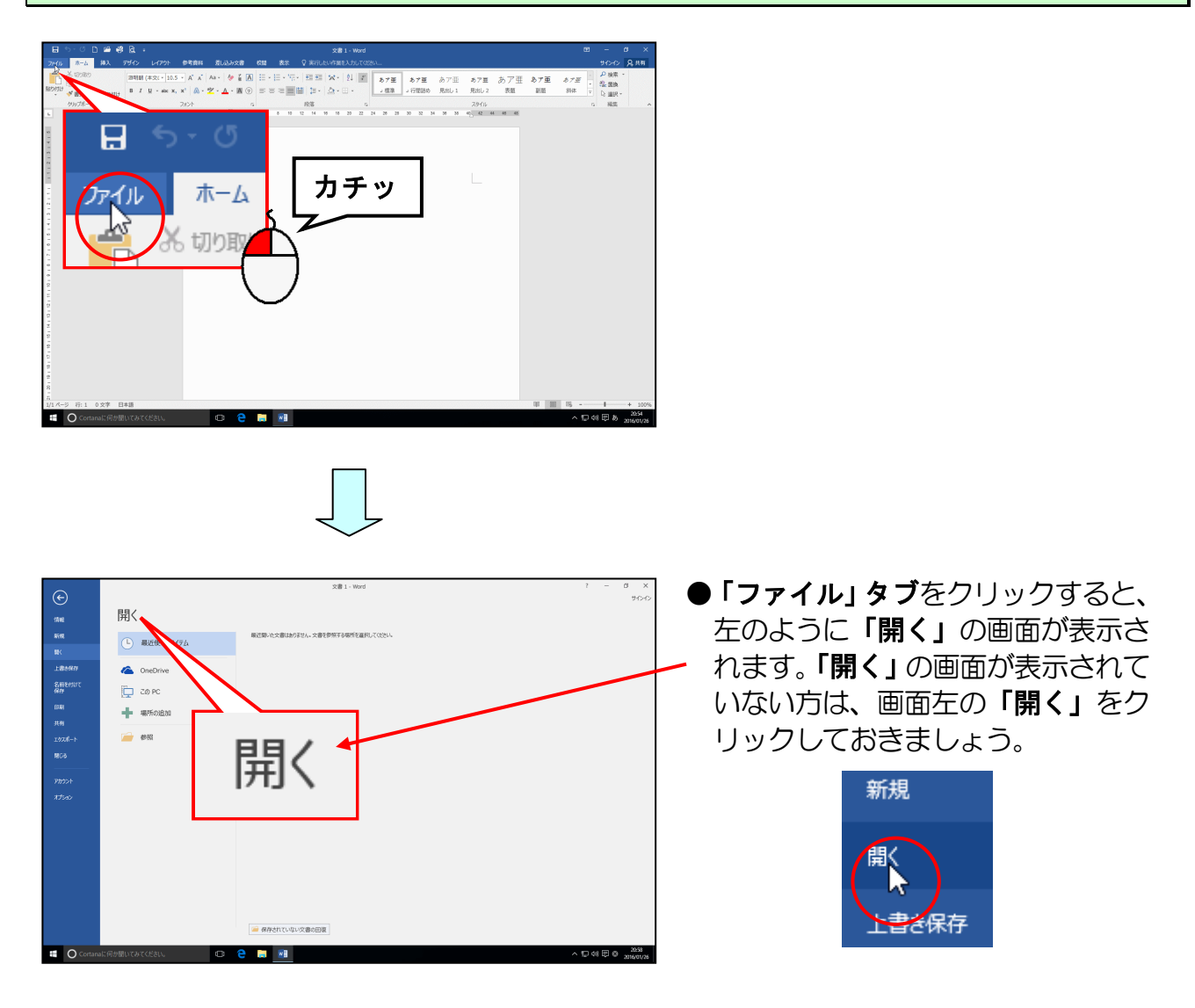

「参照」にポイントし、クリックします。

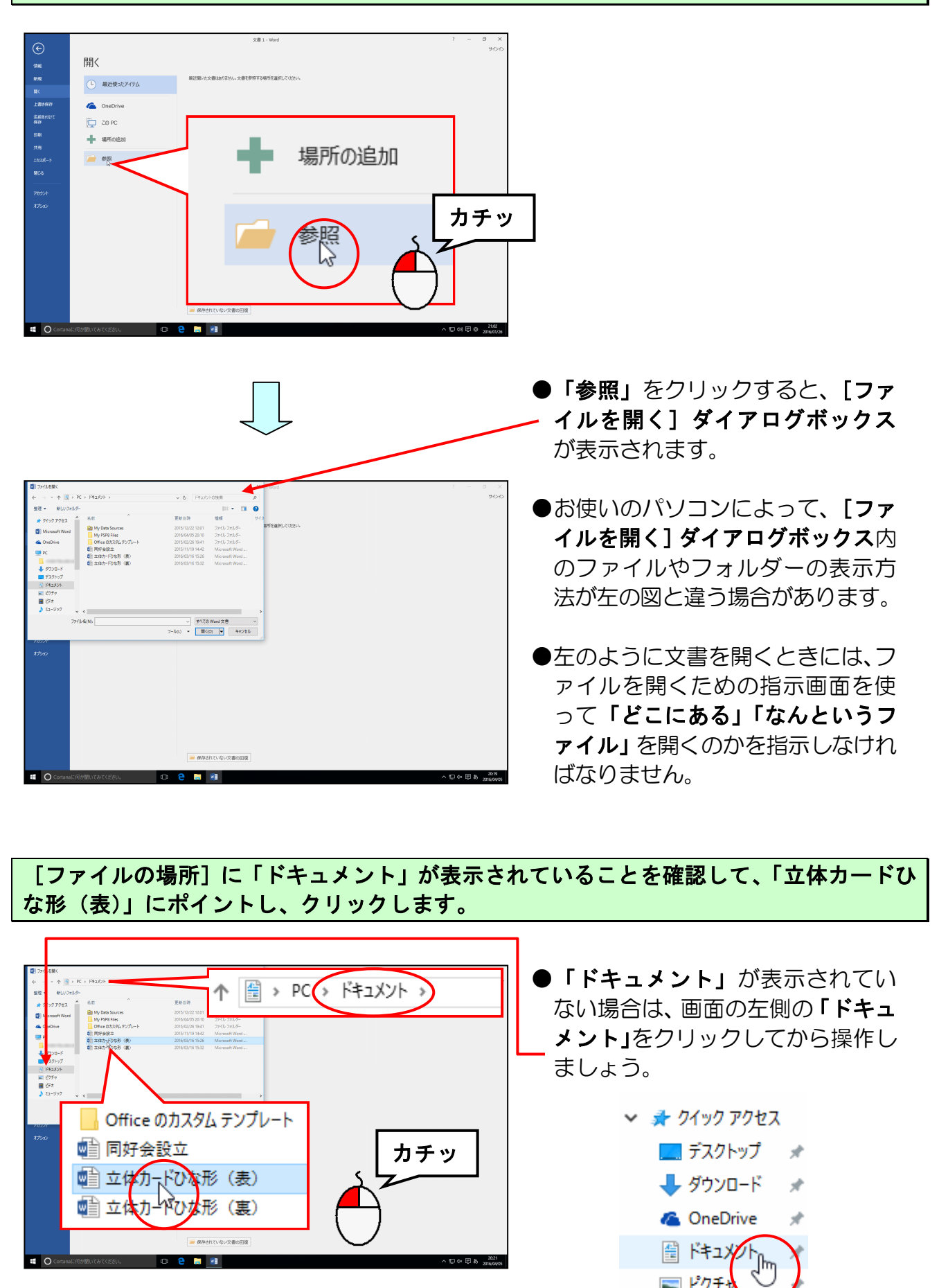

— 3 —

📰 ピクチャ

# [開く(0)] ボタンにポイントし、クリックします。

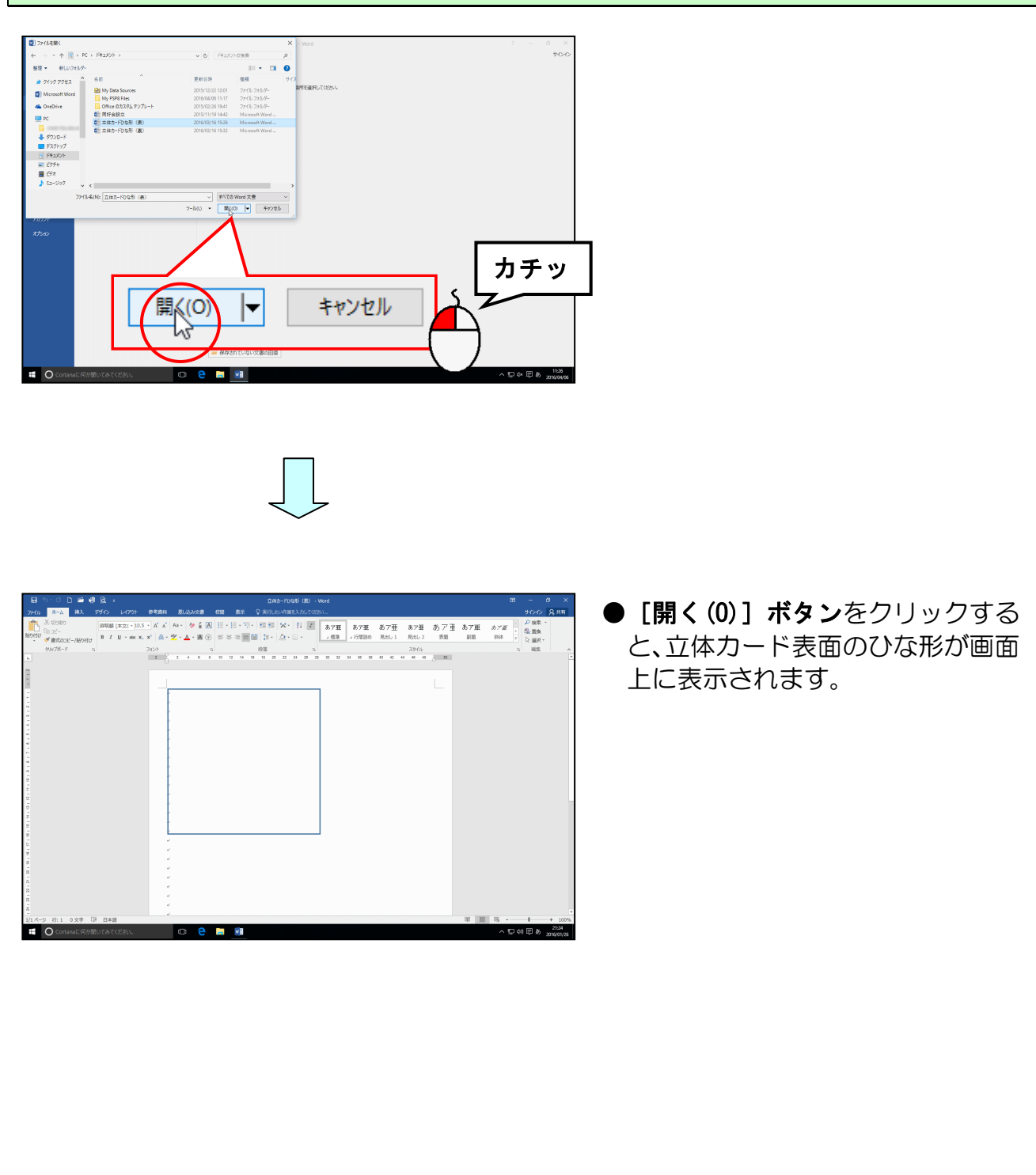

## 2. 立体カード表面のひな形を USB メモリーに保存する

画面上に表示された立体カード表面のひな形を USB メモリーに保存しましょう。

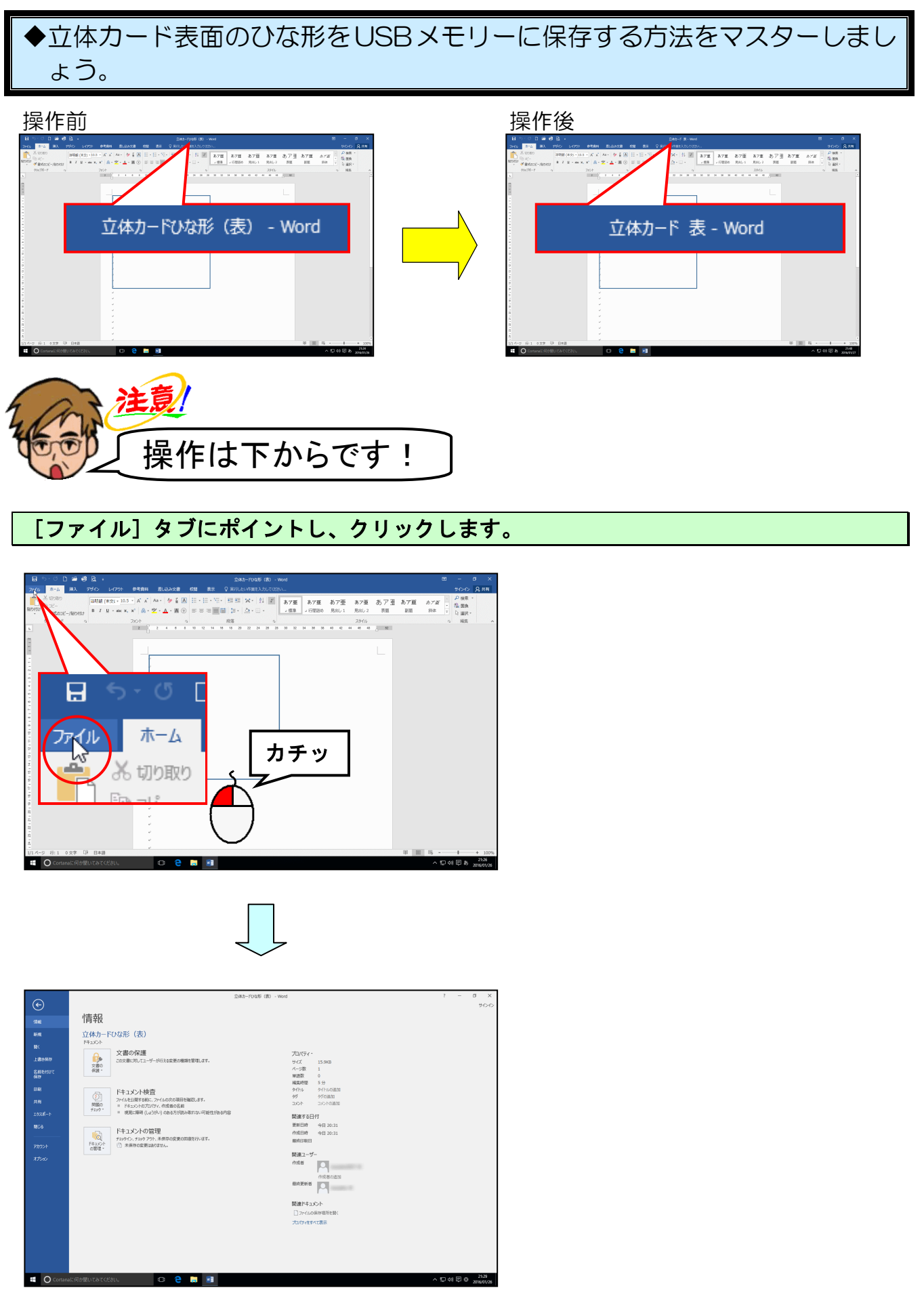

-5-

## [名前を付けて保存] にポイントし、クリックします。

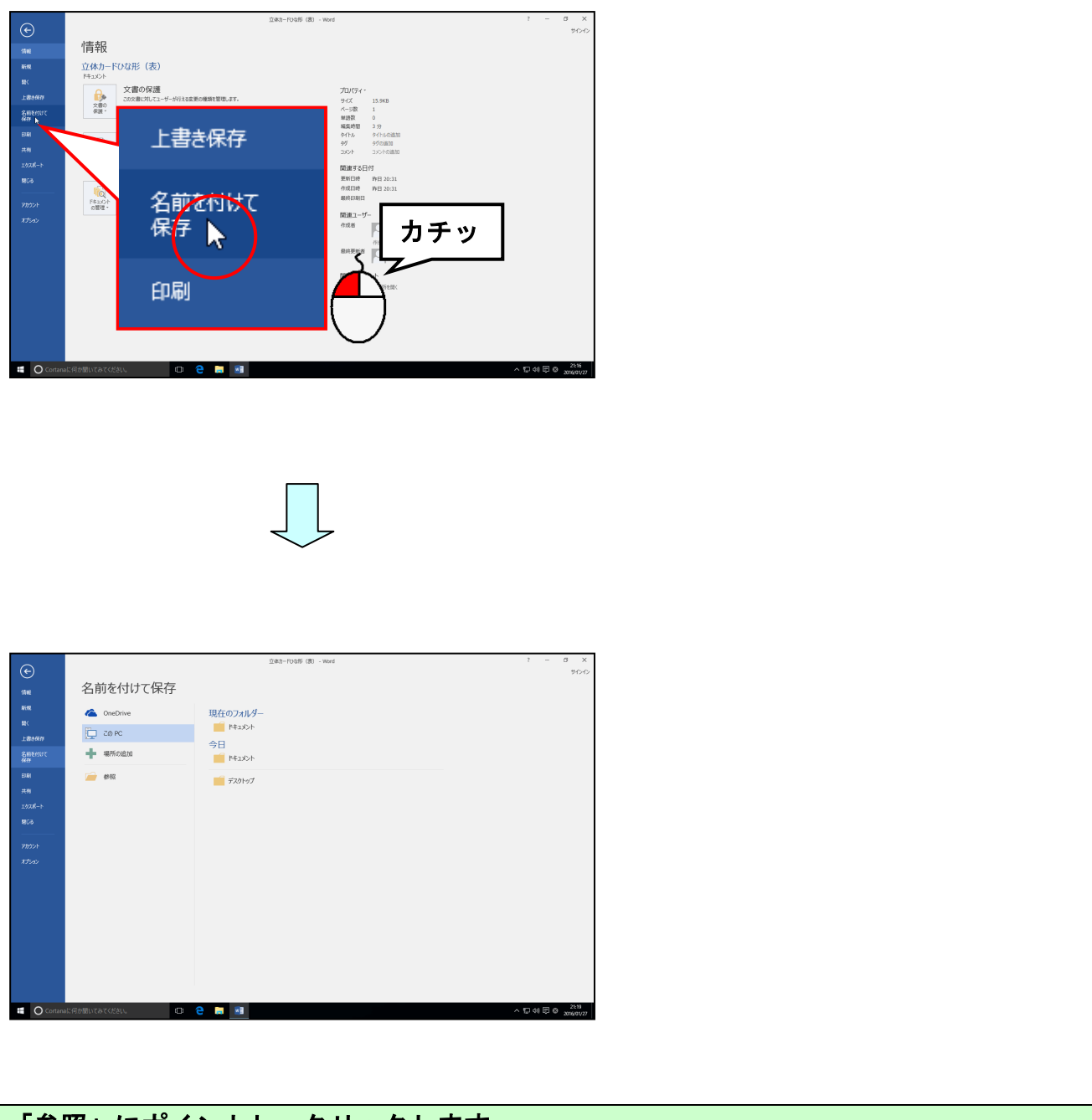

# 「参<mark>照」</mark>にポイン<mark>ト</mark>し、クリックします。

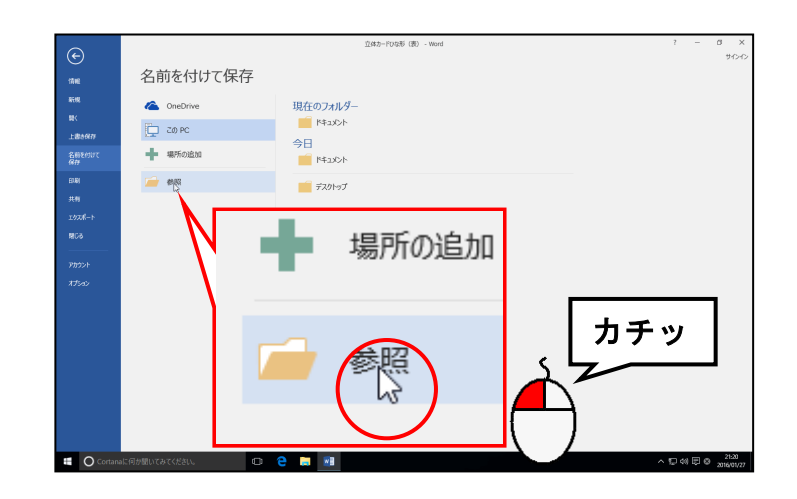

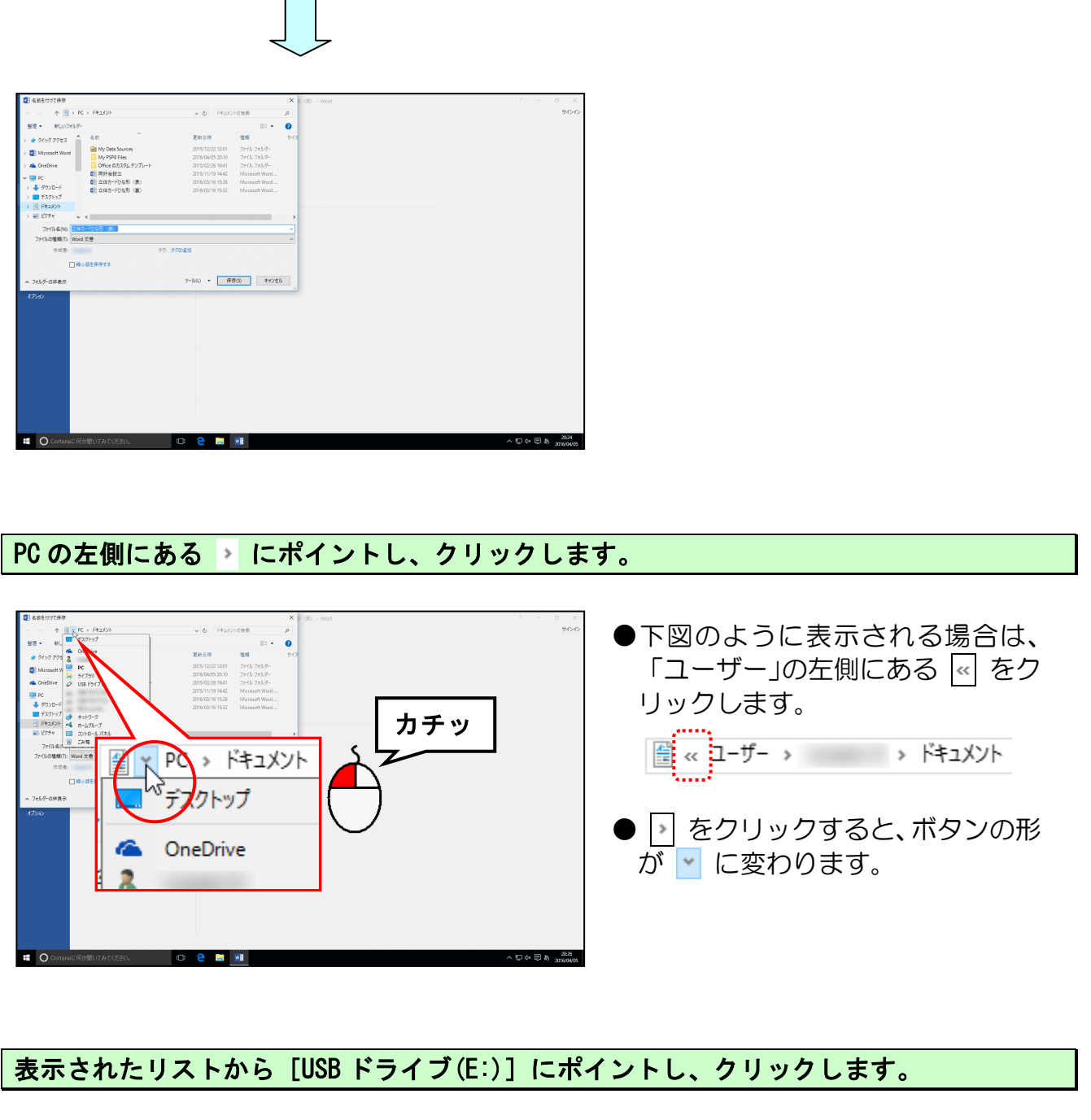

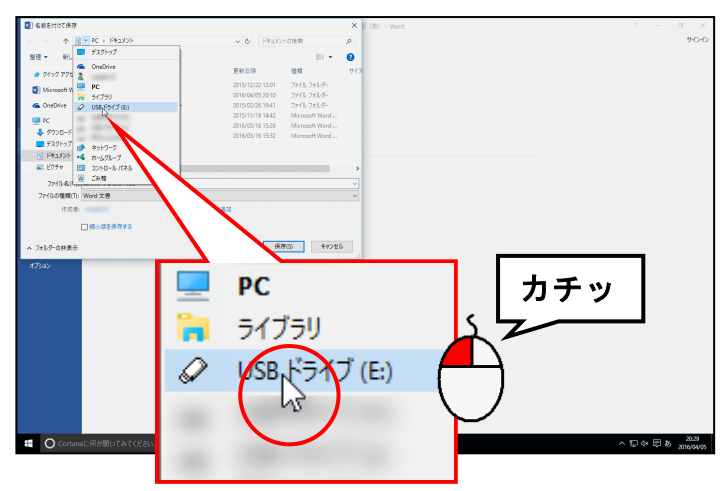

●お使いのパソコンによって、USB ドライブの後ろが「(E:)」とは限 りません。

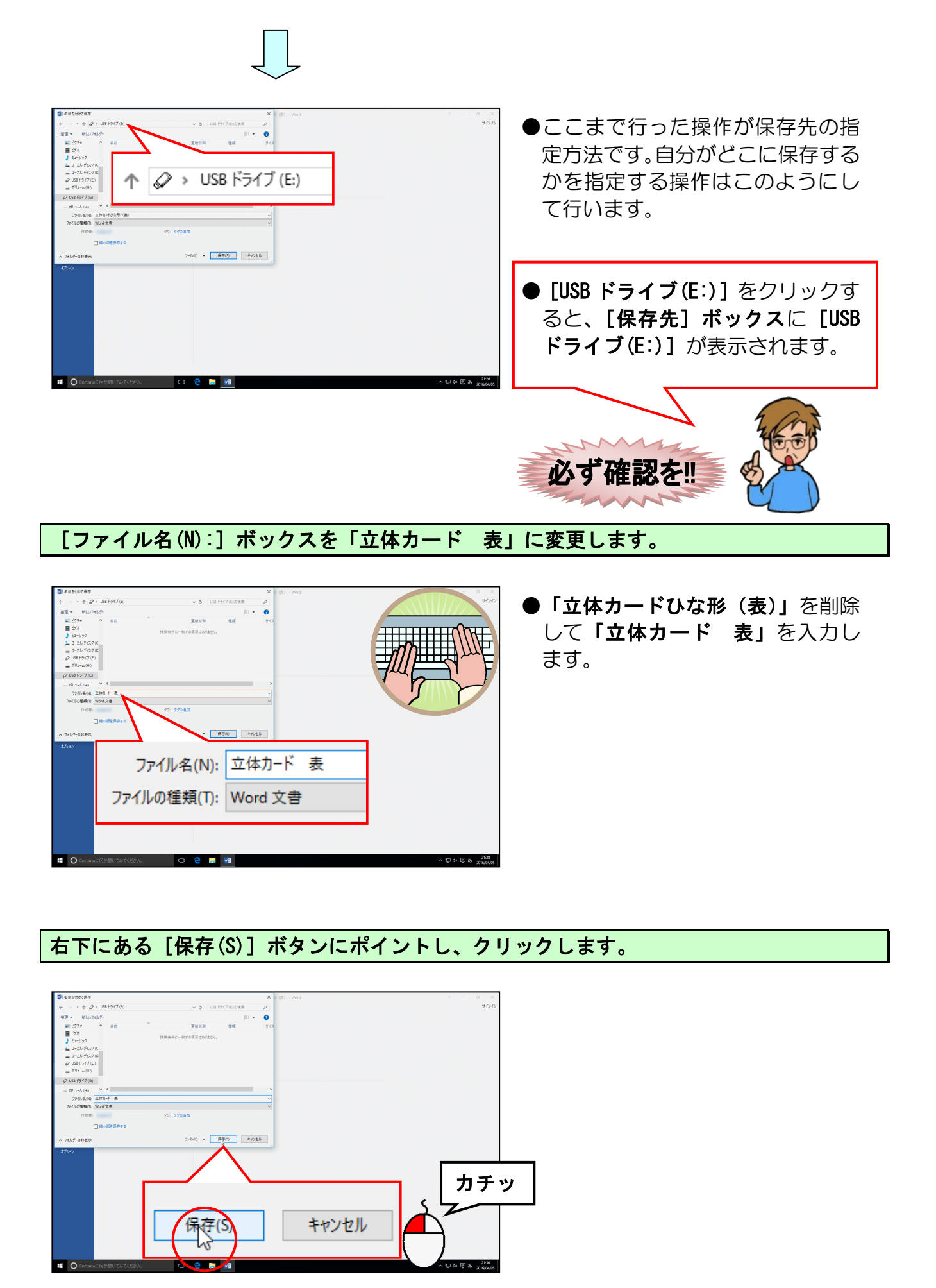

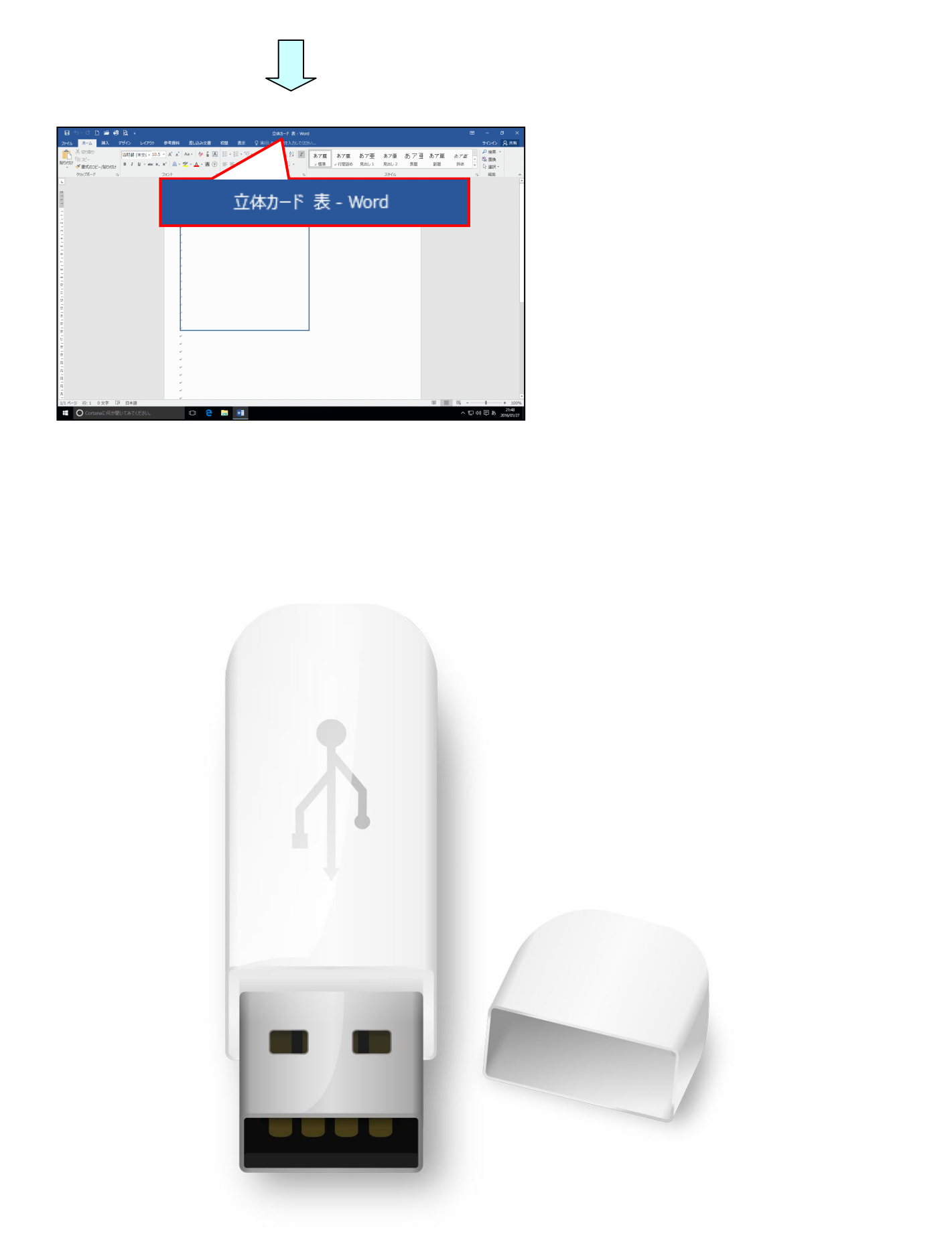

## 3. 図形を挿入する

(1) 図形の挿入

図形 Smar し、 最近使用した

A= ||A

G %

四角形

線

 $\neg \land \{ \}$ 

立体カード表面のひな形に図形を挿入する方法をマスターしましょう。 操作前 操作後 ा झ **स** है। अन्य अप्र あ7重 あ7種 あ7重 あ7丁国 17世紀の 月回し1 月回し3 月回 2015 注意 操作は下からです! [挿入] タブにポイントし、クリックします。 
 Image: Note of the sector of the sector of the se Β ീ カチッ ファイル ホーム 🛓 表紙 ▼ 0 2 🚍 🖻 へ口中国の E O Cortanaに何が言 [図] グループにある 🐶 [図形] ボタンにポイントし、クリックします。 ● ○● [図形] ボタンをクリックする W 2014 20500 € 1007-0 と、左のように図形の一覧が表示さ れます。 カチッ SmartArt

10 -

 $\sqrt{2}$ 

\_\_\_\_

表示された図形一覧の [基本図形] にある ○「楕円」にポイントし、クリックします。

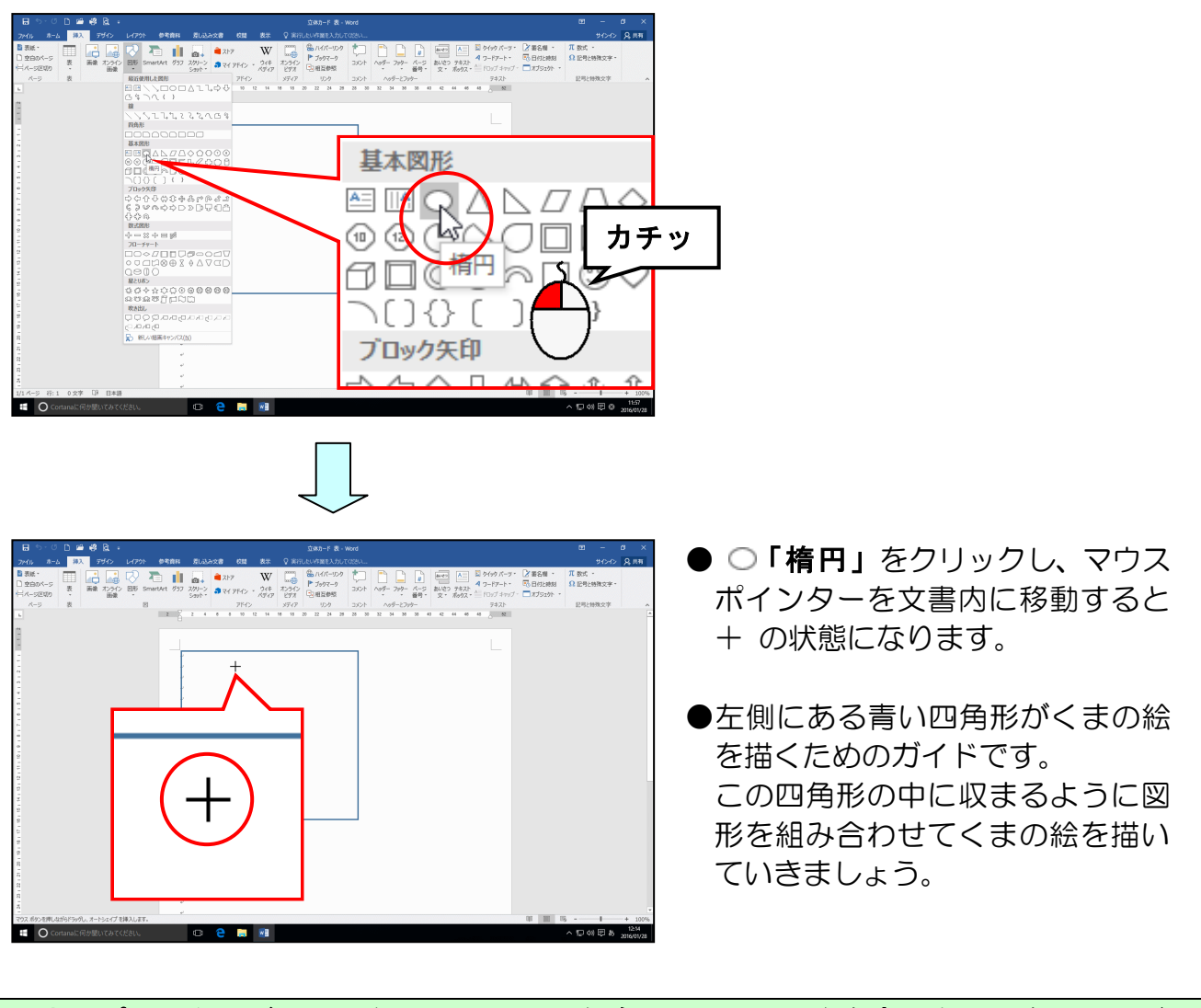

## マウスポインターが + になっている<mark>こ</mark>とを確認して、下図を参考に右下に向かってドラ ッグします。

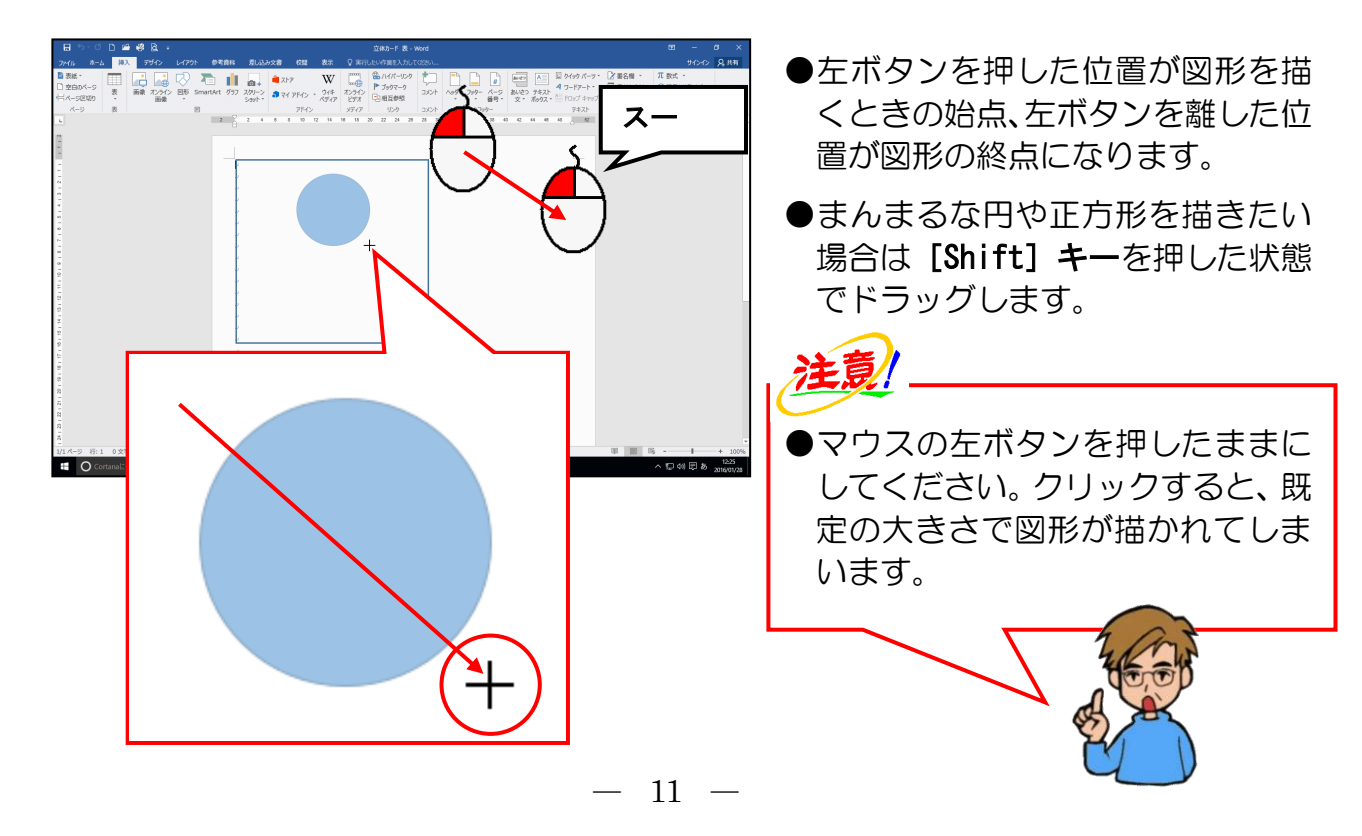

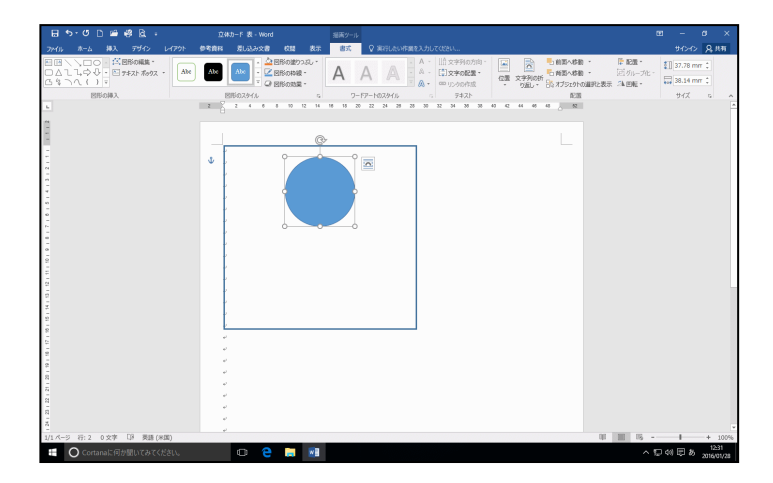

## 余裕があれば読んでね

- ●ドラッグ中のマウスポインターの形は + になります。

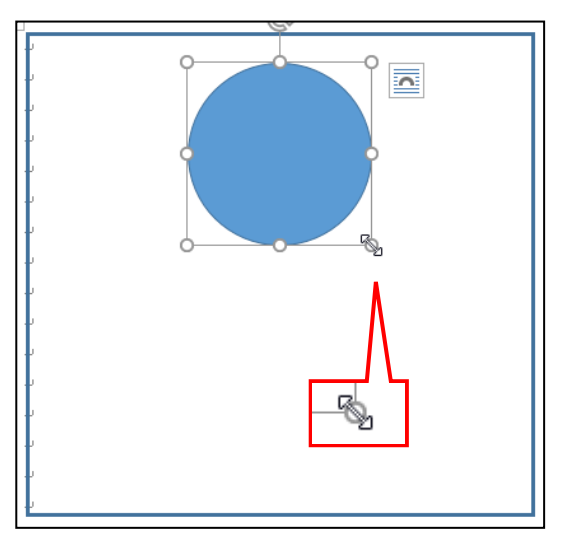

(2) 図形の塗りつぶしの色を設定する

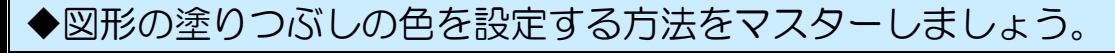

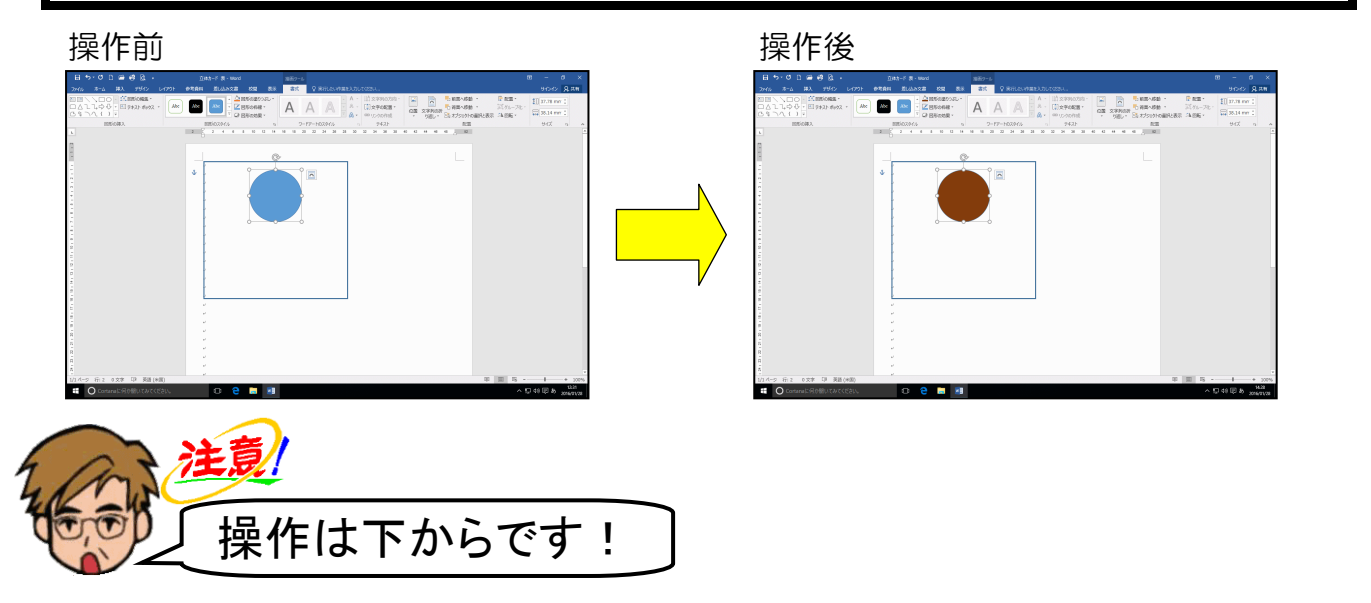

挿入した図形が選択されていること、[書式] タブが選択されていることを確認します。

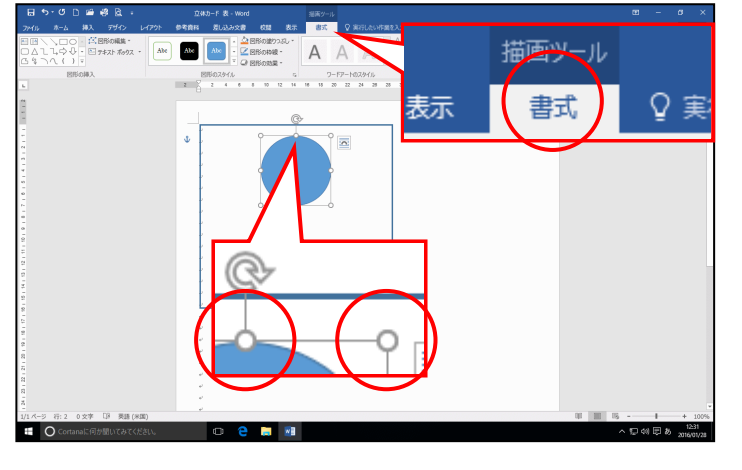

 ●挿入した図形の周りに ○(サイズ 変更ハンドル) が表示されていれ ば、図形が選択されています。
 選択されていない方は、図形にポイ ントし、マウスポインターが ☆ に なったところで、クリックして選択 しておきましょう。

[図形のスタイル] グループにある △ 図形の塗りつぶし - [図形の塗りつぶし] ボタンにポイント し、クリックします。

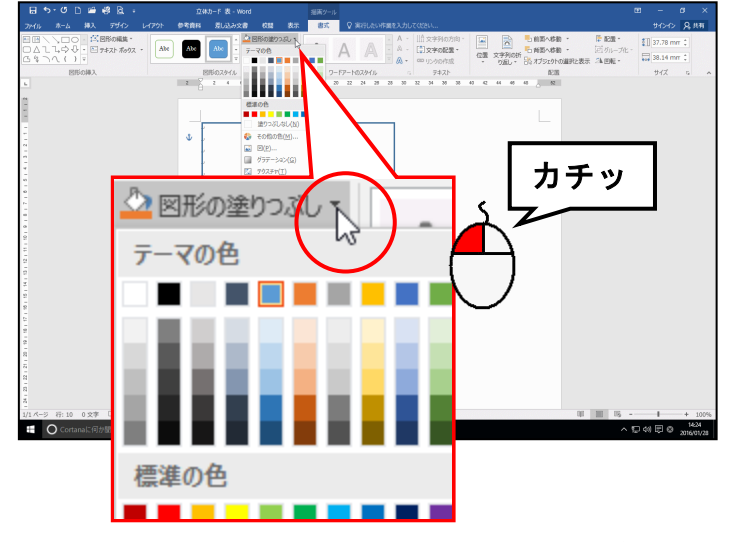

 
 をクリックすると、塗りつぶし に関するメニューが表示されないので図形の塗りぶし、をクリックしましょう。
 表示された一覧から「オレンジ、アクセント 2、黒+基本色 50%」にポイントし、クリッ クします。

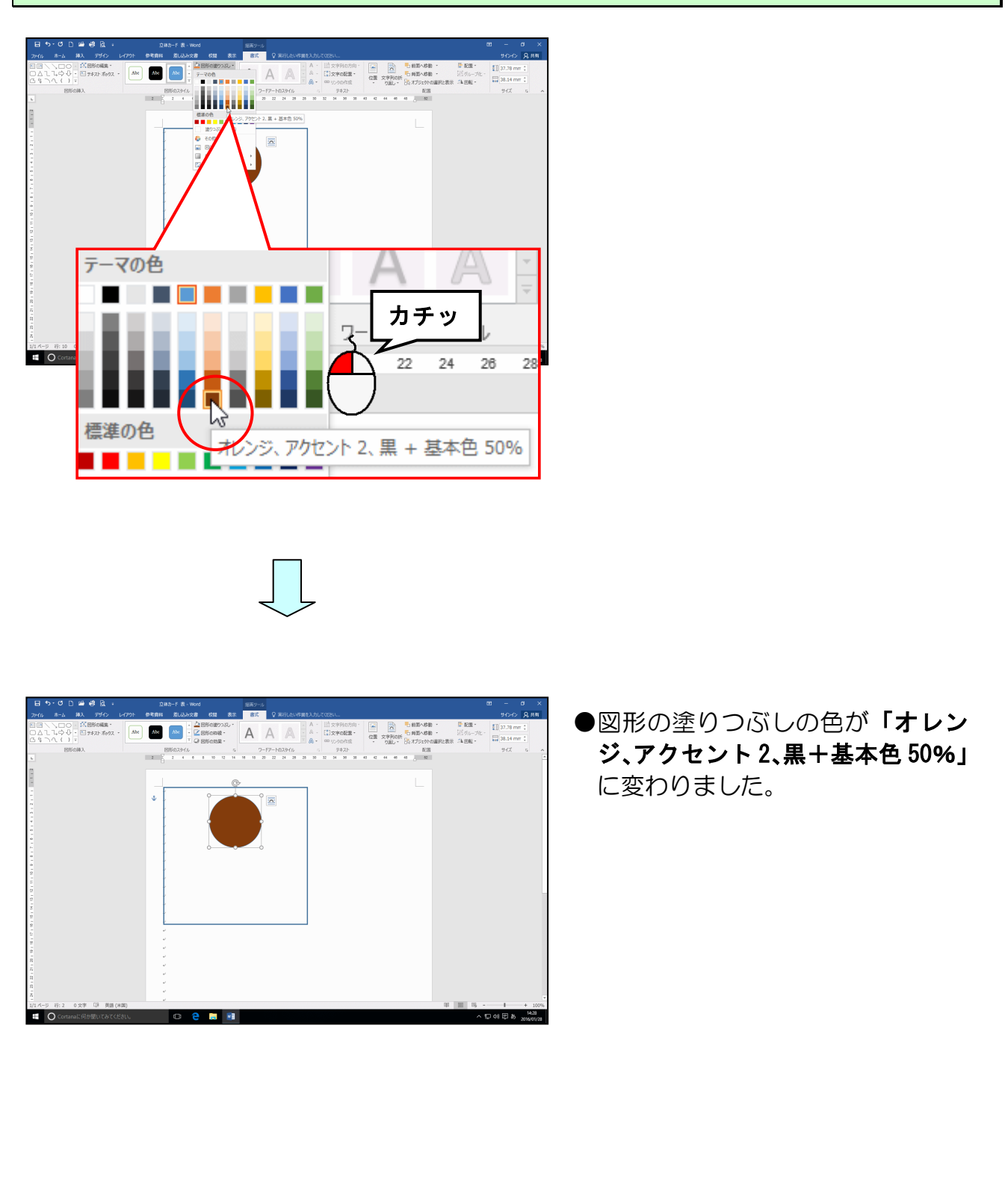

#### (3) 図形の枠線を消す

## ◆図形の枠線を消す方法をマスターしましょう。

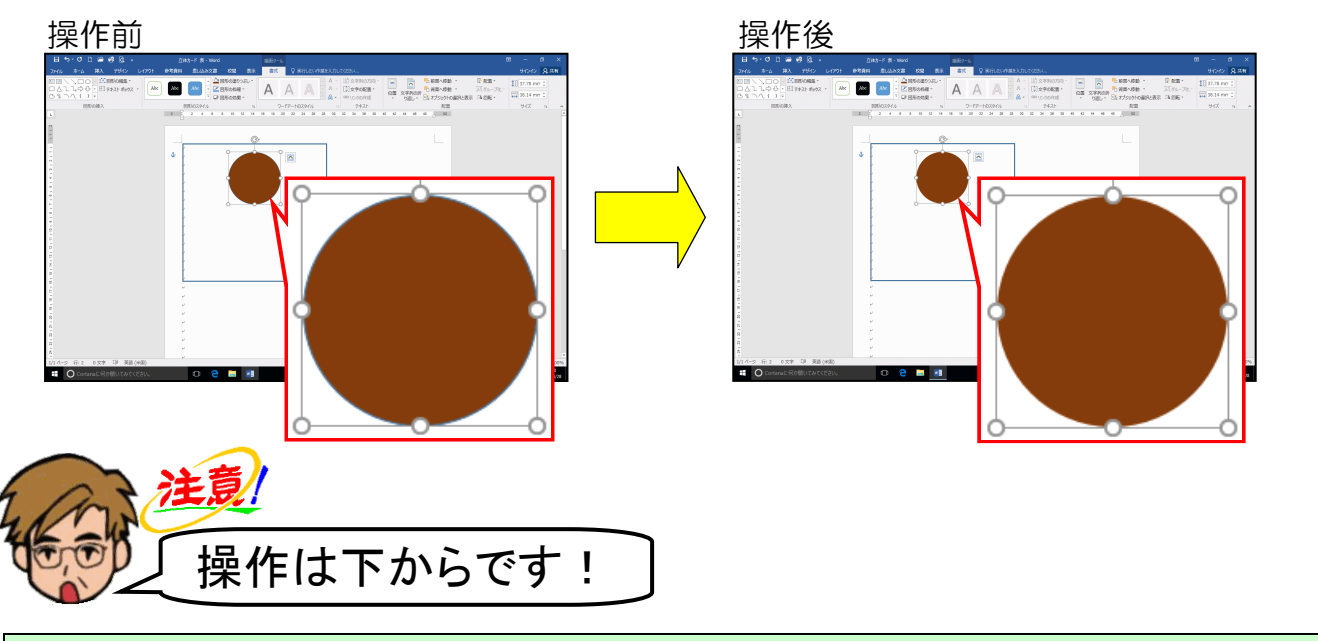

挿入した図形の周りに ○(サイズ変更ハンドル)が表示されていることを確認します。

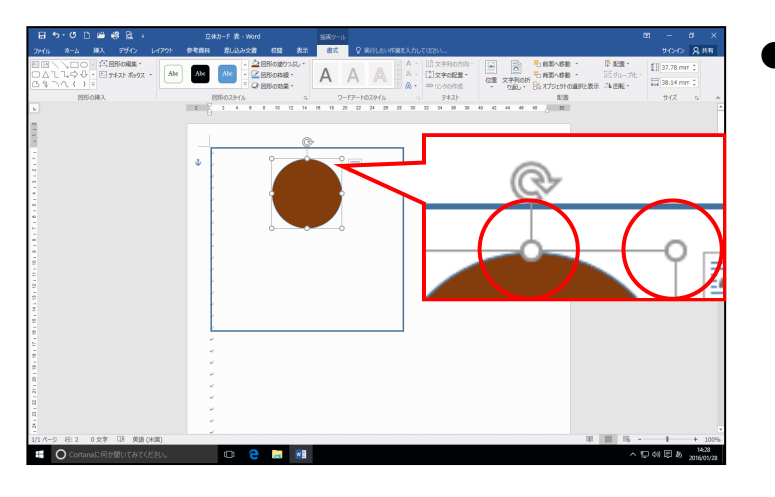

●選択されていない方は、図形にポイントし、マウスポインターが ☆ になったところで、クリックして選択しておきましょう。

[図形のスタイル] グループにある 🖾 図形の枠線 - [図形の枠線] ボタンにポイントし、クリックします。

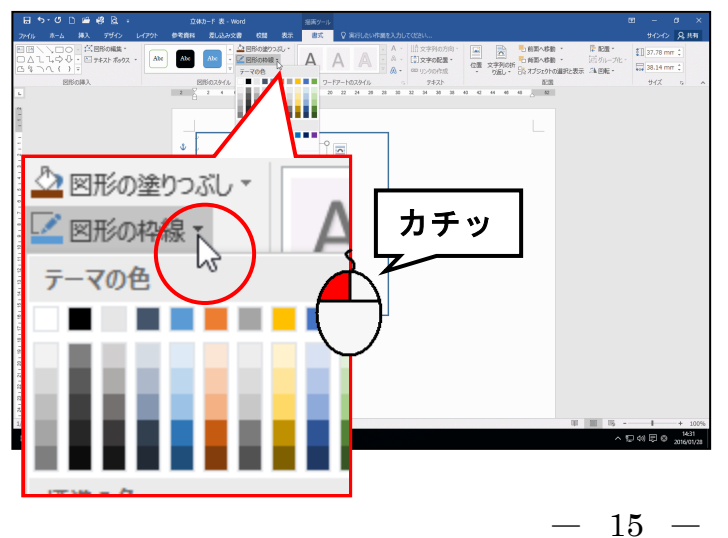

#### 表示された一覧から[標準の色]の下にある[線なし(N)]にポイントし、クリックします。

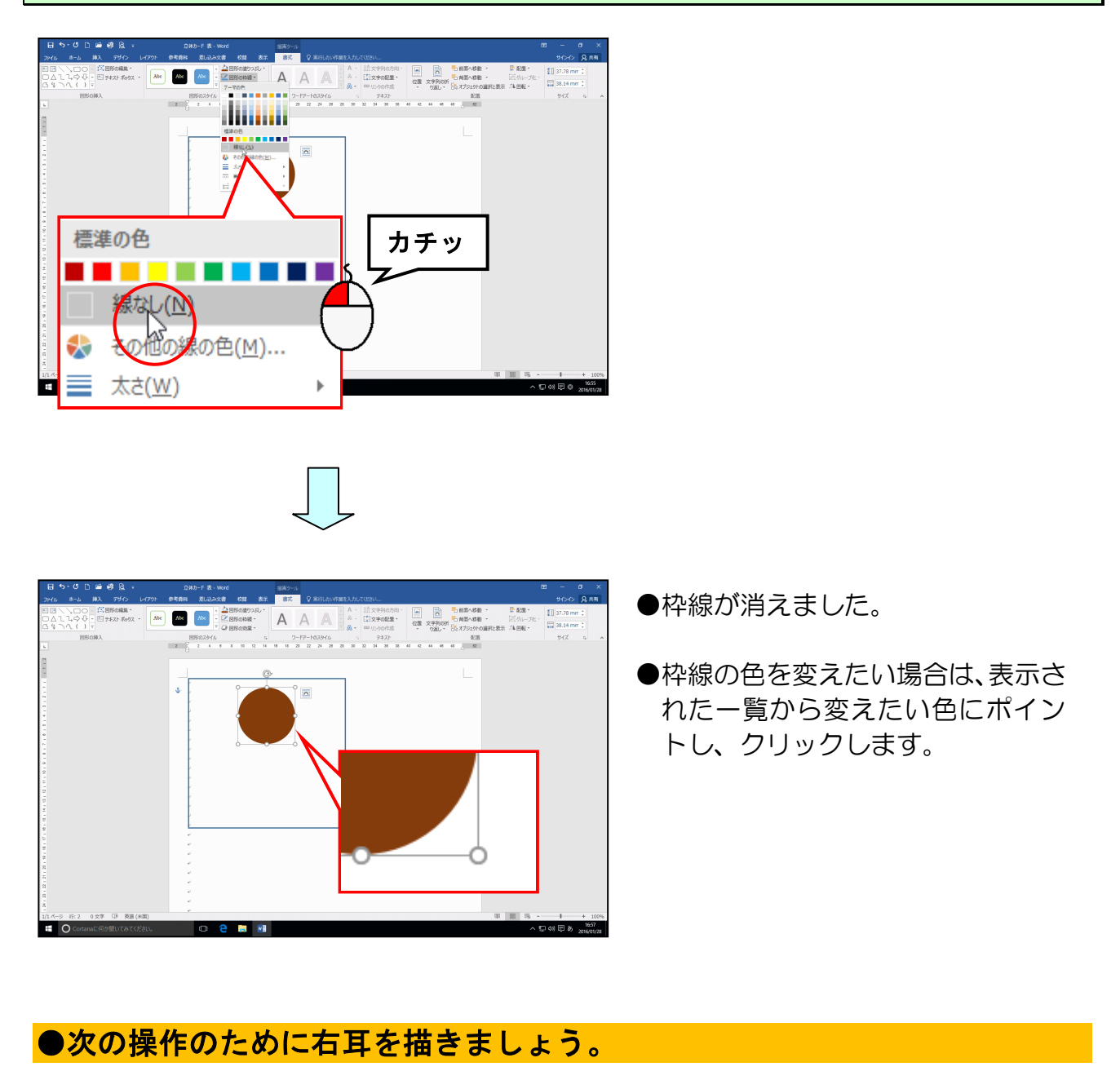

右耳にする図形の「楕円」をひとつ描き、図形の色を「オレンジ、アクセント 2、黒+基 本色 50%」に、枠線の色を「線なし」にしましょう。

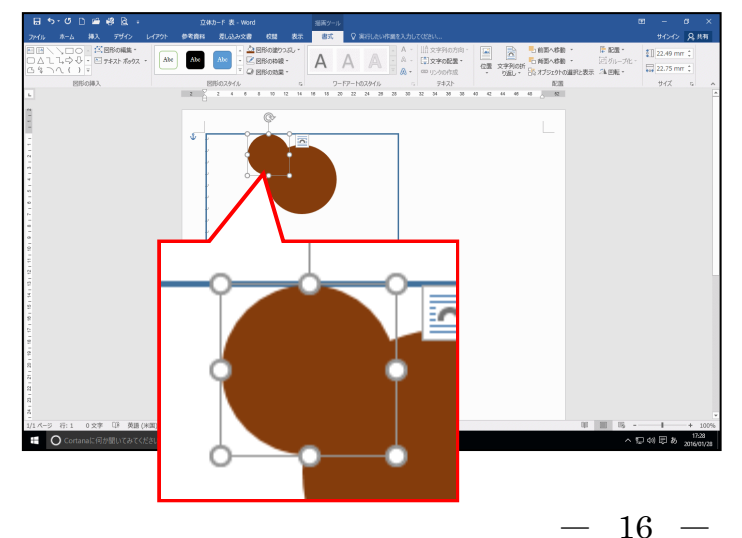

- ●図形の塗りつぶしの色を設定する 方法を忘れた方は、P13(2)図形 の塗りつぶしの色を設定するを参 照してください。
- ●図形の枠線を消す方法を忘れた方は、P15(3)図形の枠線を消すを 参照してください。

(4) 図形をコピーする

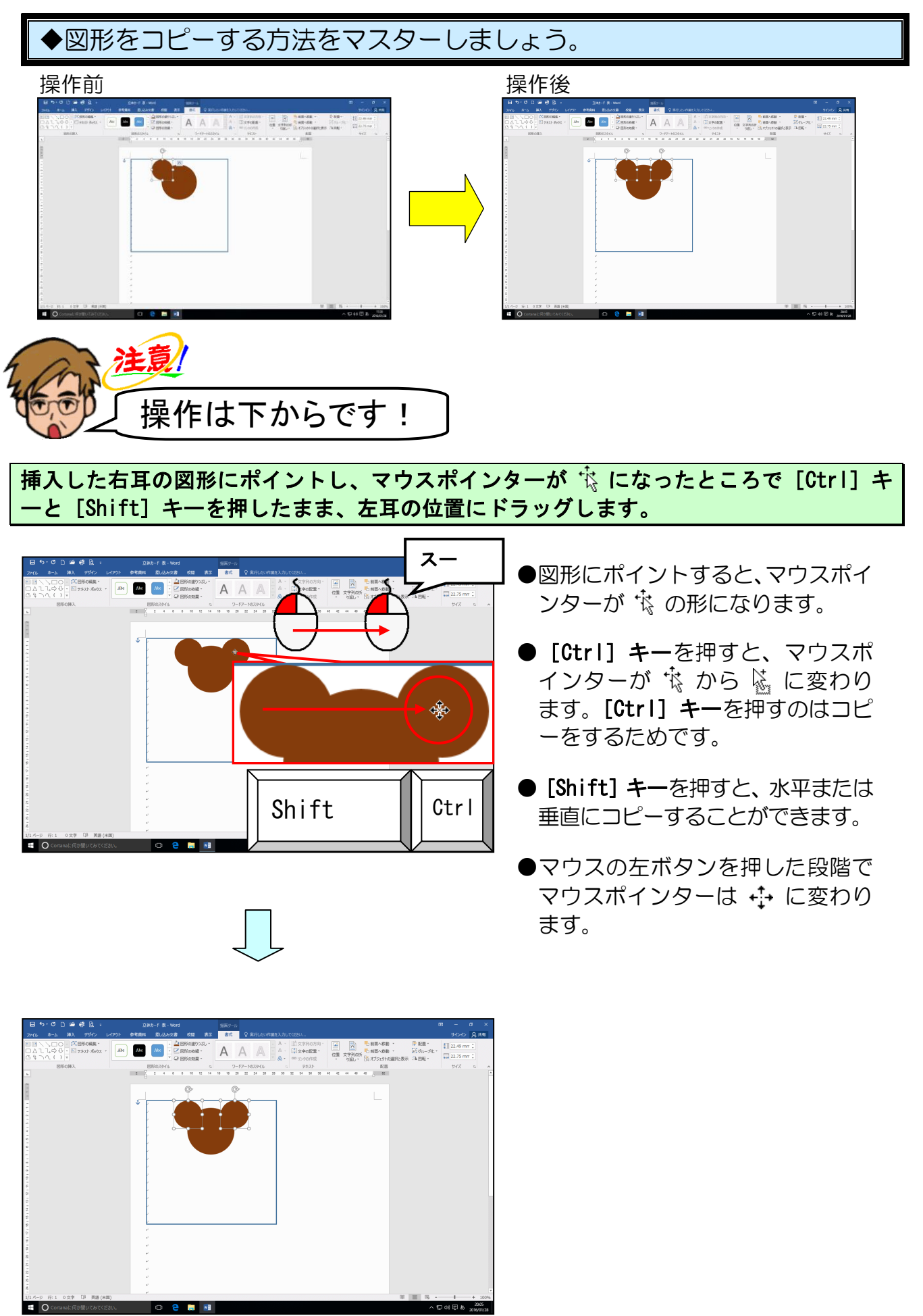

## ●次の操作のために身体を描きましょう。

身体にする図形の「角丸四角形」を描き、図形の色を「オレンジ、アクセント 2、黒+基 本色 50%」に、枠線の色を「線なし」にしましょう。

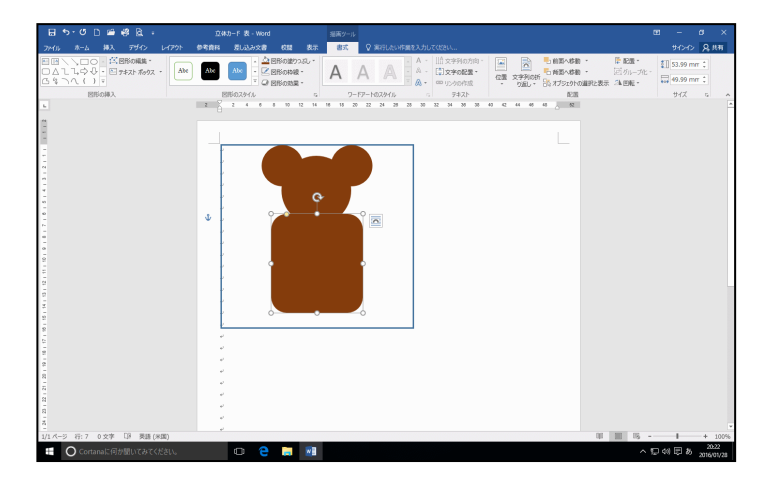

- ●図形の塗りつぶしの色を設定する 方法を忘れた方は、P13(2)図形 の塗りつぶしの色を設定するを参 照してください。
- ●図形の枠線を消す方法を忘れた方は、P15(3)図形の枠線を消す方法を応れた方が、 は、P15(3)図形の枠線を消すを 参照してください。

(5)図形を変形する

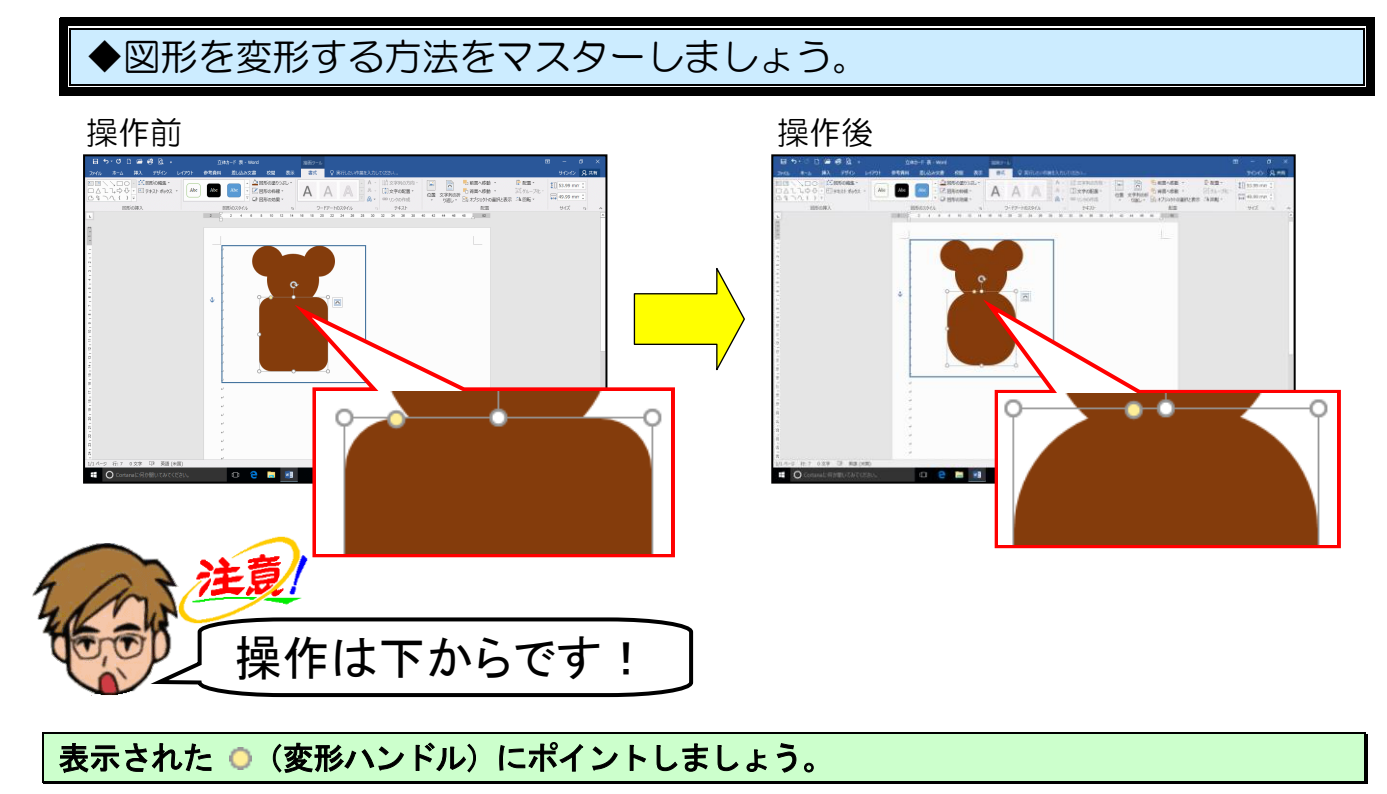

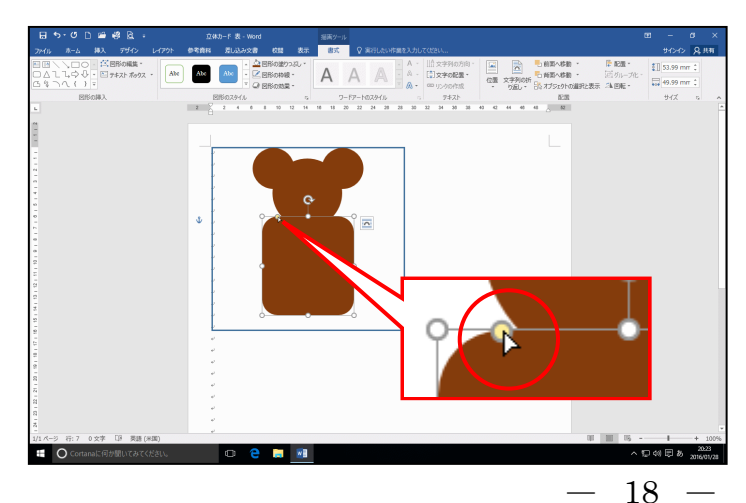

● ○ (変形ハンドル) は図形によっ て表示されるものとされないもの があります。

● (変形ハンドル) が表示された
 図形では
 ● をドラッグすること
 で図形を変形することができます。

● ○ (変形ハンドル) にポイントす るとマウスポインターが ▷ に変 わります。 下図を参考に 🔘 (変形ハンドル)を少し右方向ヘドラッグして、図形の丸みを調整しましょう。

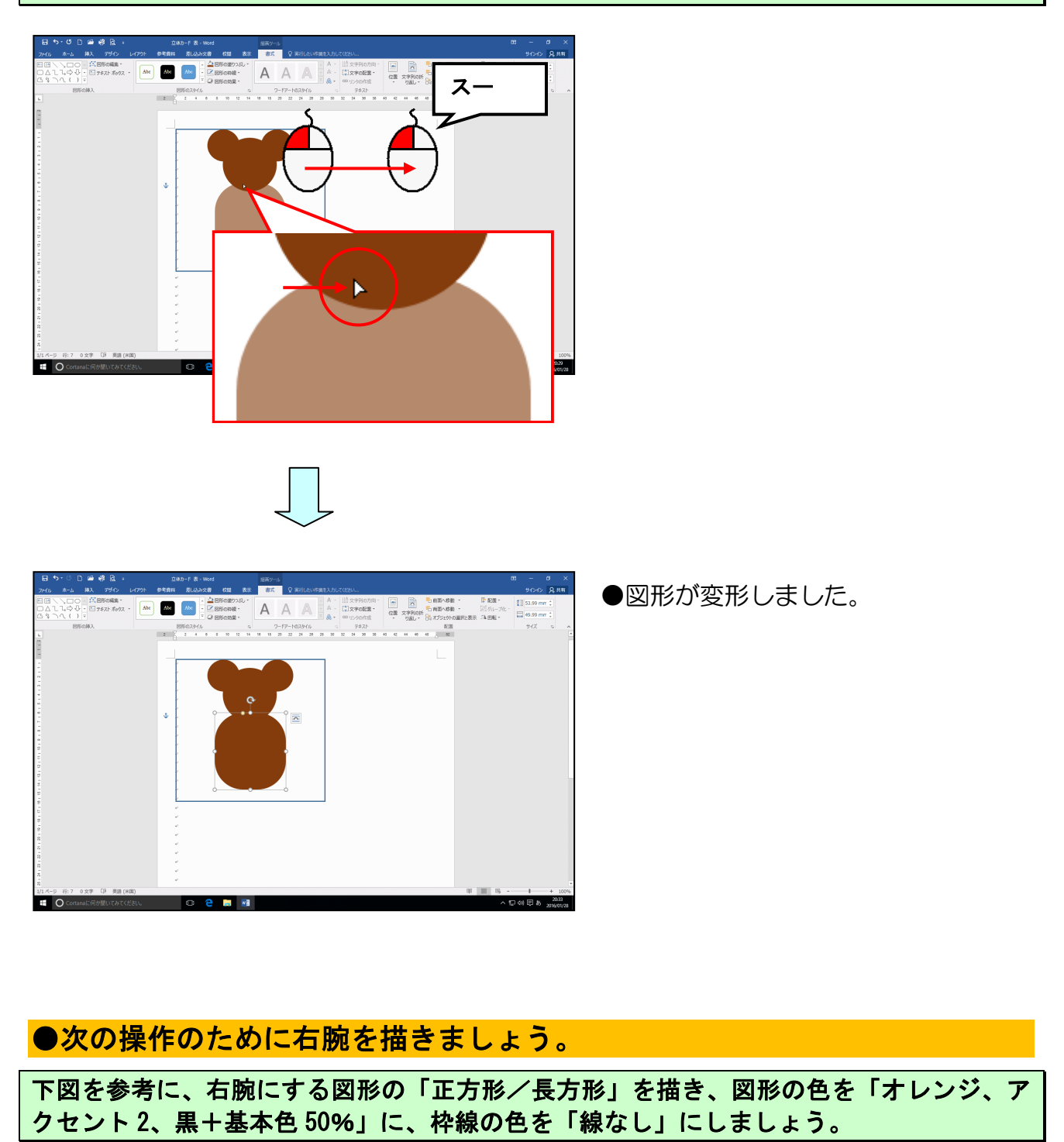

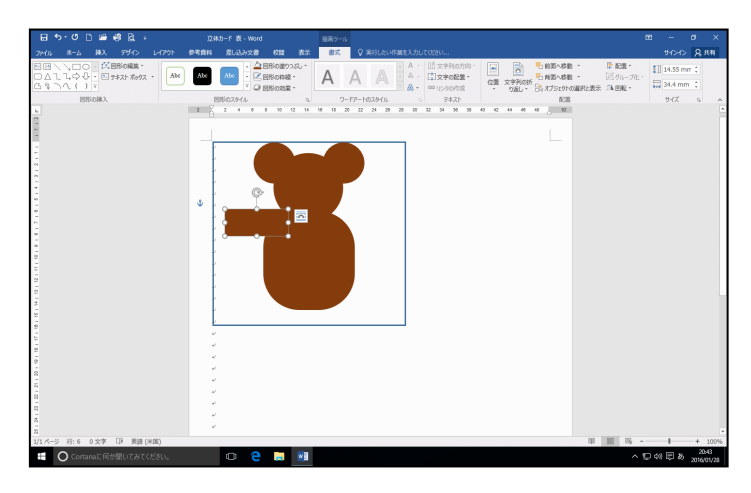

- ●図形の塗りつぶしの色を設定する 方法を忘れた方は、P13(2)図形 の塗りつぶしの色を設定するを参 照してください。
- ●図形の枠線を消す方法を忘れた方は、P15(3)図形の枠線を消すを 参照してください。

#### (6) 図形を回転する

# ◆図形を回転する方法をマスターしましょう。

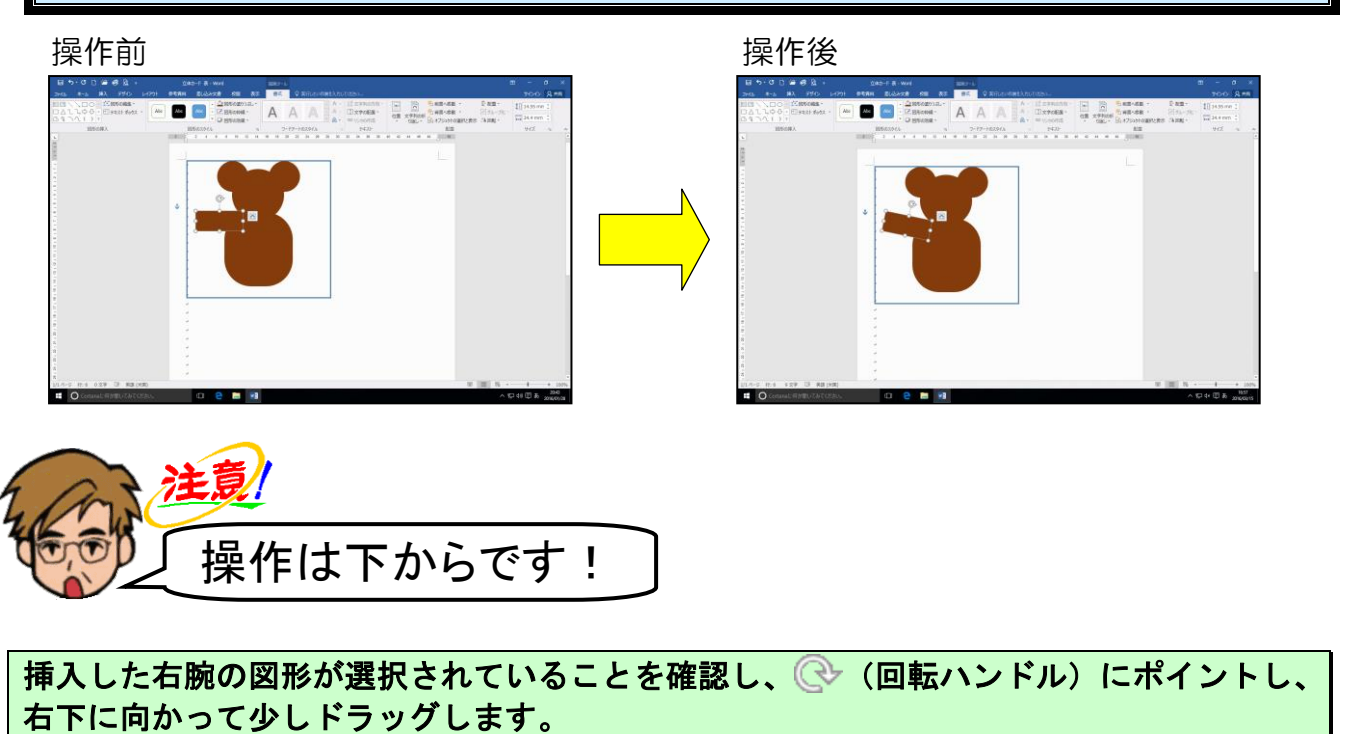

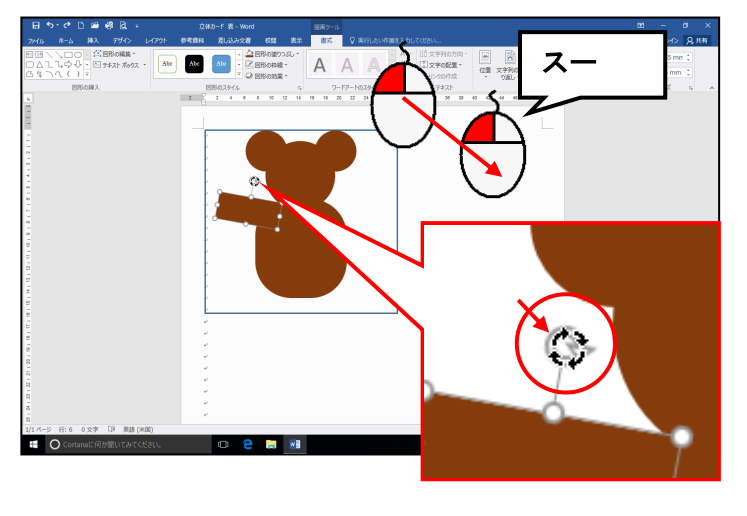

 2 Biscing
 A
 A
 Ib Stratution
 Ib Stratution
 Ib Stratution

 2 Biscing

Alse Abe

- 図形が選択されていない方は、図形
   にポイントし、マウスポインターが
   になったところで、クリックして選択しておきましょう。
- (● (回転ハンドル) にポイント すると、マウスポインターが <sup>6</sup> に 変わります。
- マウスの左ボタンを押した時点で
   マウスポインターが 
   こ
   こ
   こ
   こ
   こ
   こ
   こ
   こ
   こ
   こ
   こ
   こ
   こ
   こ
   こ
   こ
   こ
   こ
   こ
   こ
   こ
   こ
   こ
   こ
   こ
   こ
   こ
   こ
   こ
   こ
   こ
   こ
   こ
   こ
   こ
   こ
   こ
   こ
   こ
   こ
   こ
   こ
   こ
   こ
   こ
   こ
   こ
   こ
   こ
   こ
   こ
   こ
   こ
   こ
   こ
   こ
   こ
   こ
   こ
   こ
   こ
   こ
   こ
   こ
   こ
   こ
   こ
   こ
   こ
   こ
   こ
   こ
   こ
   こ
   こ
   こ
   こ
   こ
   こ
   こ
   こ
   こ
   こ
   こ
   こ
   こ
   こ
   こ
   こ
   こ
   こ
   こ
   こ
   こ
   こ
   こ
   こ
   こ
   こ
   こ
   こ
   こ
   こ
   こ
   こ
   こ
   こ
   こ
   こ
   こ
   こ
   こ
   こ
   こ
   こ
   こ
   こ

●マウスから指を離した時点で、図形 がドラッグした方向へ回転します。

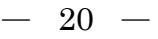

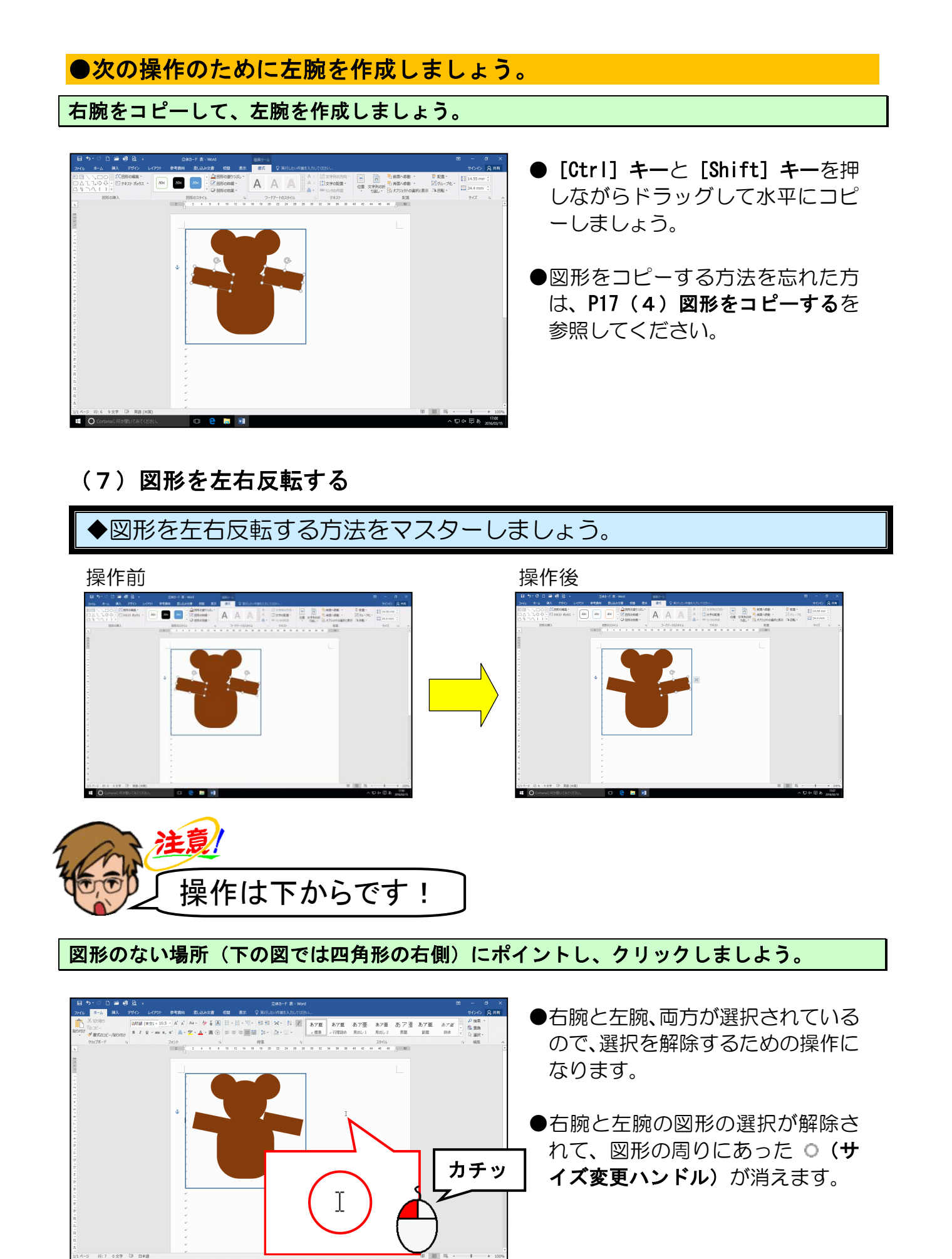

## 左腕にポイントし、クリックします。

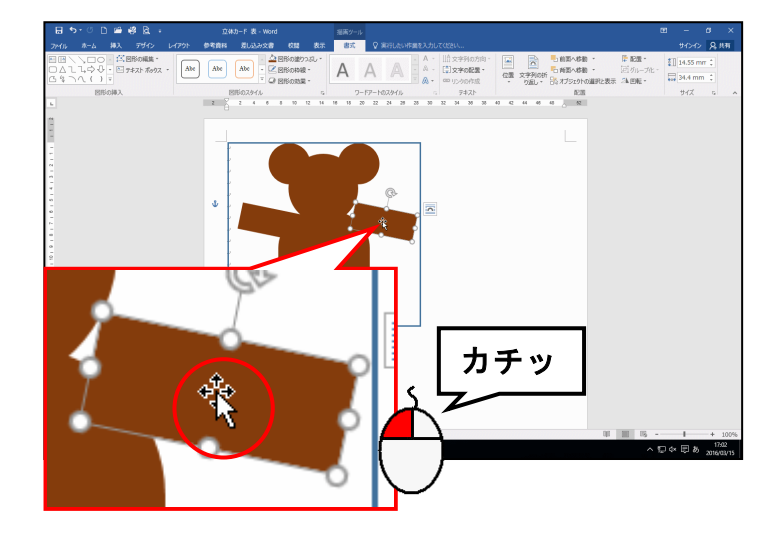

[配置] グループの 🖄 回転・[回転] ボタンにポイントし、クリックします。

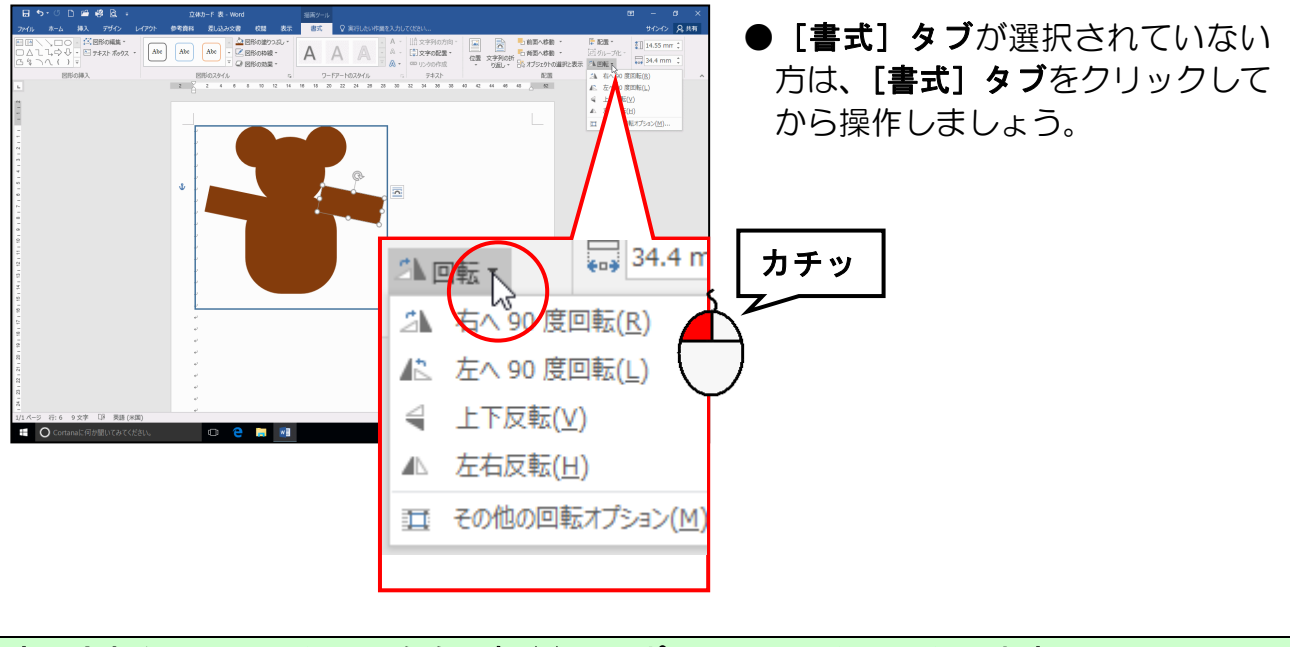

#### 表示されたメニューから [左右反転(H)] にポイントし、クリックします。

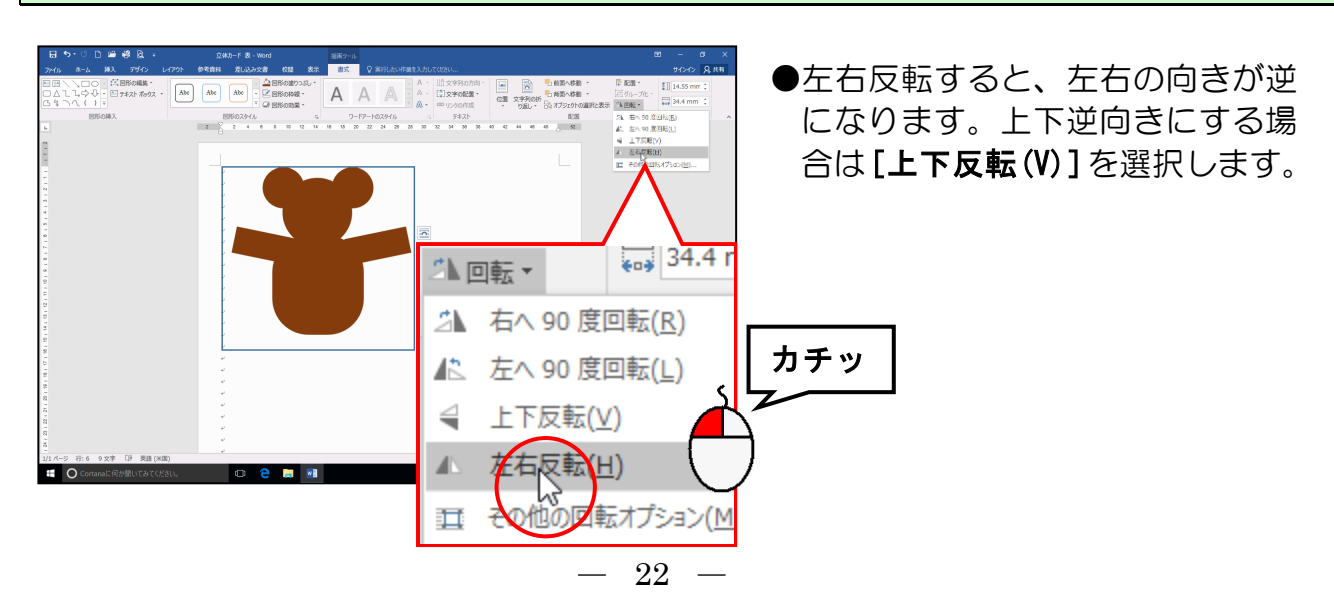

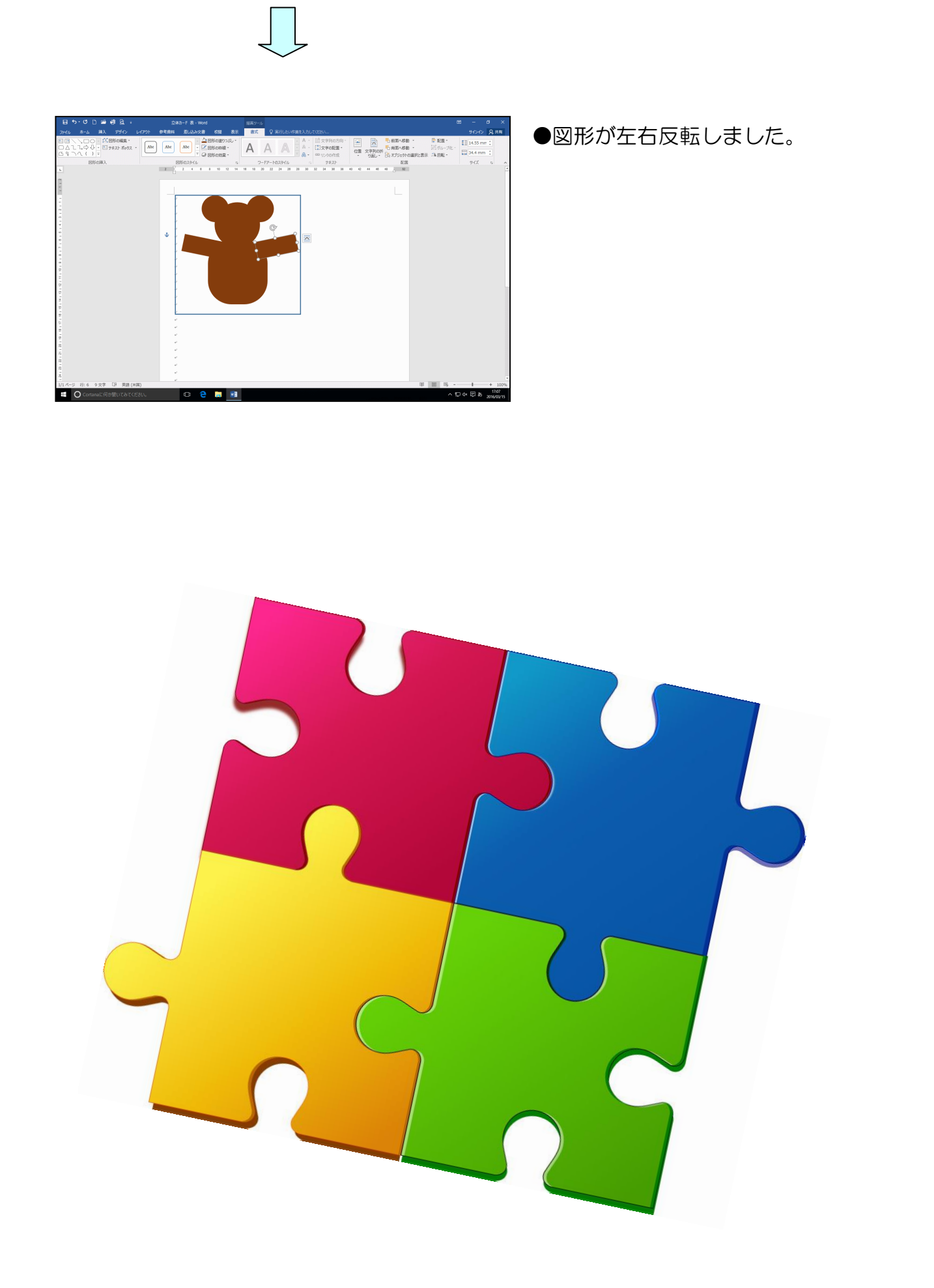

## ●左腕の位置を調整するため、図形を移動してみましょう。

左腕にポイントし、マウスポインターが 🎋 になったところでマウスの左ボタンを押した まま、下図を参考に [Shift] キーを押しながら、右もしくは左にドラッグし、位置を調整 してみましょう。

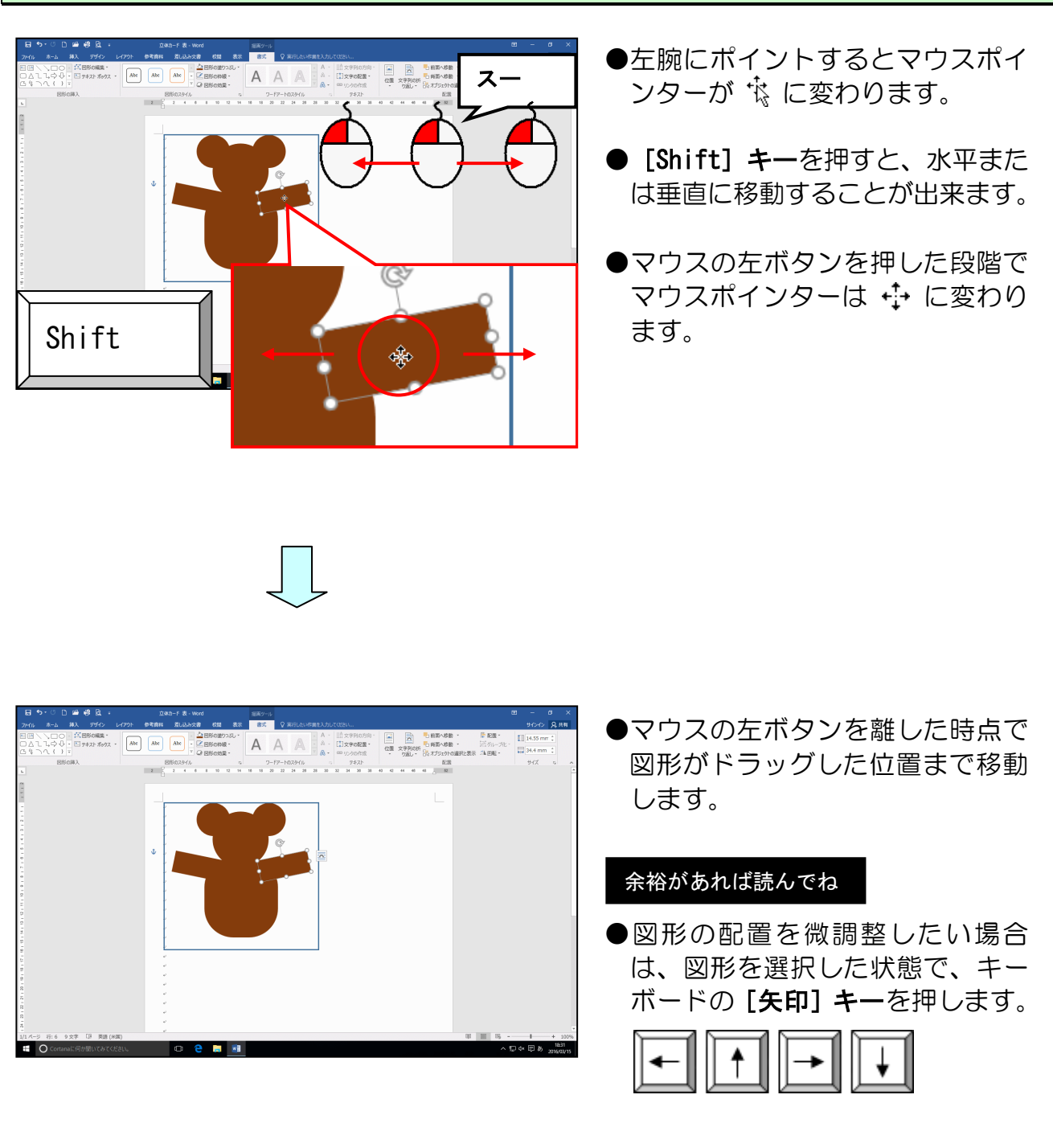

●順番に図形を挿入し、調整して「くま」を完成しましょう。

右手を図形「楕円」で作り、図形の色を「オレンジ、アクセント2、黒+基本色50%」に、 枠線の色を「線なし」にし、作成した右手をコピーして左手も作成しましょう。

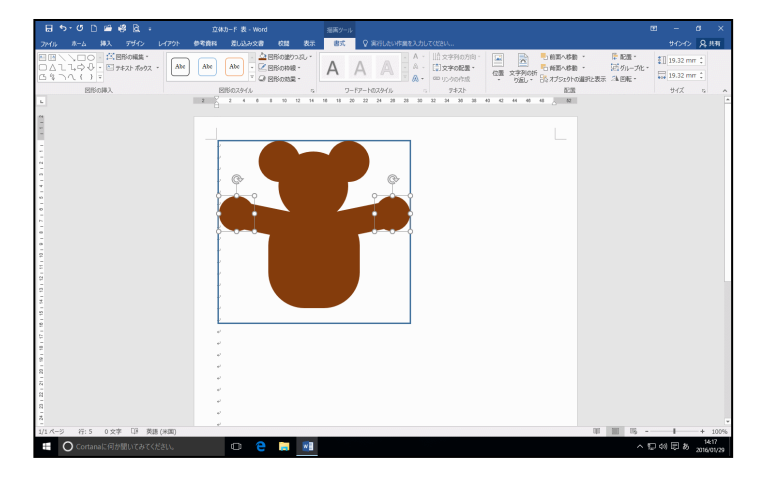

- [Ctrl] キーと [Shift] キーを押 しながらドラッグして水平にコピ ーしましょう。
- ●図形の塗りつぶしの色を設定する 方法を忘れた方は、P13(2)図形 の塗りつぶしの色を設定するを参照してください。
- ●図形の枠線を消す方法を忘れた方は、P15(3)図形の枠線を消すを 参照してください。
- ●図形をコピーする方法を忘れた方は、P17(4)図形をコピーするを 参照してください。

下図を参考に、右足を図形「角丸四角形」で作り、変形し、図形の色を「オレンジ、アクセント2、黒+基本色 50%」に、枠線の色を「線なし」にし、回転して少し左に傾けましょう。

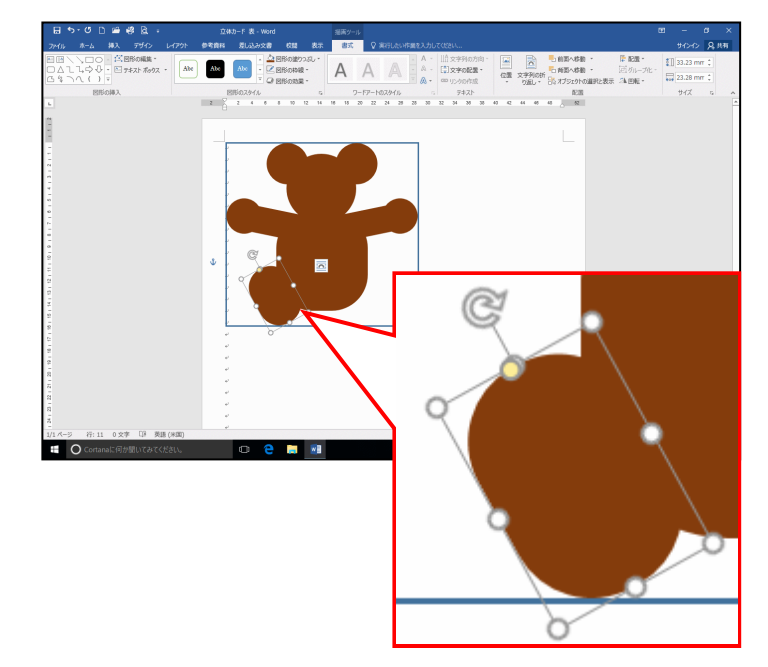

- ●図形の塗りつぶしの色を設定する 方法を忘れた方は、P13(2)図形 の塗りつぶしの色を設定するを参 照してください。
- ●図形の枠線を消す方法を忘れた方は、P15(3)図形の枠線を消すを 参照してください。
- ●図形を変形する方法を忘れた方は、
   P18(5)図形を変形するを参照してください。
- ●図形を回転する方法を忘れた方は、
   P20(6)図形を回転するを参照してください。

作成した右足をコピーし、左足を作成し、左右反転させましょう。

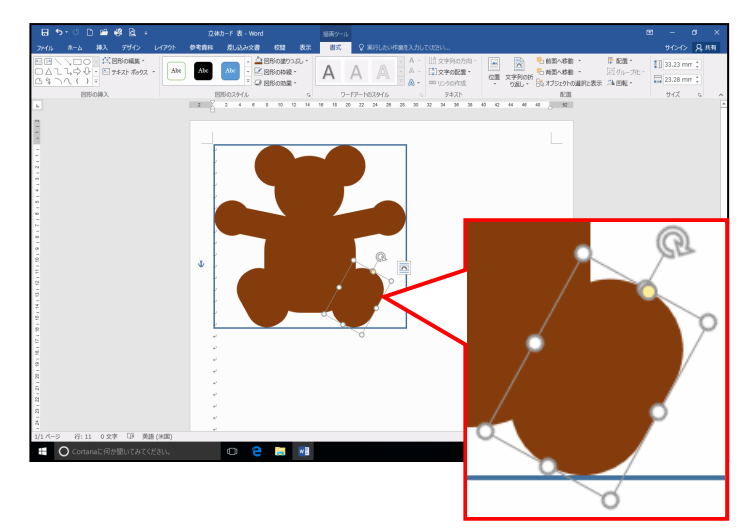

- [Ctrl] キーと [Shift] キーを押 しながらドラッグして水平にコピ ーしましょう。
- ●図形をコピーする方法を忘れた方は、P17(4)図形をコピーするを 参照してください。
- ●図形を左右反転する方法を忘れた 方は、P21(7)図形を左右反転す るを参照してください。

右目にする図形の「楕円」をひとつ描き、図形の色を「黒、テキスト 1」に、枠線の色を 「線なし」にしましょう。

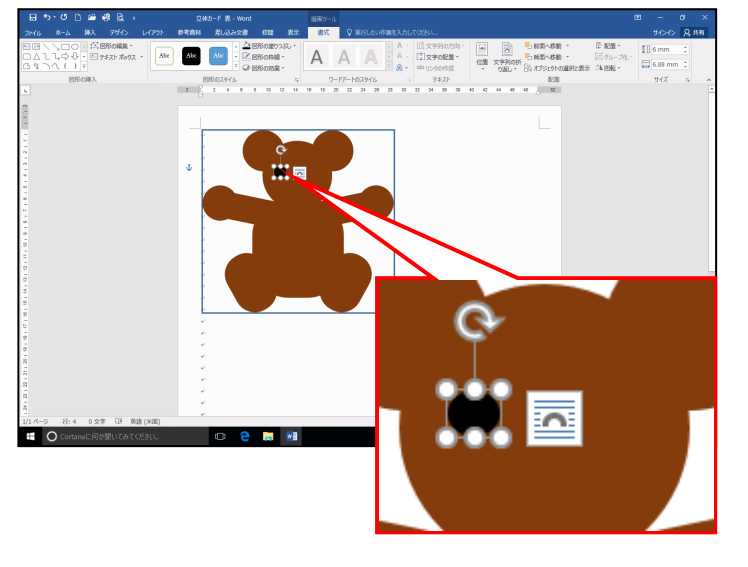

- 図形の塗りつぶしの色を設定する 方法を忘れた方は、P13(2)図形
   の塗りつぶしの色を設定するを参照してください。
- ●図形の枠線を消す方法を忘れた方は、P15(3)図形の枠線を消すを 参照してください。

右目をコピーし、左目と鼻を作成しましょう。

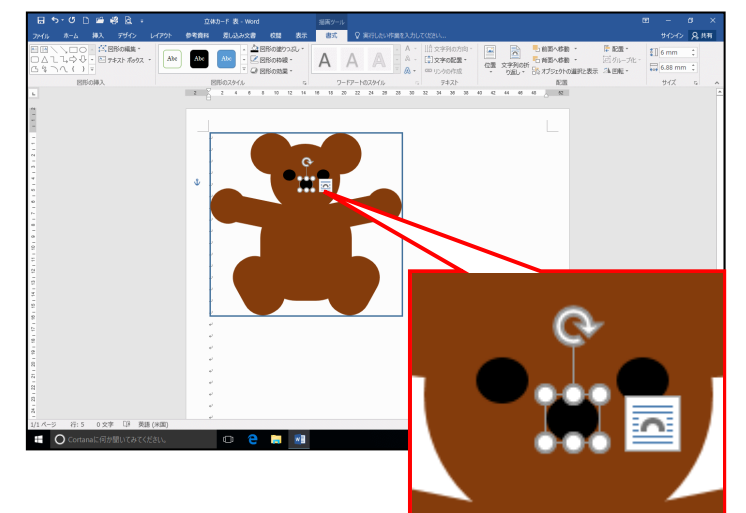

- ●左目を作成するときは、[Ctrl] キー と [Shift] キーを押しながらドラ ッグして水平にコピーしましょう。
- ●図形をコピーする方法を忘れた方は、P17(4)図形をコピーするを 参照してください。

ロにする図形の「円弧」を選択し、マウスポインターが+の状態で右下へドラッグしてひとつ 描きましょう。

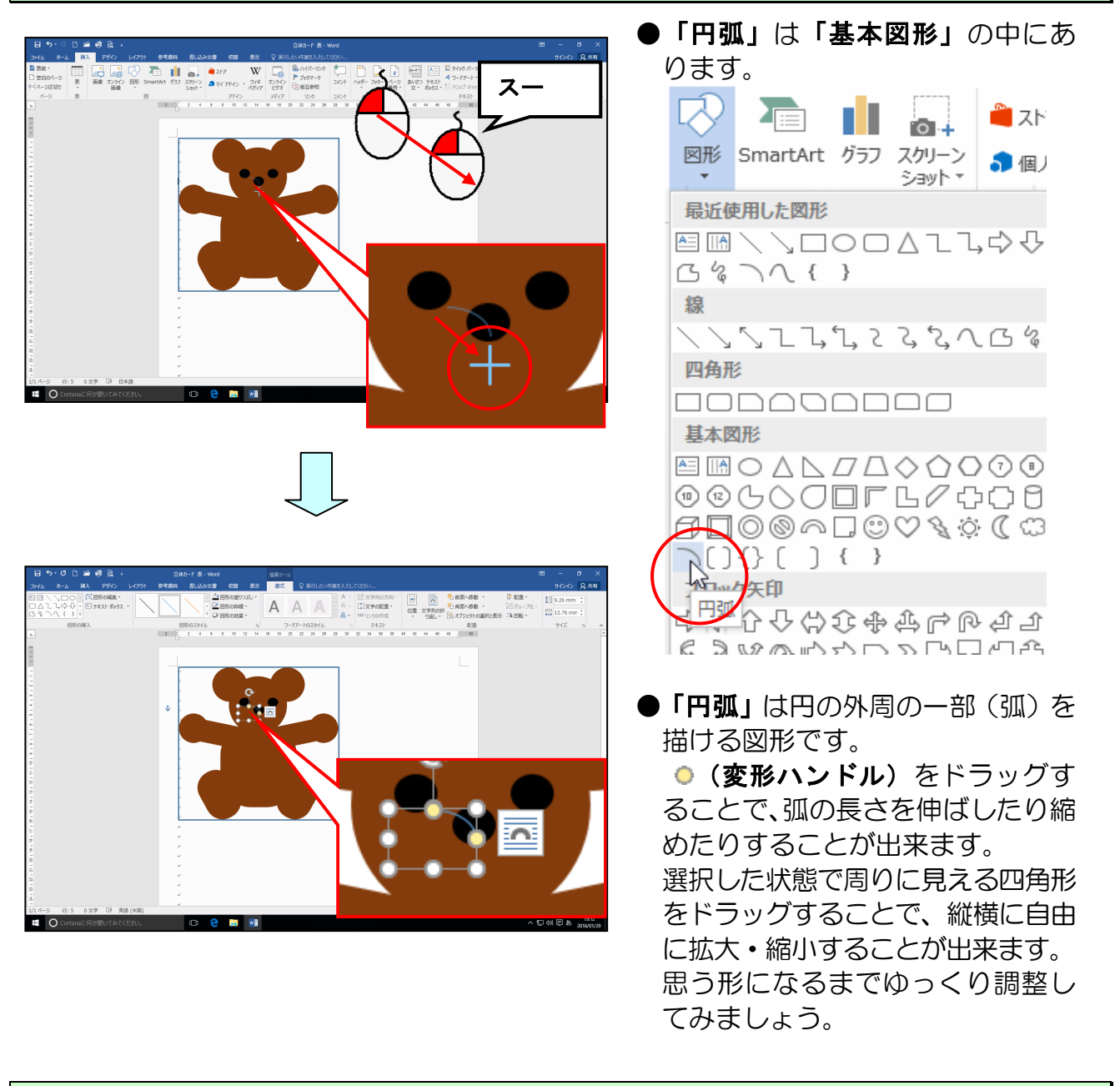

図形が選択されていることを確認し、枠線の色を「黒、テキスト1」にし、上下反転しましょう。

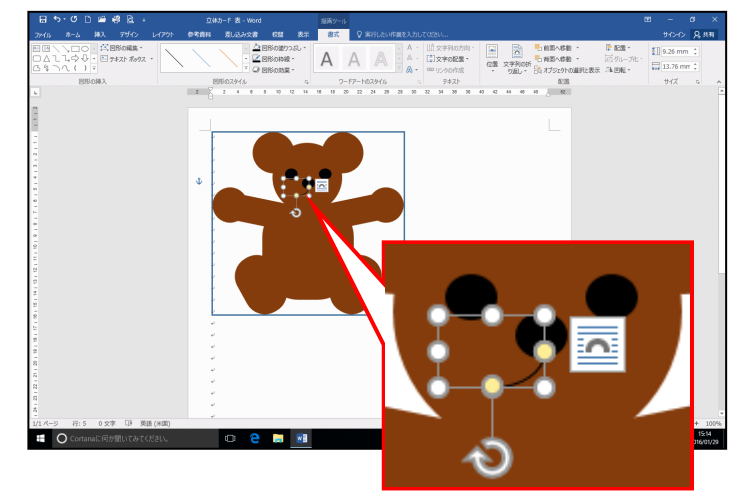

- ●図形の枠線の色を設定する方法を忘れた方は、P15(3)図形の枠線を消すを参照してください。
- ●図形を上下反転する方法を忘れた 方は、P21(7)図形を左右反転す るを参照してください。

●図形を上下反転した後に、思う位置に図形が配置されない場合は、図形を選択した状態で、キーボードの[矢印]キーを押します。

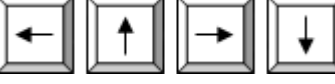

-27 -

枠線の太さを変えるため、[図形のスタイル] グループにある <br />
☑ 図形の枠線 - [図形の枠線] ボタンにポイントし、クリックします。

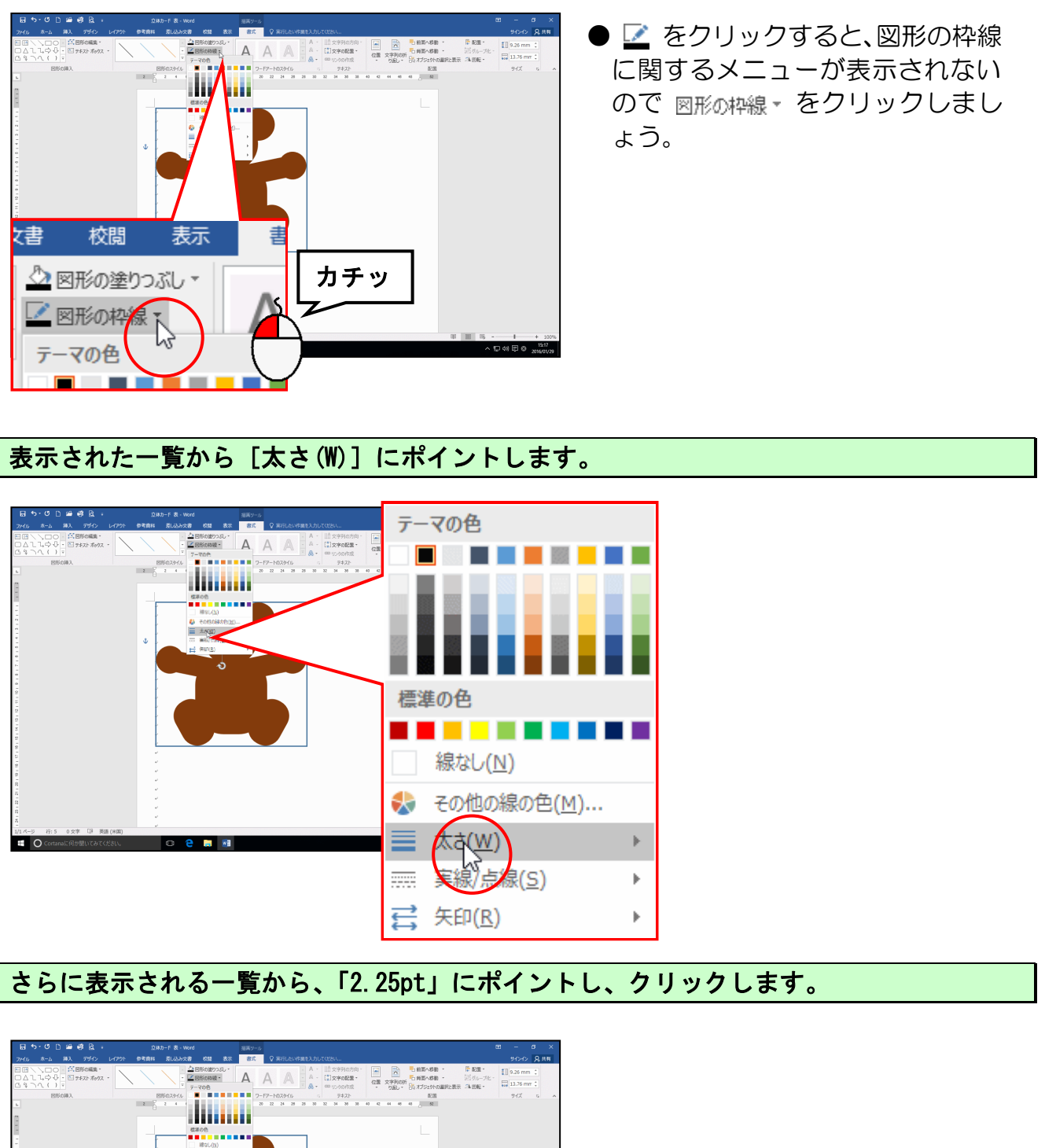

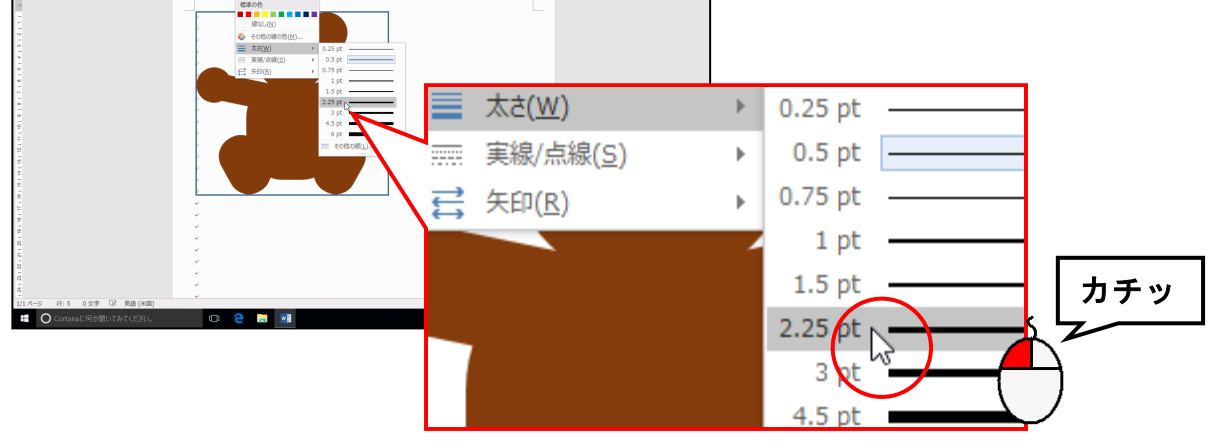

-28 -

## 描いた円弧を右にコピーし、左右反転しましょう。

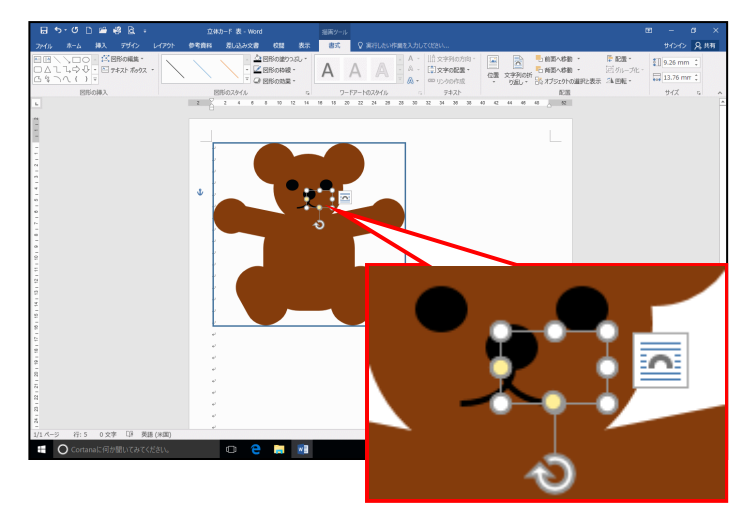

- ●円弧をコピーするときは [Ctrl] キーと [Shift] キーを押しながら ドラッグして水平にコピーしまし ょう。
- ●図形をコピーする方法を忘れた方は、P17(4)図形をコピーするを 参照してください。
- ●図形を左右反転する方法を忘れた 方は、P21(7)図形を左右反転す るを参照してください。

位置を調整し、口を完成しましょう。

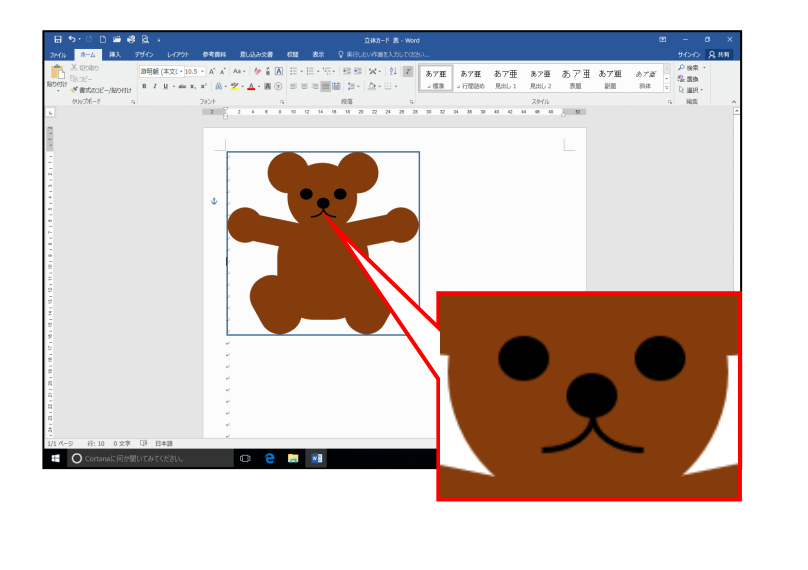

首の飾りにする図形の「下リボン」を描き、図形の色を「赤」に、枠線の色を「線なし」にしましょう。

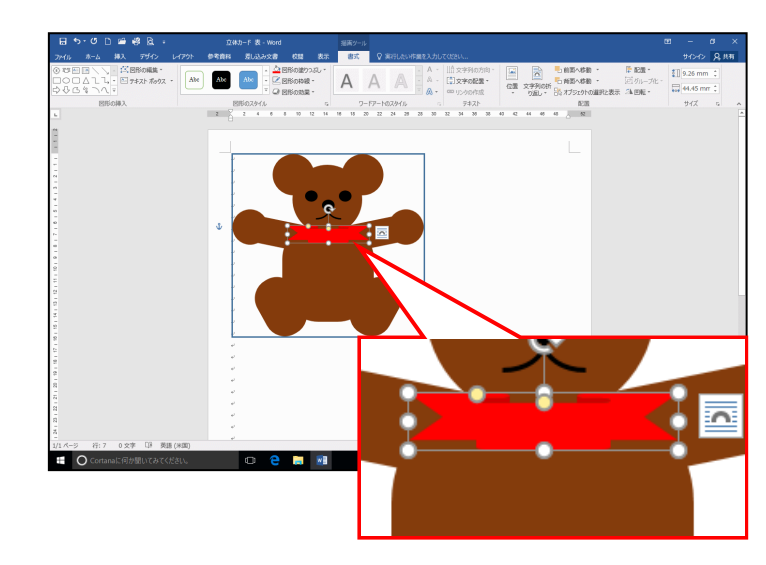

- ●図形の塗りつぶしの色を設定する 方法を忘れた方は、P13(2)図形 の塗りつぶしの色を設定するを参 照してください。
- ●図形の枠線を消す方法を忘れた方は、P15(3)図形の枠線を消すを 参照してください。

首の飾りにする図形の「星8」を描き、図形の色を「黄」に、枠線の色を「線なし」にしましょう。

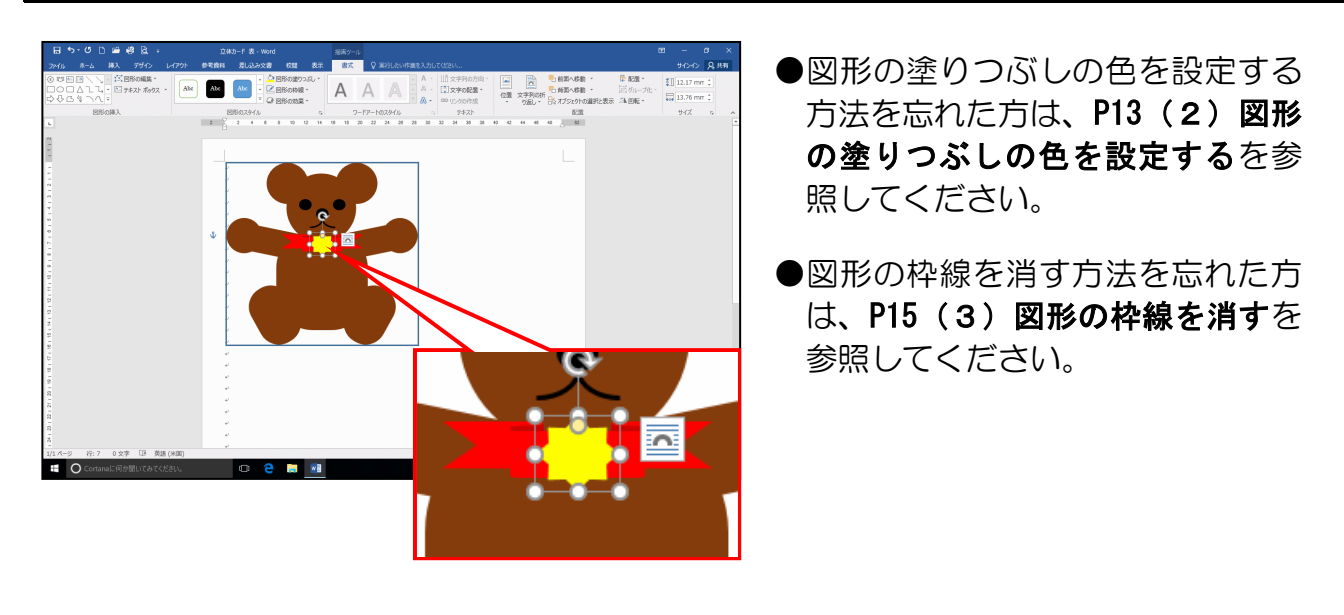

描いた図形の位置を再調整し、くまを完成しましょう。

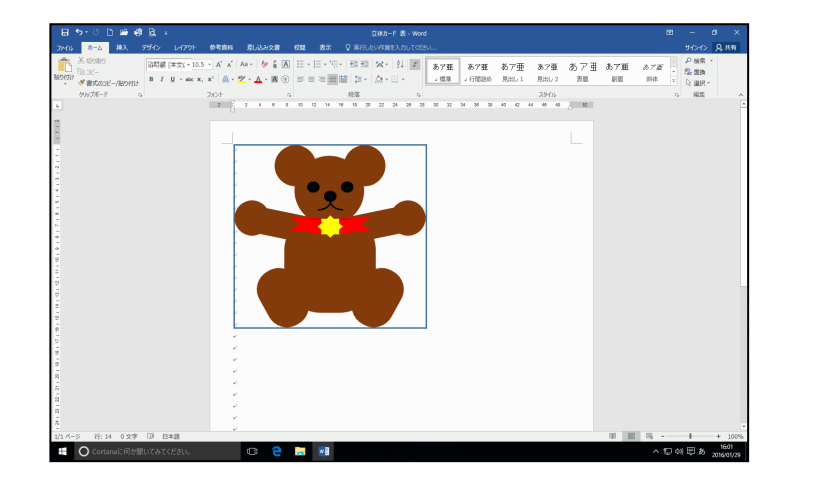

(8) 図形にスタイルを設定する

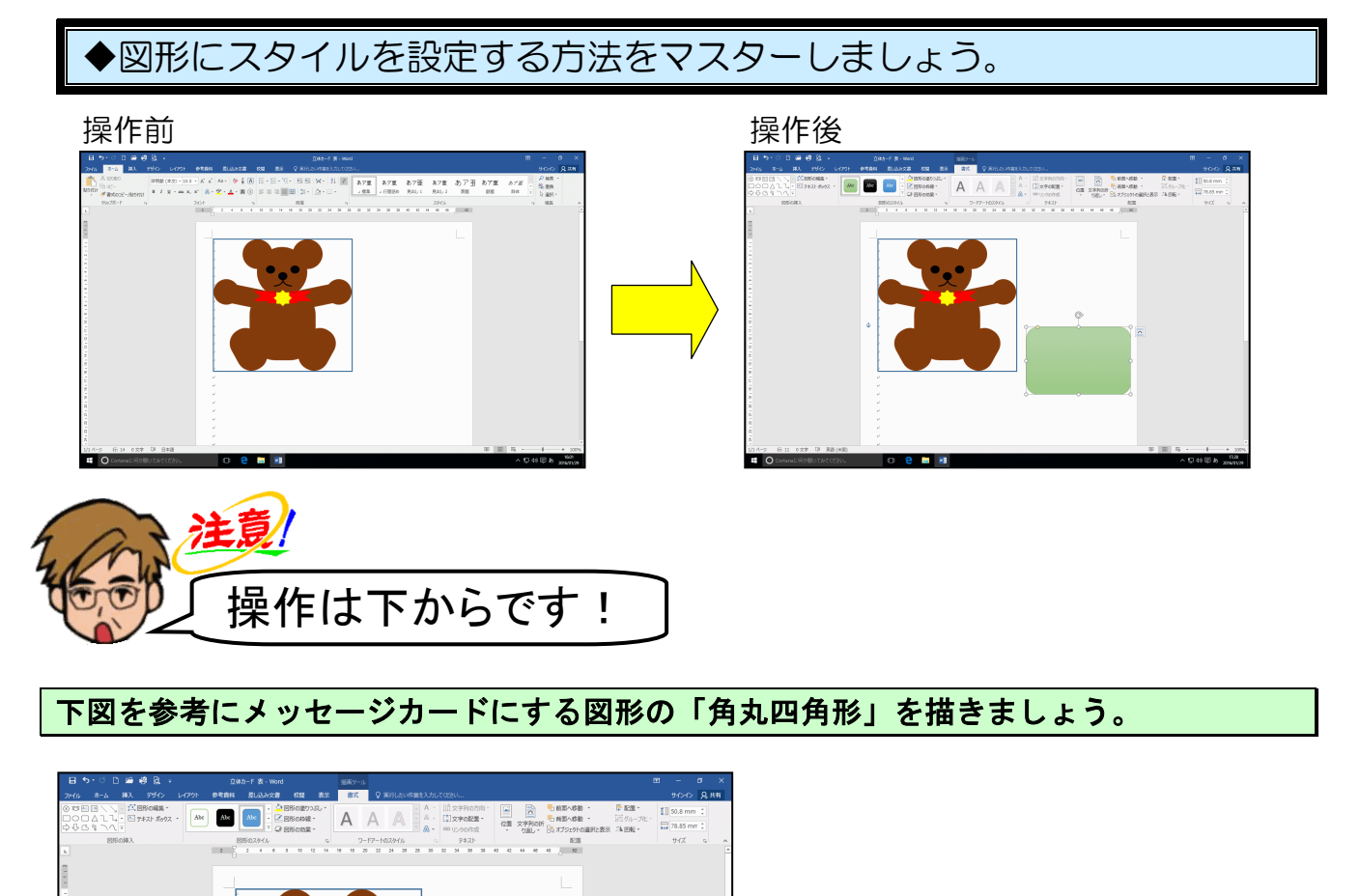

図形が選択されていること、[書式] タブが選択されていることを確認し、[図形のスタイ ル] グループ内の = [その他] ボタンにポイントし、クリックします。

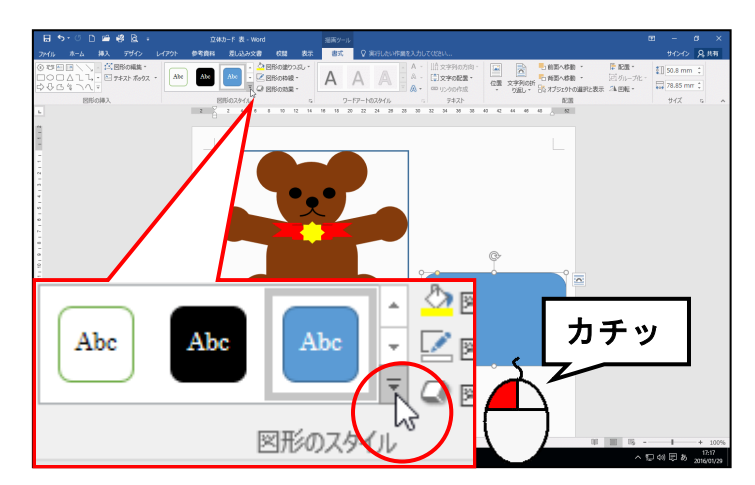

Cortz

● [書式] タブが選択されていない 方は、[書式] タブをクリックして から操作しましょう。

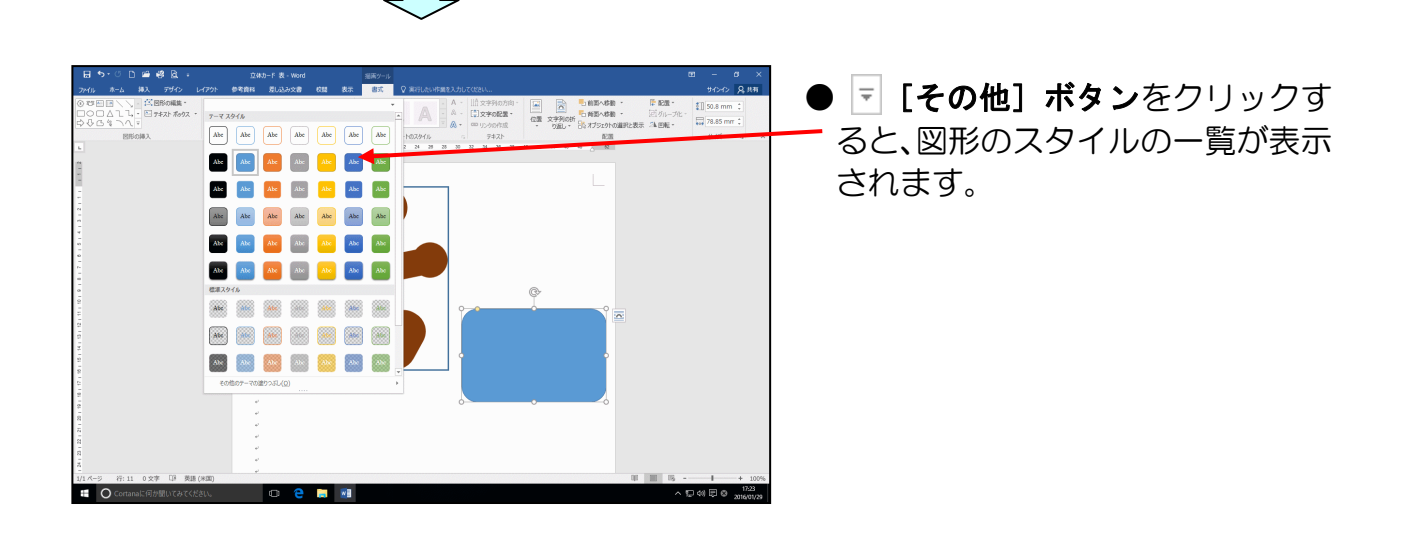

表示されたスタイルの一覧から「パステルー緑、アクセント 6」にポイントし、クリック します。

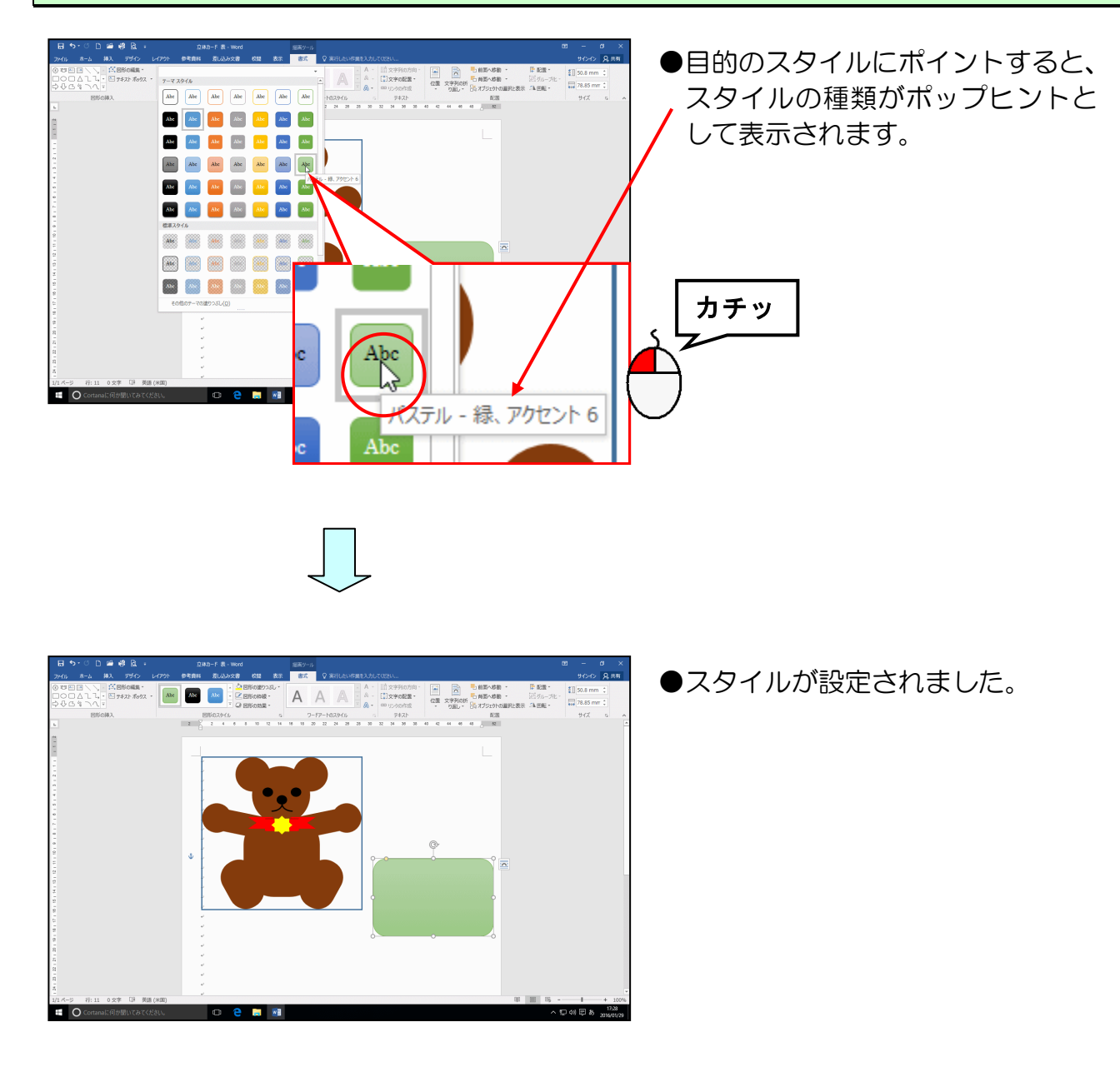

(9) 図形に段落罫線を引く

# ◆図形に段落罫線を引く方法をマスターしましょう。

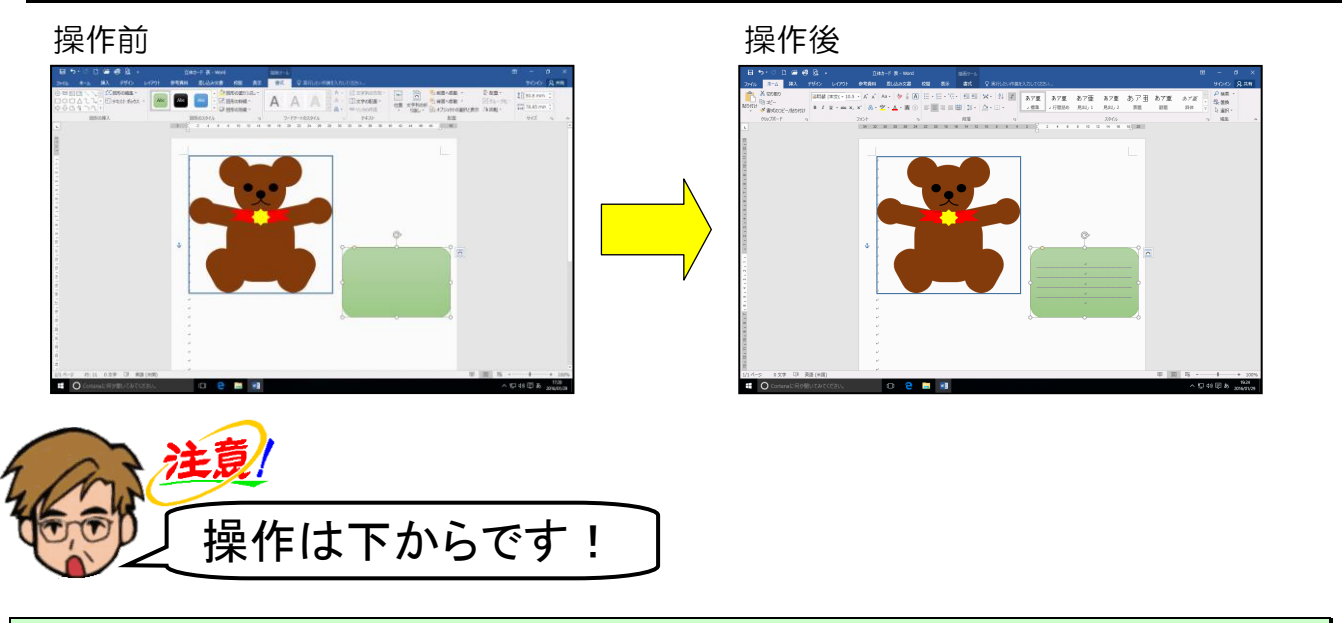

図形が選択されていることを確認し、[Enter] キーを5回押します。

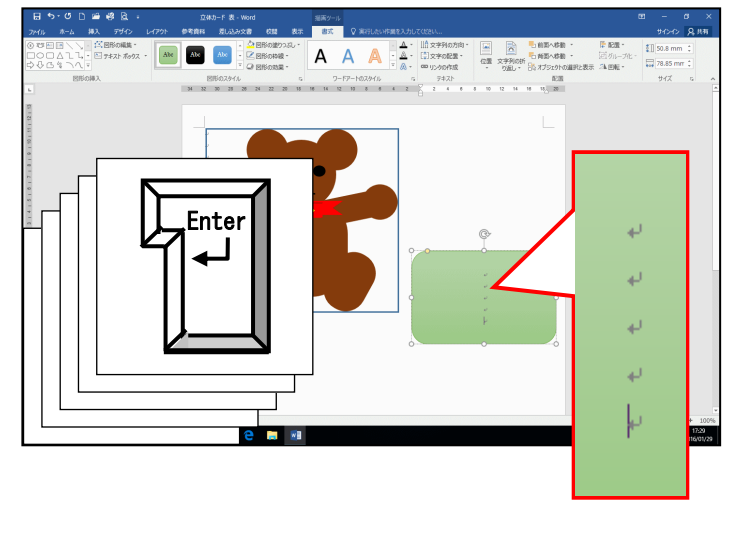

 ● [Enter] キーを押すことで、図形 に段落が追加されます。
 段落が追加されたことは、↓ (改行 マーク)が図形の中にあることで確 認できます。

図形を選択するため、図形の線の上でマウスポインターが 🎋 の状態の時にクリックします。

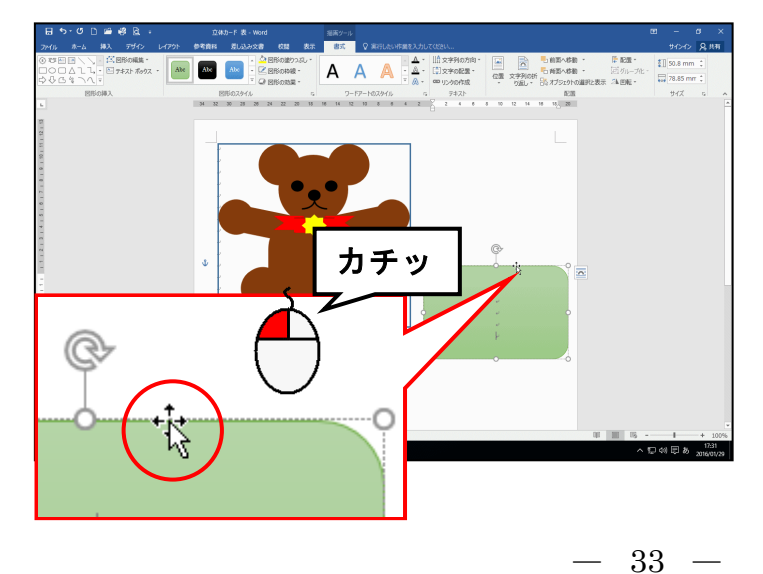

クリックすると、次のように図形の
 周りの線が、点線から実線に変わり
 ます。

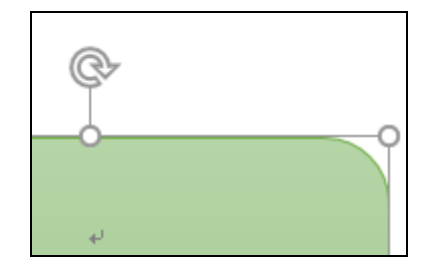

[ホーム] タブにポイントし、クリックします。

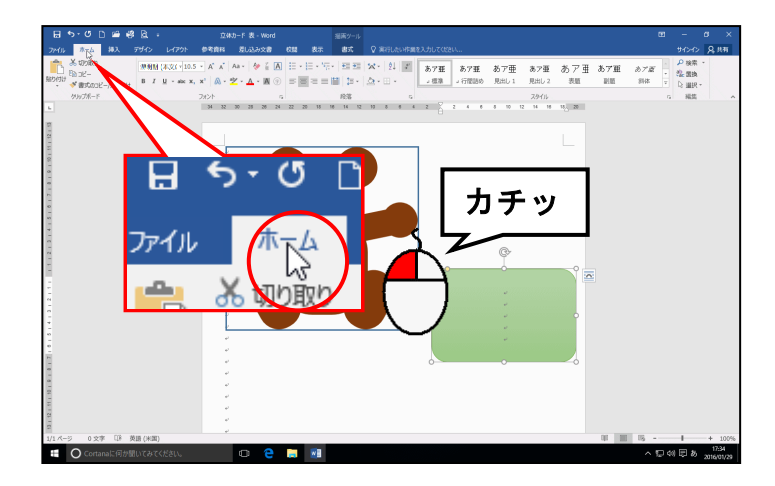

[段落] グループにある - [罫線] ボタンの右にある ▼ にポイントし、クリックします。

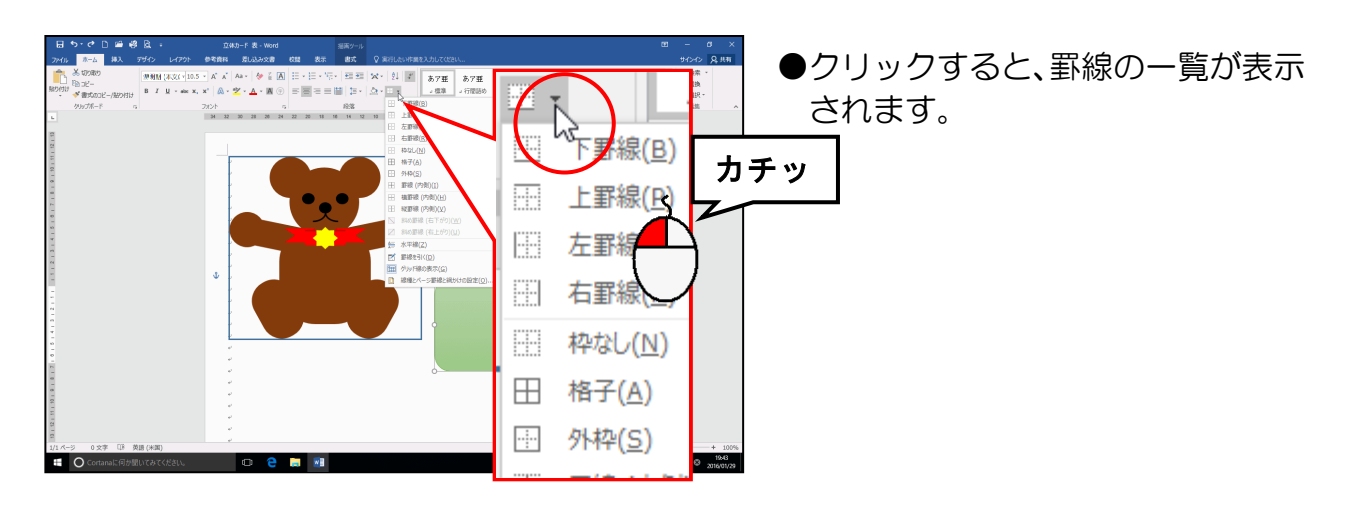

表示された一覧の中から [線種とページ罫線と網かけの設定(0)...] にポイントし、クリックします。

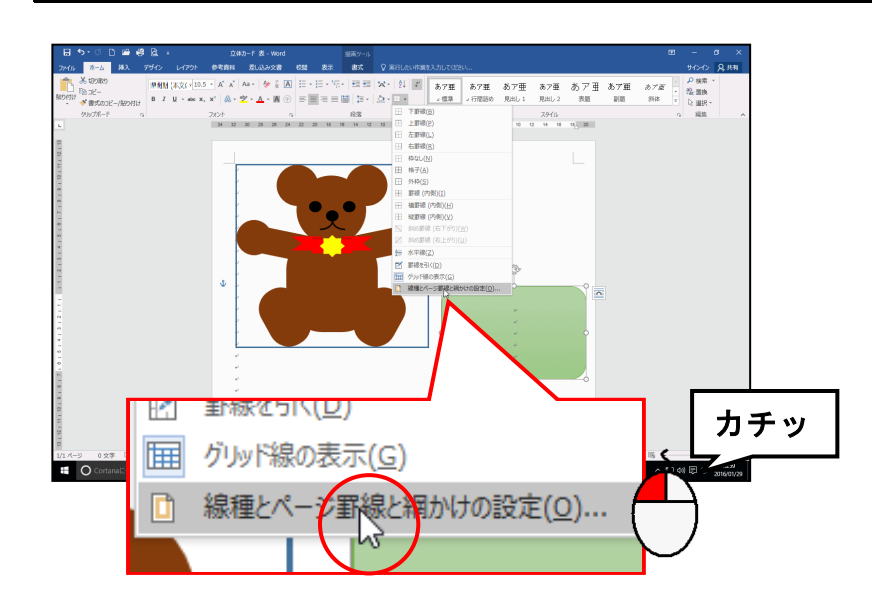
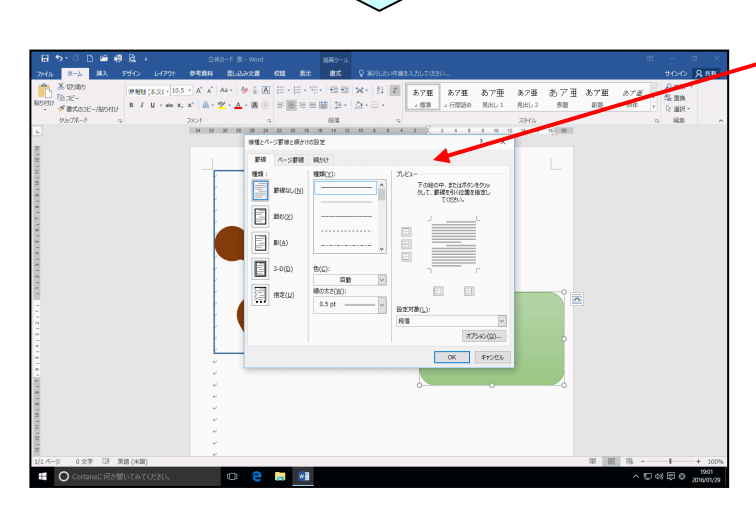

● [線種とページ罫線と網かけの設定
 - (0)...] をクリックすると、[線種とページ罫線と網かけの設定]ダイアログボックスが表示されます。

図形が選択されていないと下図のように[設定対象(L):]ボックスに「文字」が表示されてしまいます。この時は、一旦[キャンセル]ボタンでダイアログボックスを閉じて、図形を選択してから、再度[線種とページ罫線と網かけの設定]ダイアログボックスを表示させましょう。
 設定対象(L):

[罫線] タブの [種類(Y):] で「上から3番目の点線」にポイントし、クリックします。

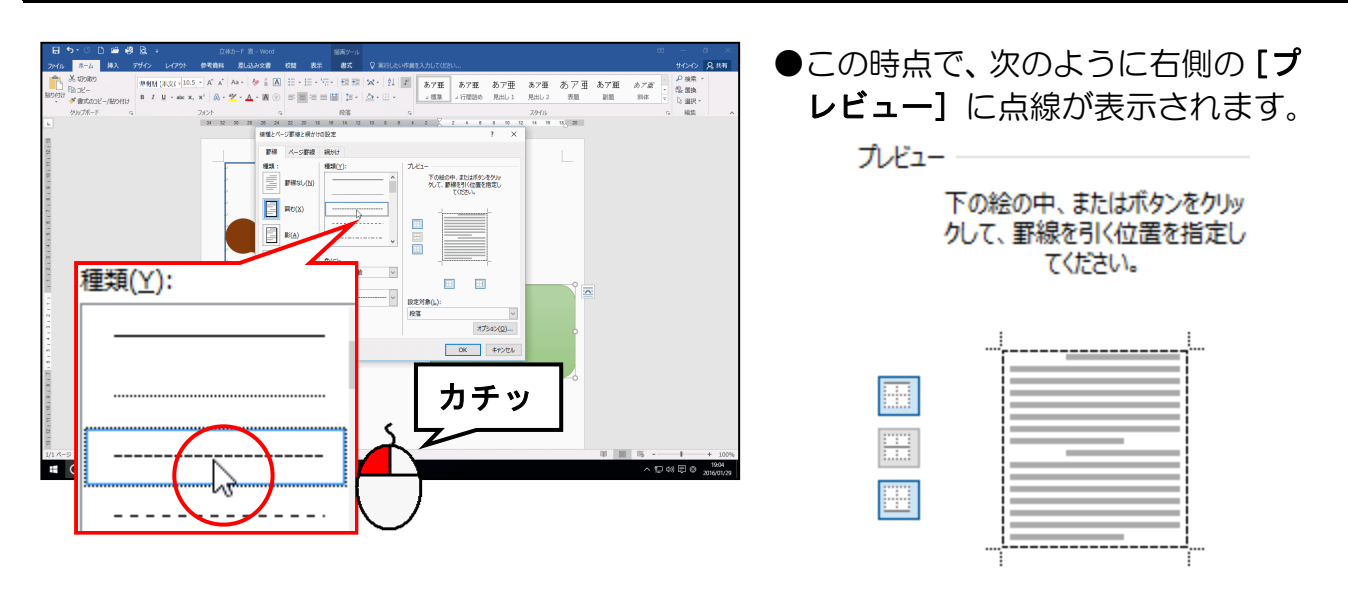

**[罫線] タブ**の [色(C):] の右にある 🖂 にポイントし、クリックします。

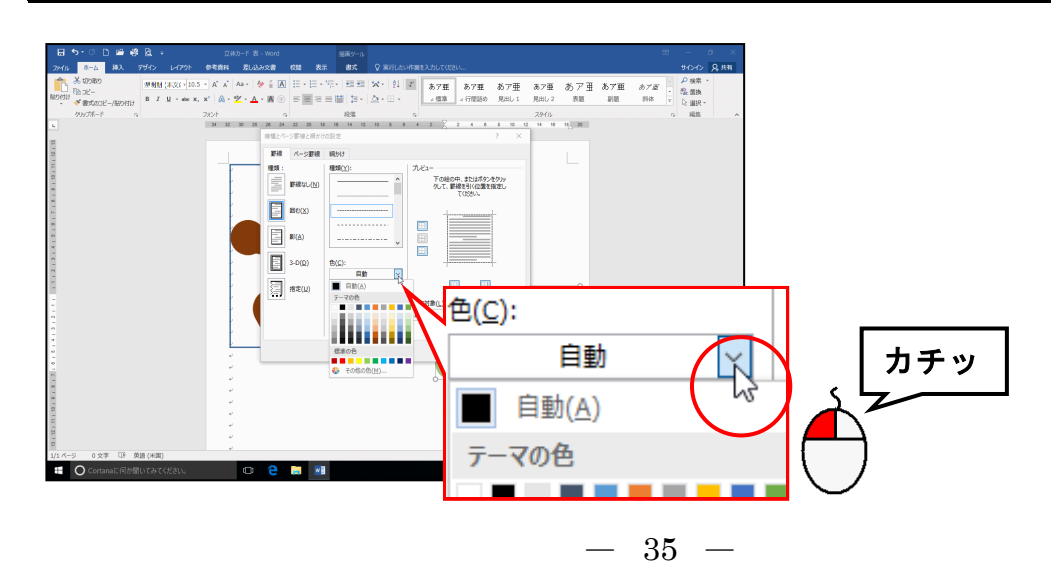

### 表示された一覧から「紫」にポイントし、クリックします。

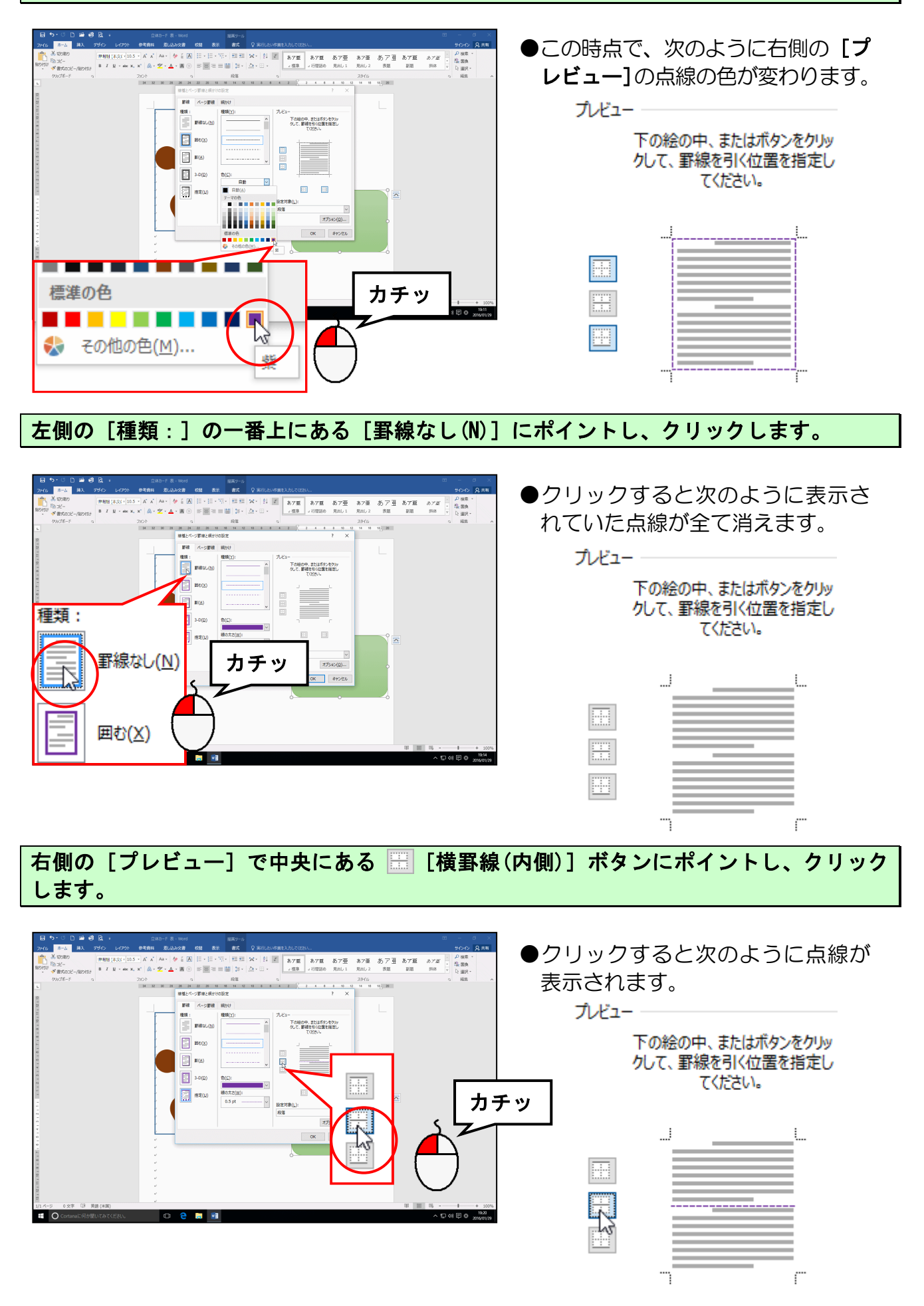

[線種とページ罫線と網かけの設定]ダイアログボックスの右下にある[OK]ボタンに ポイントし、クリックします。

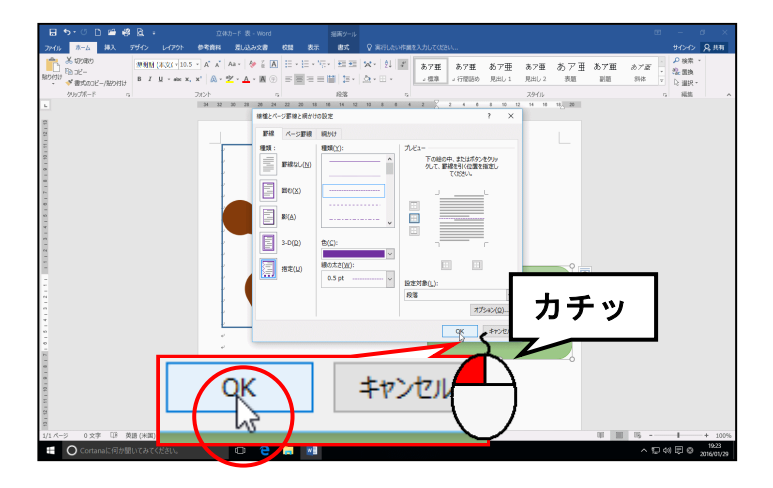

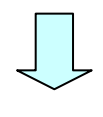

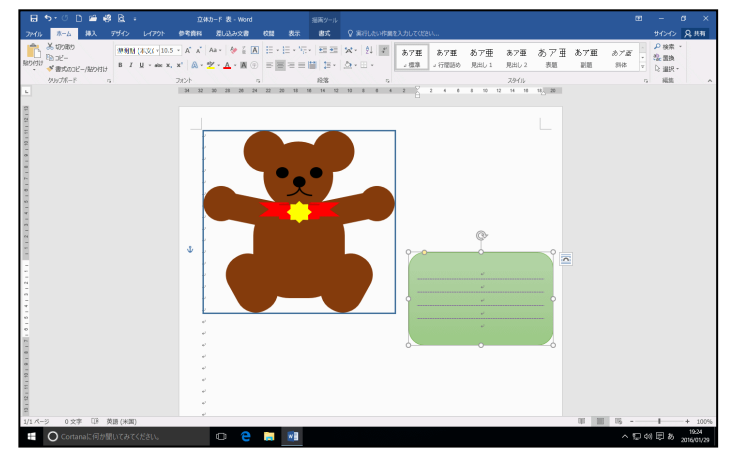

● **[OK]** ボタンをクリックした時 点で、図形の中に段落罫線が引かれ ます。

| له ا   |
|--------|
| ц.     |
| ų.     |
| ę.     |
| <br>e. |

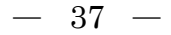

# (10) 図形の大きさを数値で設定する

# ◆図形の大きさを数値で設定する方法をマスターしましょう。

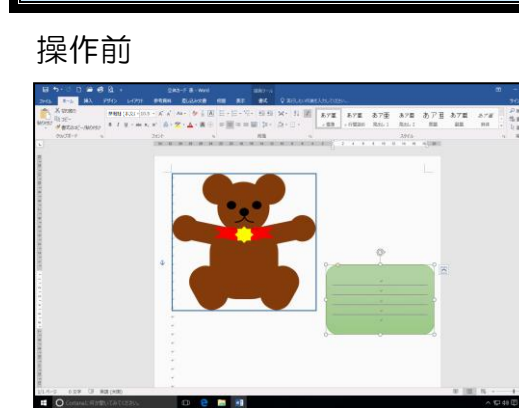

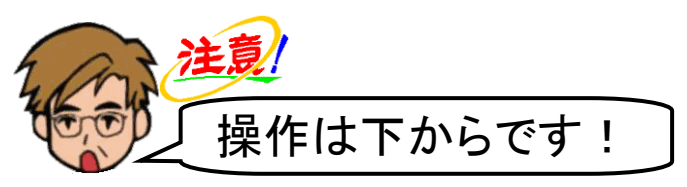

操作後

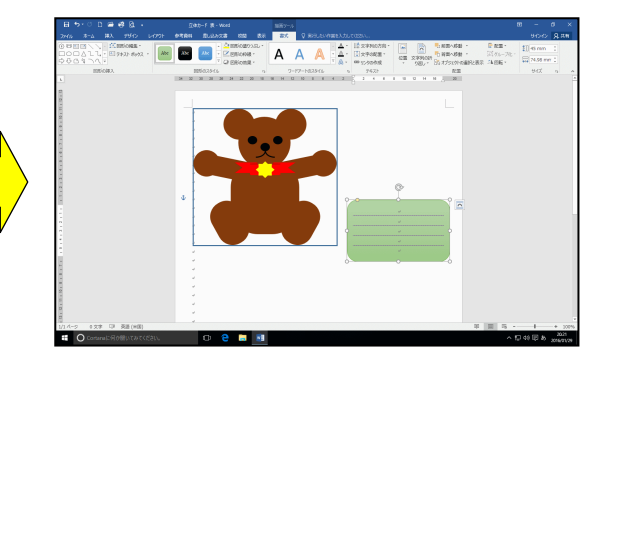

メッセージカードの図形が選択されていることを確認し、[書式] タブの [サイズ] グループの [][図形の高さ] ボックスの数字の上でクリックし、反転表示させます。

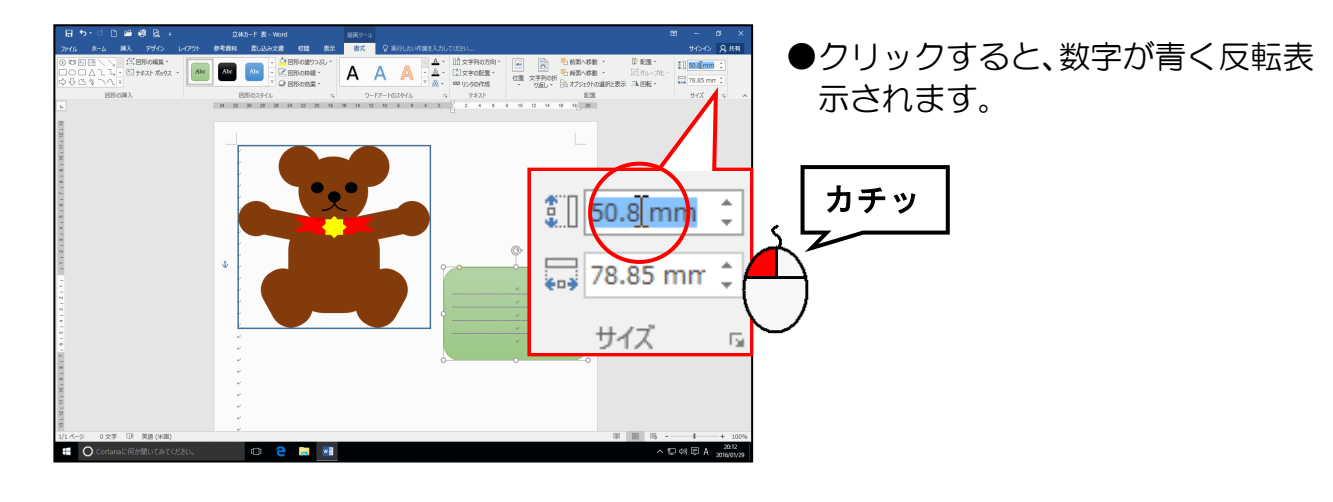

反転表示させた状態で「45」と入力し、[Enter] キーを押して数値を確定します。

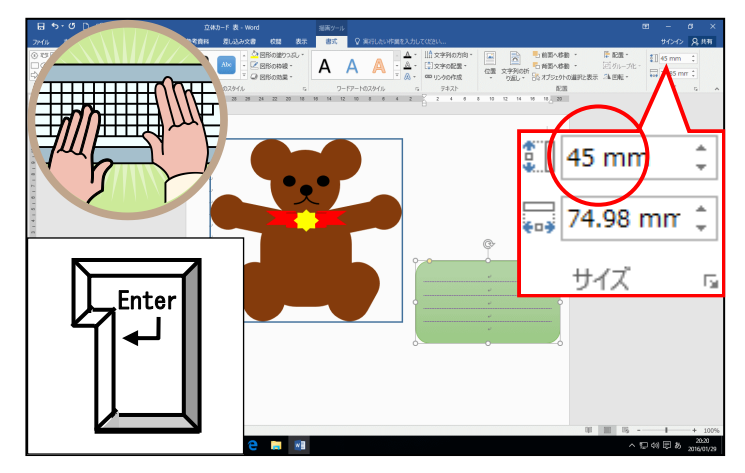

●確定した時点で図形の高さが
 45mmに設定されます。

同じように 🔜 [図形の幅] ボックスも「75 mm」に設定しましょう。

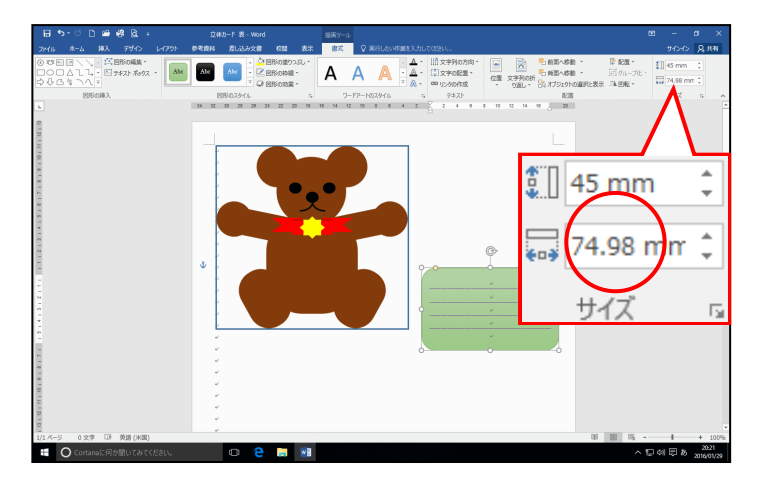

●「75」と入力しても、左のように ごくわずかにずれが生じることが ありますが、気にしないで続けまし ょう。

下図を参考に、メッセージカードの上に図形「正方形/長方形」を挿入し、図形の高さを 「60 mm」、図形の幅を「20 mm」、図形のスタイルを「パステルーゴールド、アクセント4」 に設定しましょう。

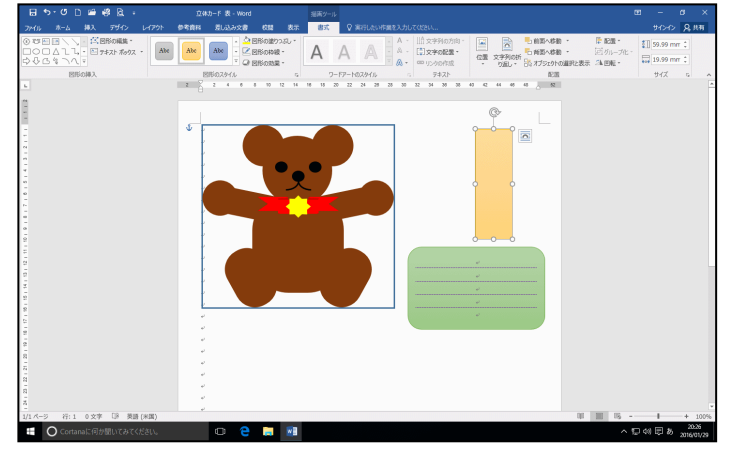

- ●図形にスタイルを設定する方法を忘れた方は、P31(8)図形にスタイル を設定するを参照してください。
- ●図形の大きさを設定する方法を忘れた方は、P38(10)図形の大きさを数値で設定するを参照してください。

(11)図形の位置を揃える

# ◆図形の位置を揃える方法をマスターしましょう。

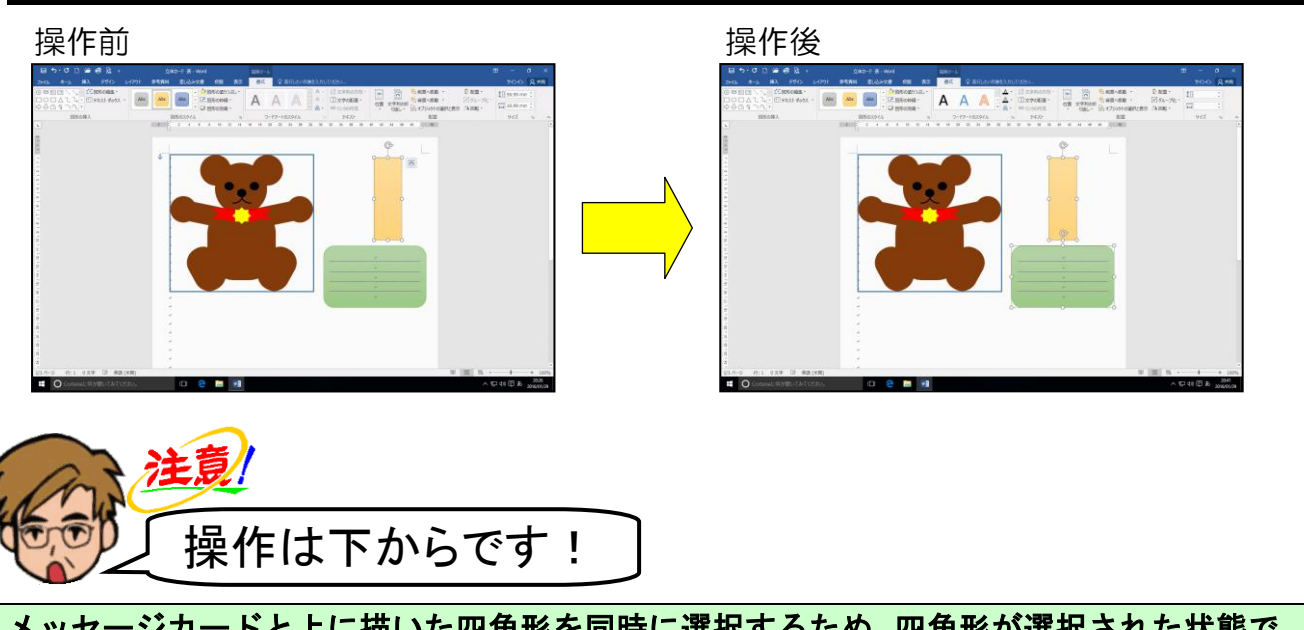

メッセージカードと上に描いた四角形を同時に選択するため、四角形が選択された状態で、 [Shift] キーを押しながらメッセージカードをクリックしましょう。

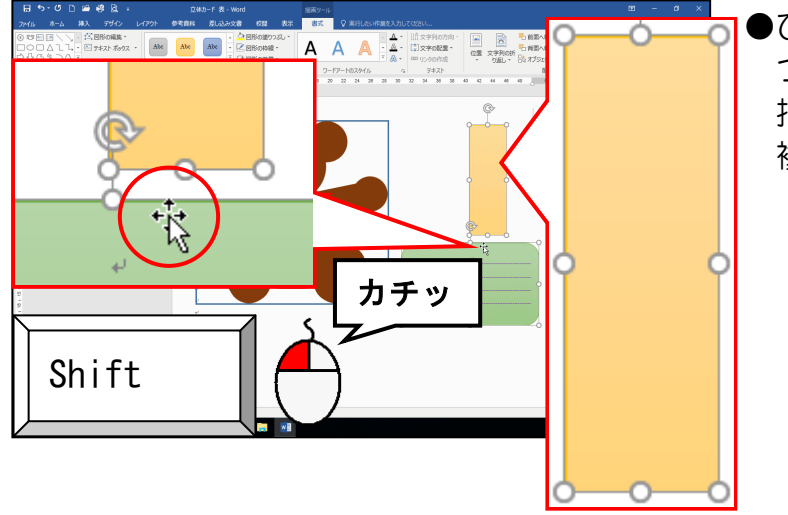

ひとつ目の図形をクリックし、ふたつめ以降の図形を[Shift] キーを押しながらクリックすると、同時に複数の図形を選択できます。

[書式] タブの [配置] グループにある 🖟 配置・[配置] ボタンにポイントし、クリックします。

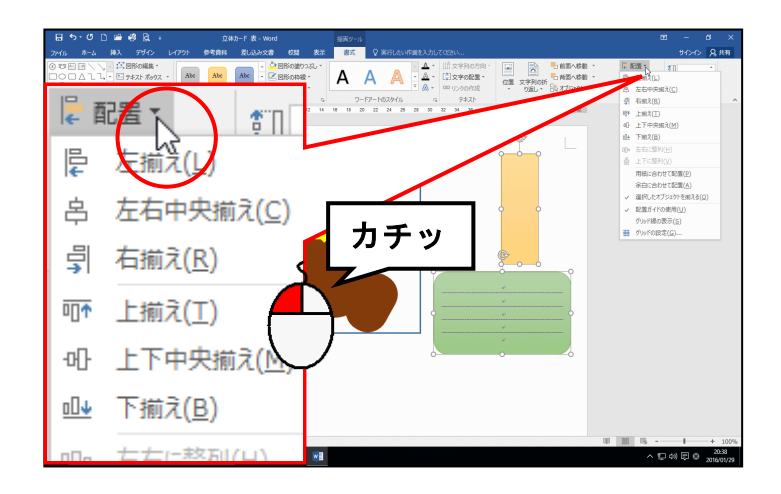

### 表示された一覧から、[左右中央揃え(C)]にポイントし、クリックします。

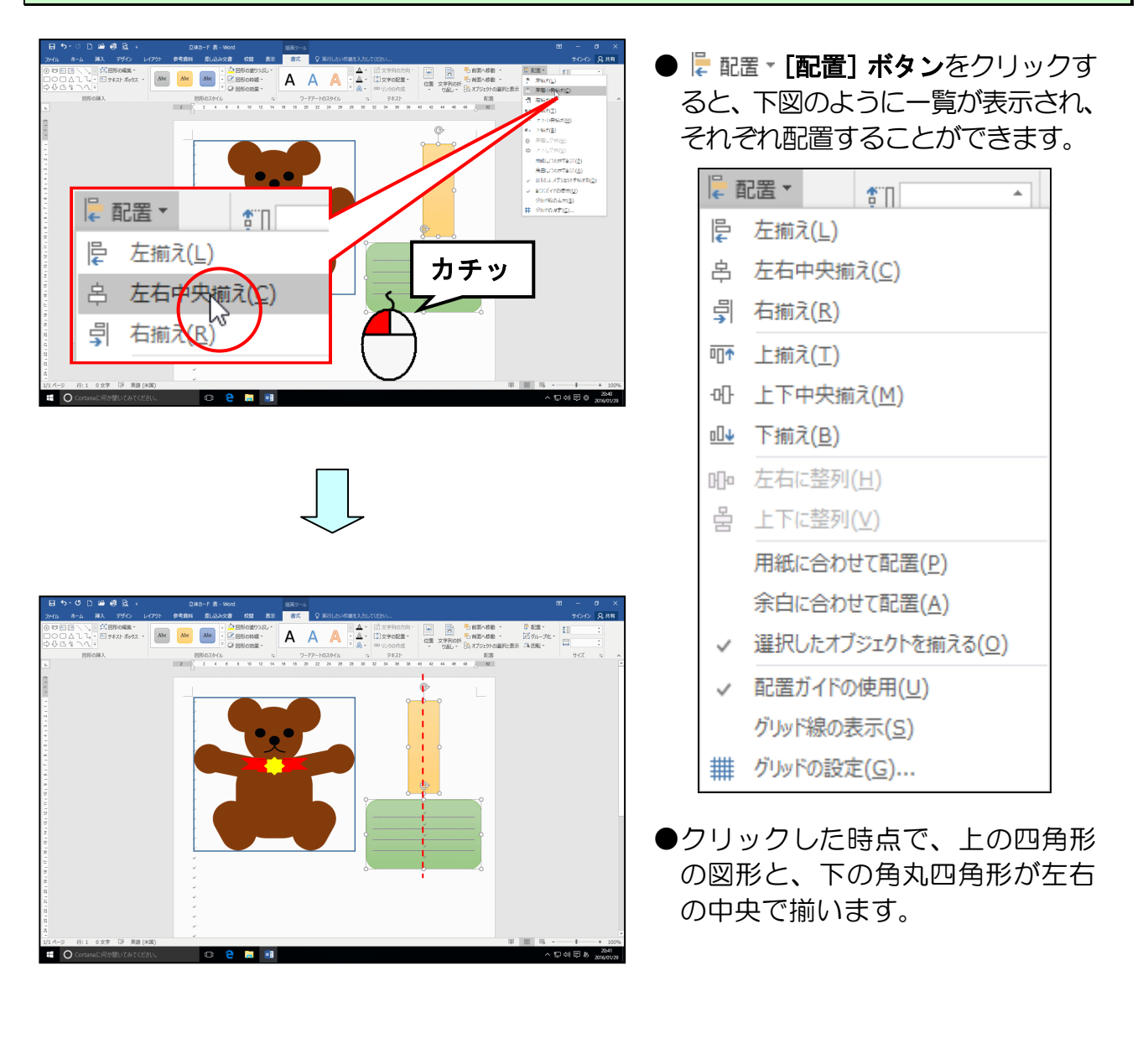

選択を解除し、メッセージカードの上辺と上に描いた四角形の下辺が離れている場合は、 図形のどちらかひとつを選択し、キーボードの上下矢印キーで調整しておきましょう。

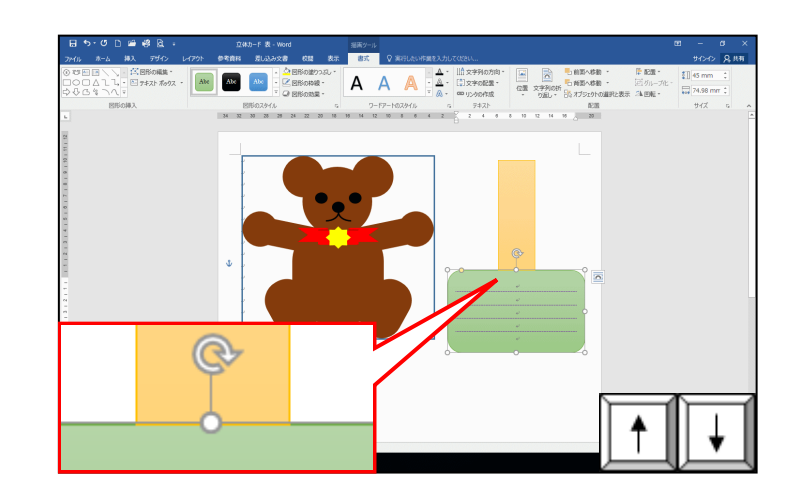

用紙の一番下が見える位置まで画面を下へスクロールしましょう。

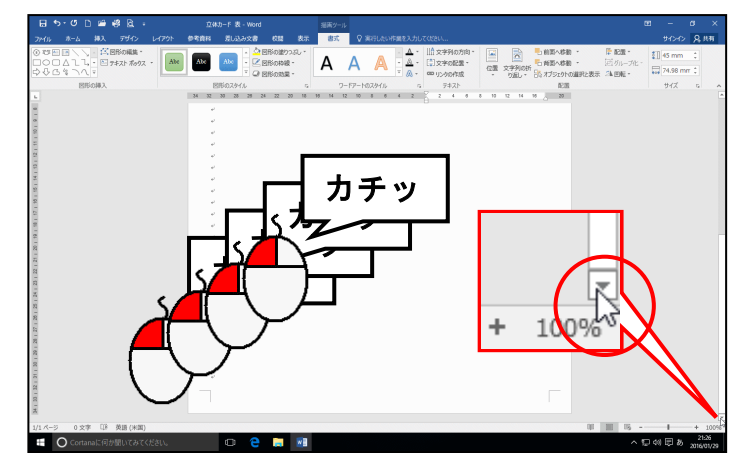

- ●用紙の下側に図形を挿入するため、 画面をスクロールして挿入する位 置を表示します。
- ●画面を下にスクロールしたい時は、
   画面の右下にある 
   [スクロール]
   ボタンをクリックし、上にスクロー
   ルしたい時は、画面の右上にある
   [スクロール] ボタンをクリッ
   クします。

下図を参考に、立体カードの台紙になる図形「正方形/長方形」を挿入し、図形の高さを 「130 mm」、図形の幅を「190 mm」、図形のスタイルを「パステルーゴールド、アクセント 4」に設定しましょう。

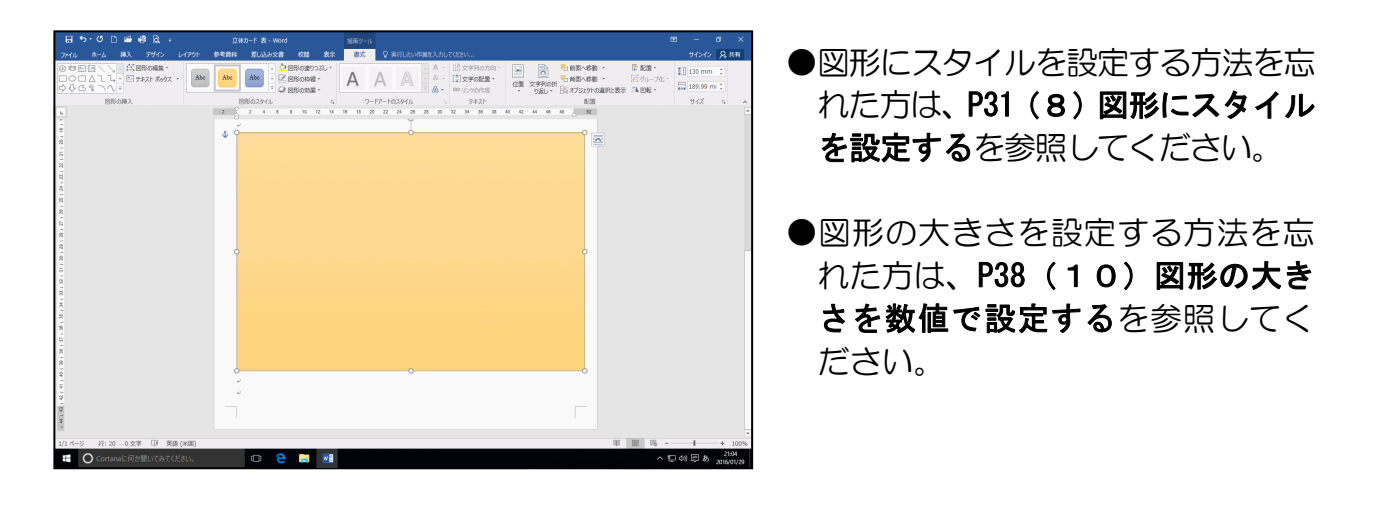

図形が選択されていることを確認し、[書式] タブの [配置] グループにある 🖟 配置 - [配 置] ボタンをクリックし、表示された一覧から、[左右中央揃え(C)] にポイントし、クリ ックしましょう。

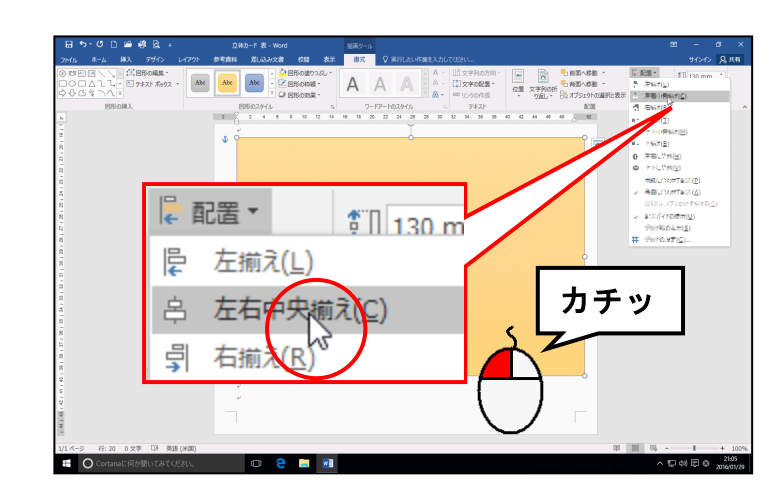

●クリックした時点で図形が用紙の 左右の中央に揃います。

# 同様に、[書式] タブの [配置] グループにある ╠ 配置 - [配置] ボタンをクリックし、表示された一覧から、[下揃え (B)] にポイントし、クリックしましょう。

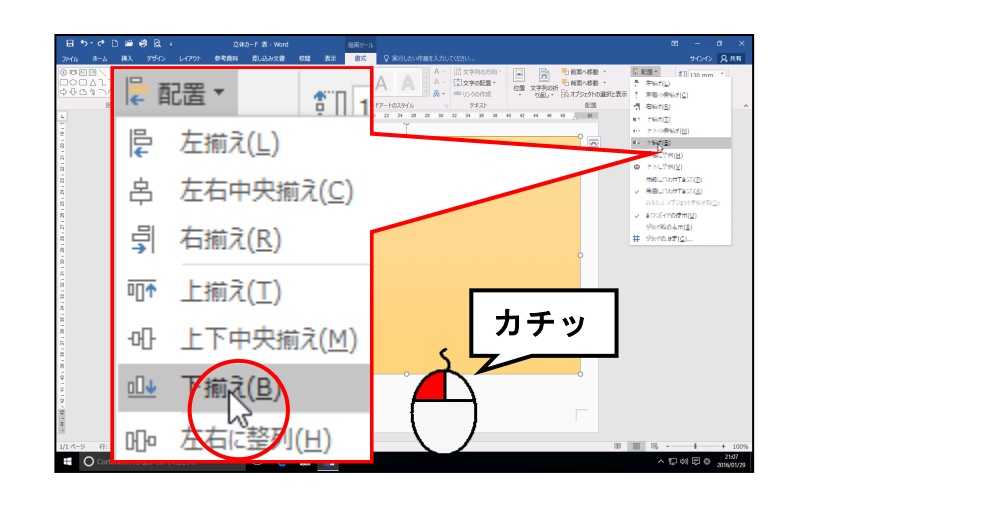

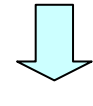

| 1 5 0 1 20 6 4 4 1      | 立体力-F 表 - Word                        |                                                          |                                                                                                    |
|-------------------------|---------------------------------------|----------------------------------------------------------|----------------------------------------------------------------------------------------------------|
| ()。 ホーム 挿入 デザイン レイアウト   | 使考查器 爱儿込み文書 校開 表示                     | 忠式 ♀ 実行したい作業を入力してなさい                                     | সম 🔍 ০৮৫৮                                                                                                    |
|                         | -  -  -  -  -  -  -  -  -  -  -  -  - | A - 山文字列の方向 - 🔛 🍡 動調へ相                                   | 8 - 12 828 - 10 130 mm 1                                                                                                    |
| 00414. 07#XF#992 ·      | Abe - ERSONAR -                       | A A A A SYNCE CE XPRICE                                  | ・ 回切し一元     ・ 189.99 mi     ・     ・     ・     ・     ・     ・     ・     ・     ・     ・     ・     ・     ・     ・     ・     ・     ・     ・     ・     ・     ・     ・     ・     ・     ・     ・     ・     ・     ・     ・     ・     ・     ・     ・     ・     ・     ・     ・     ・     ・     ・     ・     ・     ・     ・     ・     ・     ・     ・     ・     ・     ・     ・     ・     ・     ・     ・     ・     ・     ・     ・     ・     ・     ・     ・     ・     ・     ・     ・     ・     ・     ・     ・     ・     ・     ・     ・     ・     ・     ・     ・     ・     ・     ・     ・     ・     ・     ・     ・     ・     ・     ・     ・     ・     ・     ・     ・     ・     ・     ・      ・      ・      ・      ・      ・      ・      ・      ・      ・      ・      ・      ・      ・      ・      ・      ・      ・      ・      ・      ・      ・      ・      ・      ・      ・      ・      ・      ・      ・      ・      ・      ・      ・      ・      ・      ・      ・      ・      ・      ・      ・      ・      ・      ・      ・      ・      ・      ・      ・      ・      ・      ・      ・      ・      ・      ・      ・      ・      ・      ・      ・      ・      ・      ・      ・      ・      ・      ・      ・      ・      ・      ・      ・      ・      ・      ・      ・      ・      ・      ・      ・      ・      ・      ・      ・      ・      ・      ・      ・      ・      ・      ・       ・       ・      ・      ・       ・       ・       ・       ・       ・       ・       ・       ・       ・       ・       ・       ・       ・        ・        ・         ・ |
| STELOW 1                | UNIO74/1                              | 0-52-10724/6 - 2475                                      | NUMBER OF STREET                                                                                                    |
|                         | 2 2 4 6 8 10 12 14                    | 18 18 20 22 24 28 28 30 32 34 38 40 42 44 46 48 <u>8</u> |                                                                                                    |
|                         | ~                                     |                                                          |                                                                                                    |
|                         | ↓                                     |                                                          |                                                                                                    |
|                         | *                                     | ©-                                                       |                                                                                                    |
|                         |                                       | o,                                                       |                                                                                                    |
|                         |                                       |                                                          | 2                                                                                                    |
|                         |                                       |                                                          |                                                                                                    |
|                         |                                       |                                                          |                                                                                                    |
|                         |                                       |                                                          |                                                                                                    |
|                         |                                       |                                                          |                                                                                                    |
|                         |                                       |                                                          |                                                                                                    |
|                         |                                       |                                                          |                                                                                                    |
|                         |                                       |                                                          |                                                                                                    |
|                         |                                       | •                                                        |                                                                                                    |
|                         |                                       |                                                          |                                                                                                    |
|                         |                                       |                                                          |                                                                                                    |
|                         |                                       |                                                          |                                                                                                    |
|                         |                                       |                                                          |                                                                                                    |
|                         |                                       |                                                          |                                                                                                    |
|                         |                                       |                                                          |                                                                                                    |
|                         |                                       |                                                          |                                                                                                    |
|                         |                                       |                                                          |                                                                                                    |
|                         | -0                                    | · · · ·                                                  |                                                                                                    |
|                         |                                       |                                                          |                                                                                                    |
|                         |                                       |                                                          |                                                                                                    |
|                         |                                       |                                                          |                                                                                                    |
| (ジ 行:20 0:文字 []9 英語(米国) |                                       |                                                          | ₩ ₩ 06+ 1009                                                                                                    |

●クリックした時点で図形が余白の 下端に揃います。

- 4.ワードアートを挿入する
  - (1) ワードアートを挿入する

◆ワードアートを挿入する方法をマスターしましょう。

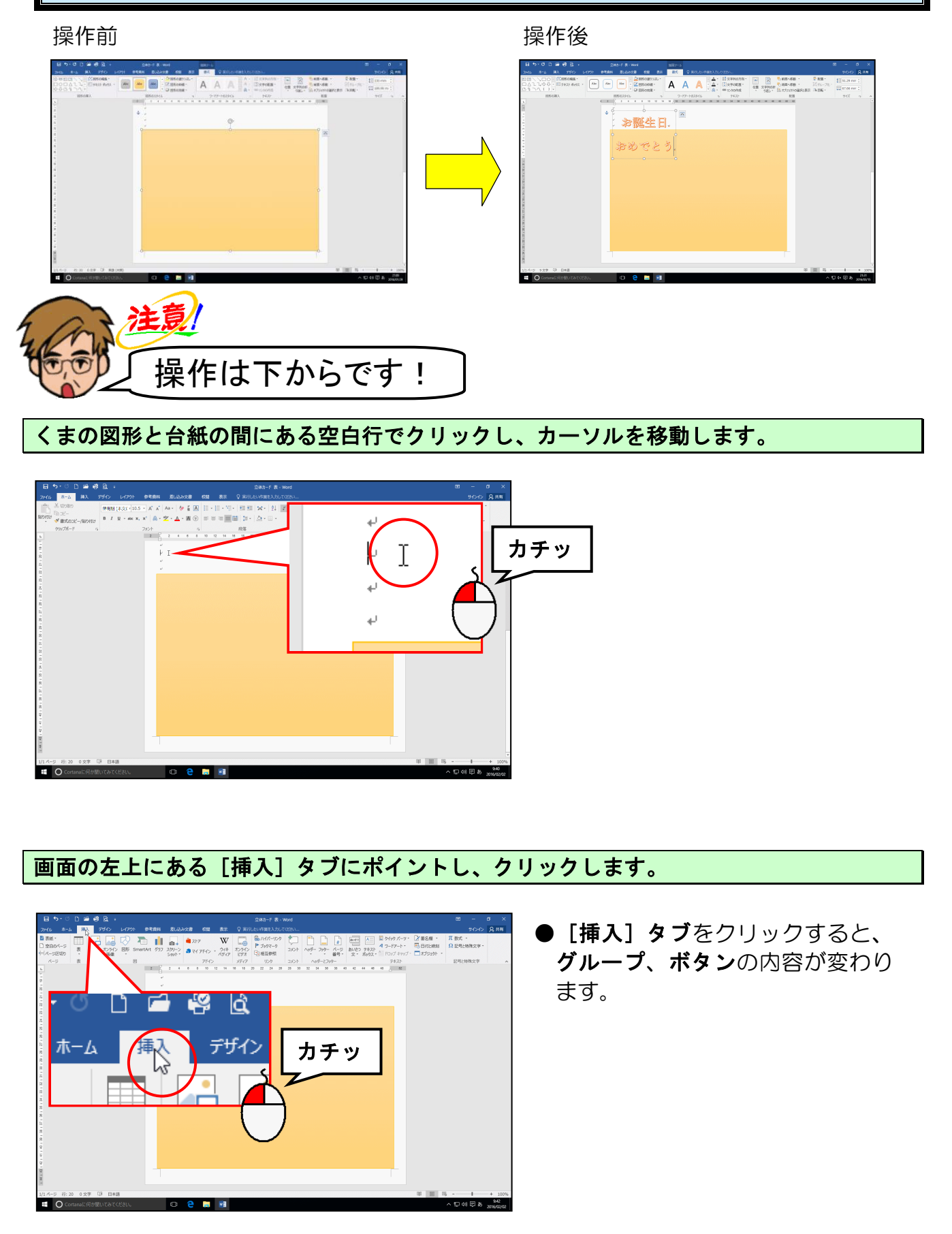

[テキスト] グループ内にある 4 ワートアート\* [ワードアート] ボタンにポイントし、クリックします。

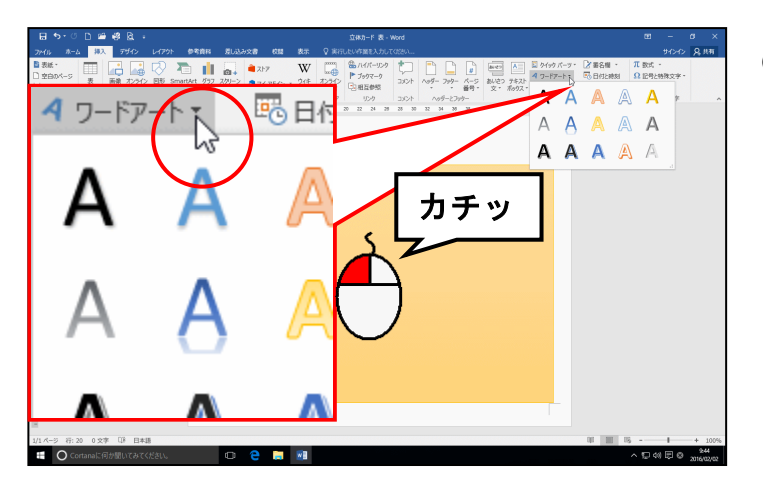

 ● 4 ワードアート・ [ワードアート] ボタンをクリックすると、左のように [ワードアートギャラリー] が表示されます。

表示された [ワードアートギャラリー] の、「塗りつぶし一白、輪郭-アクセ<mark>ント</mark> 2、影(ぼ かしなし)-アクセント 2」(一番下の行、右から 2 列<u>目)に</u>ポイントし、クリックします。

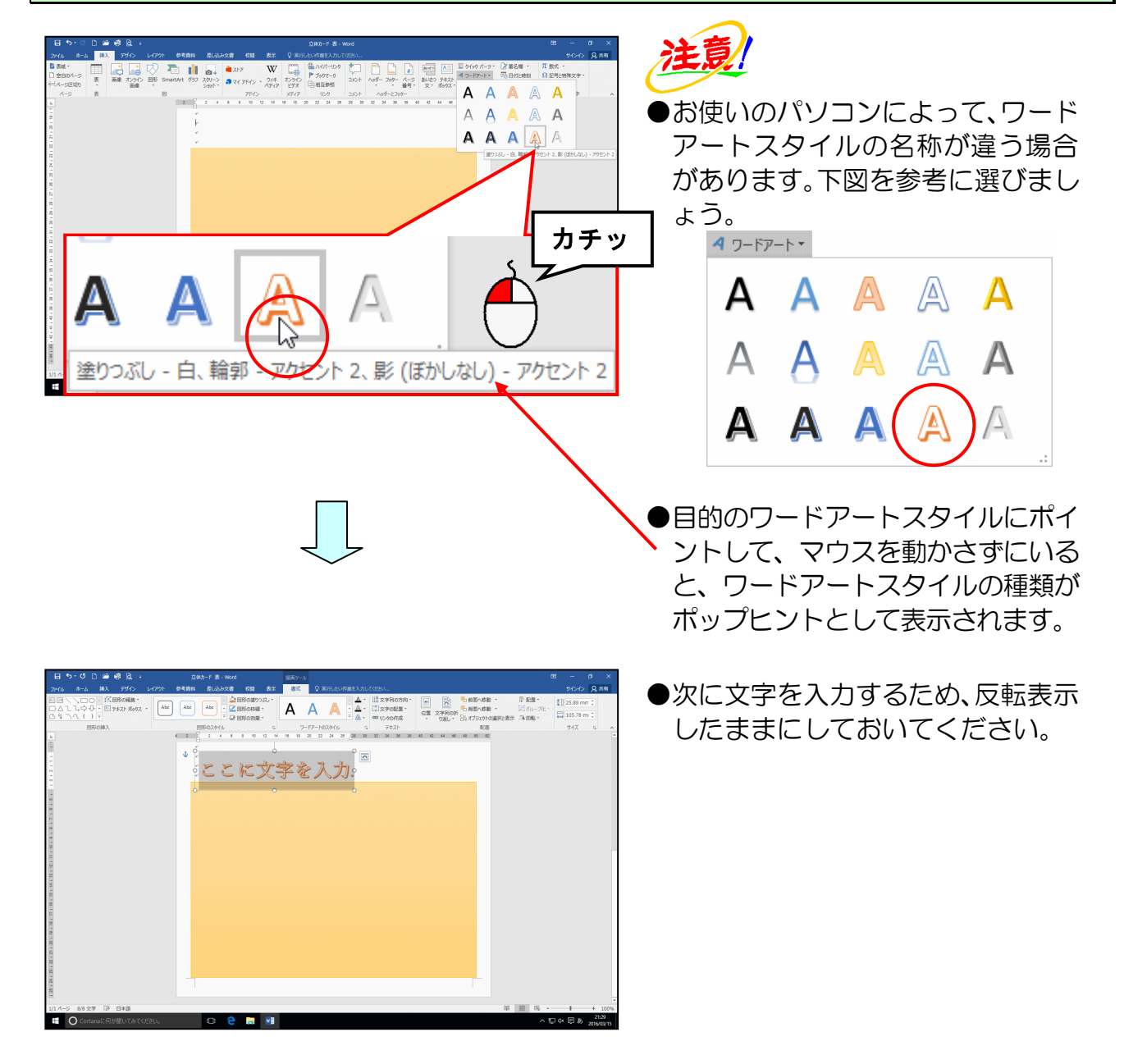

# 「お誕生日」と入力し、[Enter] キーを押して改行します。

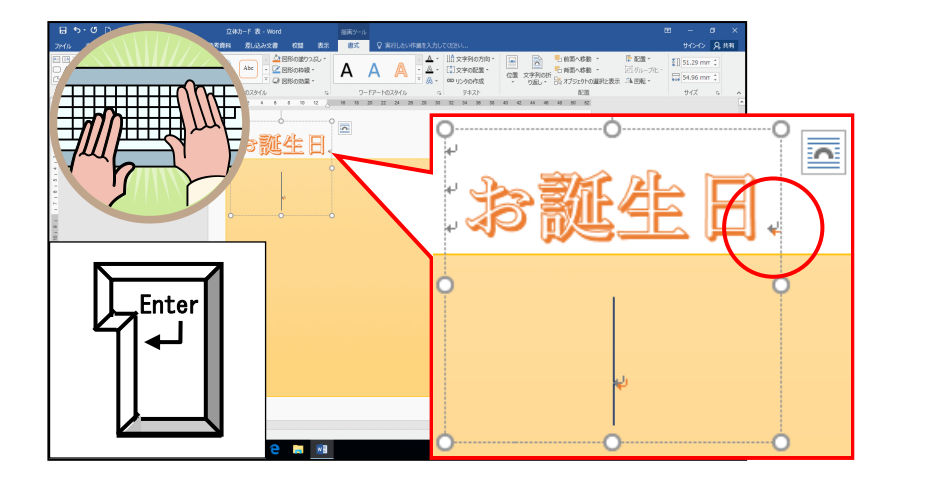

続けて「おめでとう」と入力しましょう。

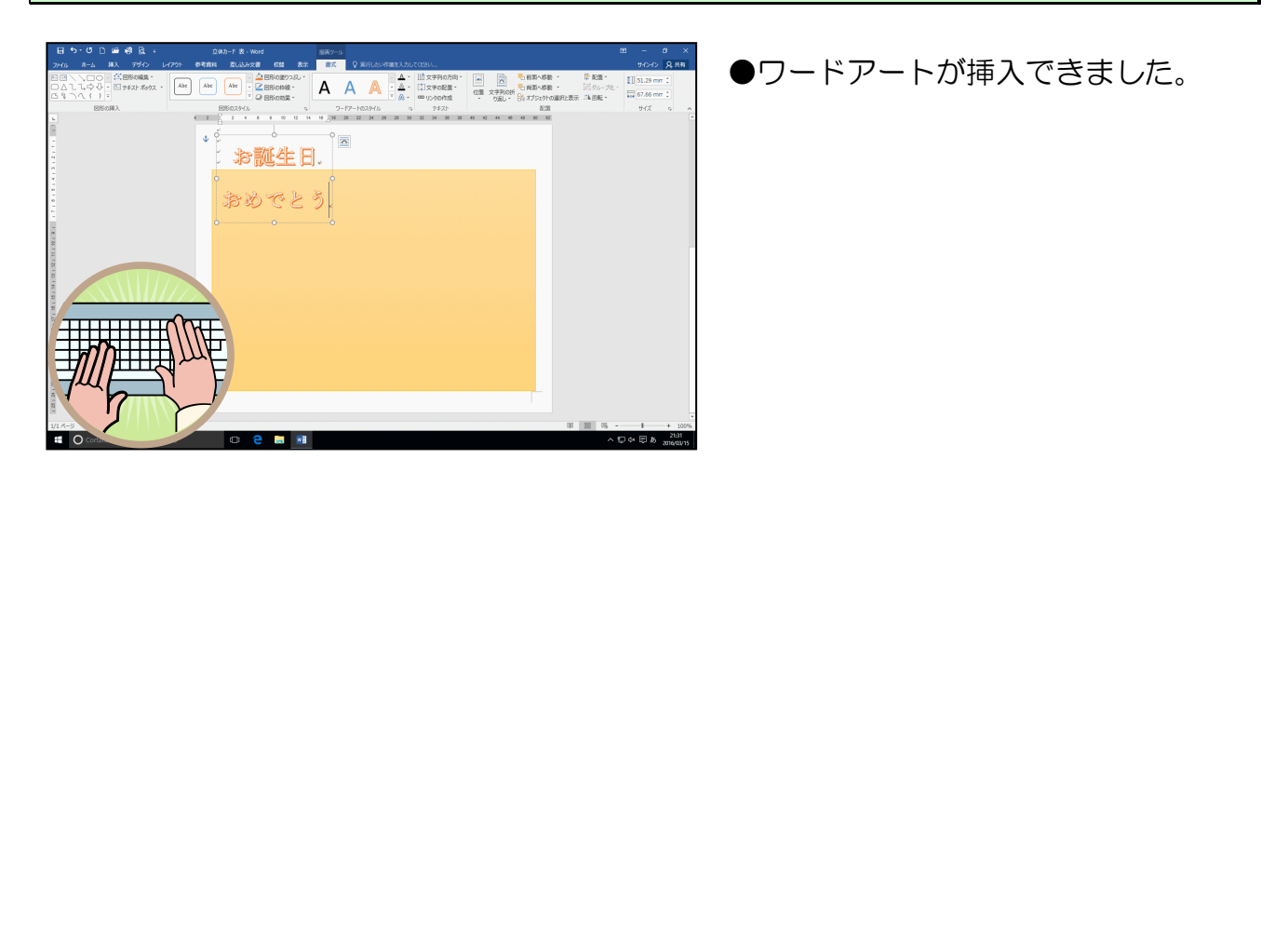

# (2) ワードアートの文字の書体を変更する

◆ワードアートの文字の書体を変更する方法をマスターしましょう。

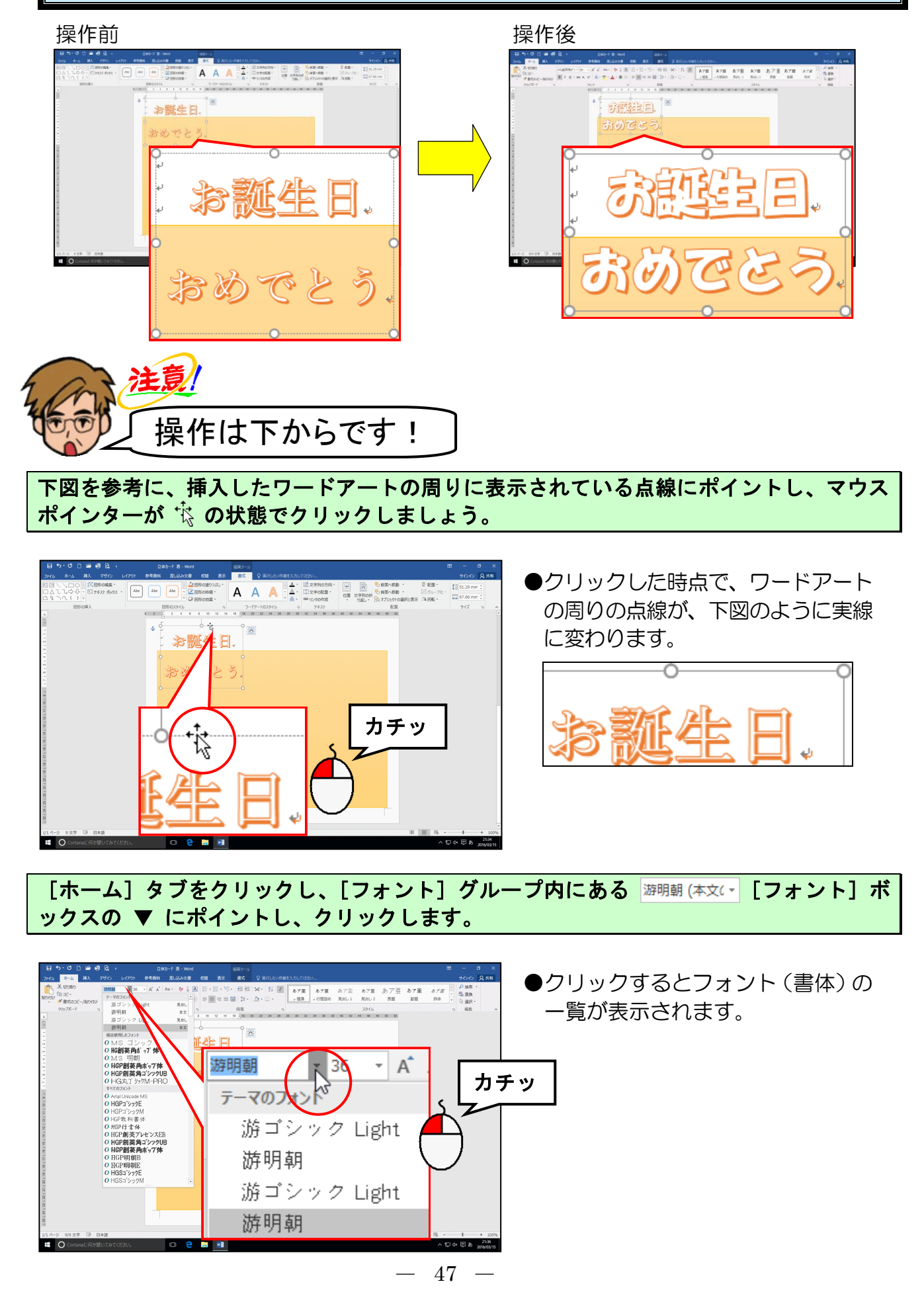

表示された書体の一覧から「HG 創英角ポップ体」にポイントし、クリックします。

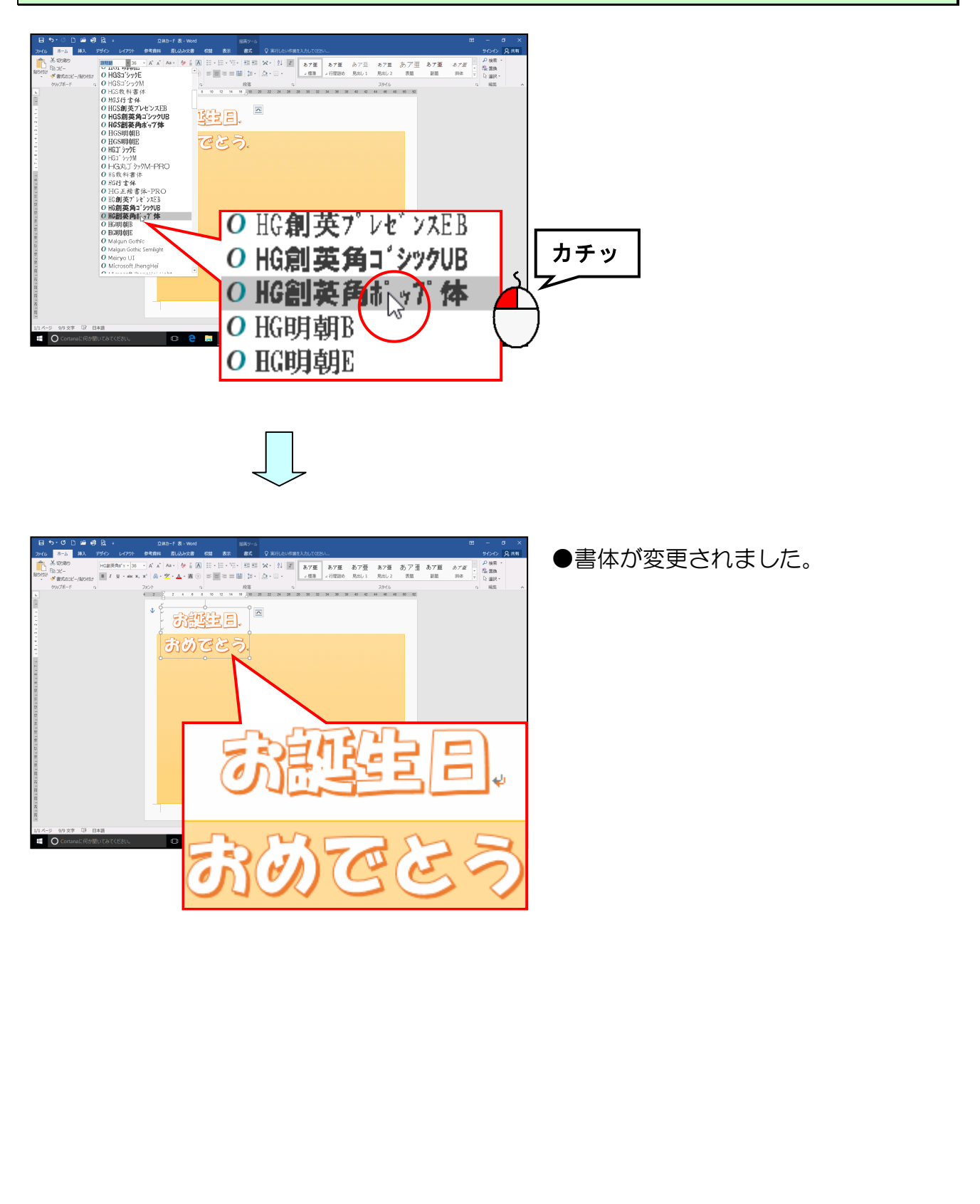

| ◆ワードアートの文字の大き                       | さを変更する方法をマスターしましょう。           |
|-------------------------------------|-------------------------------|
| 操作前                                 | 操作後                           |
|                                     |                               |
| 注意                                  |                               |
| 操作は下からで                             | <u> </u>                      |
| [ホーム]タブの[フォント]グル<br>こポイントし、クリックします。 | ープ内にある 36 - [フォントサイズ] ボックスの 🛽 |
| ⊟ூ-்ற⊉க்தே, ஹம-ரக.word கல∞்         |                               |
|                                     |                               |
| め字が青く反転表示された状態で「                    | 40」と入力し、エンターキーを押して確定します。      |
|                                     |                               |
| 日 5-1-1-10                          |                               |
|                                     |                               |

# (3) ワードアートの文字の大きさを変更する

- 49 -

10

Cortan

ər(tá). 🗆 🤤 📑 🗾

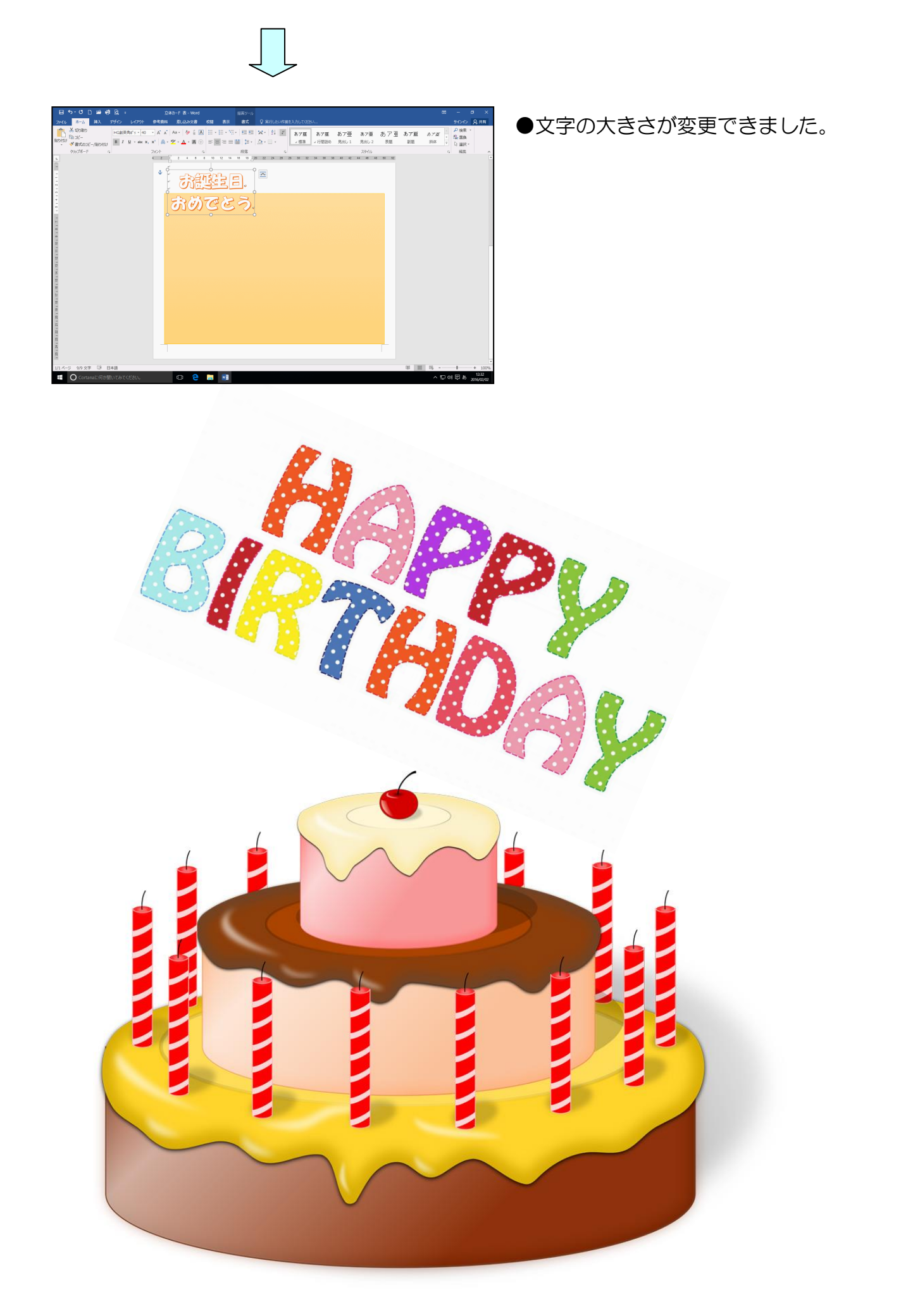

●次の操作のためにワードアートに諸設定を行いましょう。

下図を参考に、挿入したワードアートの周りに表示されている実線にポイントし、マウス ポインターが 🏂 の状態でドラッグし移動しましょう。

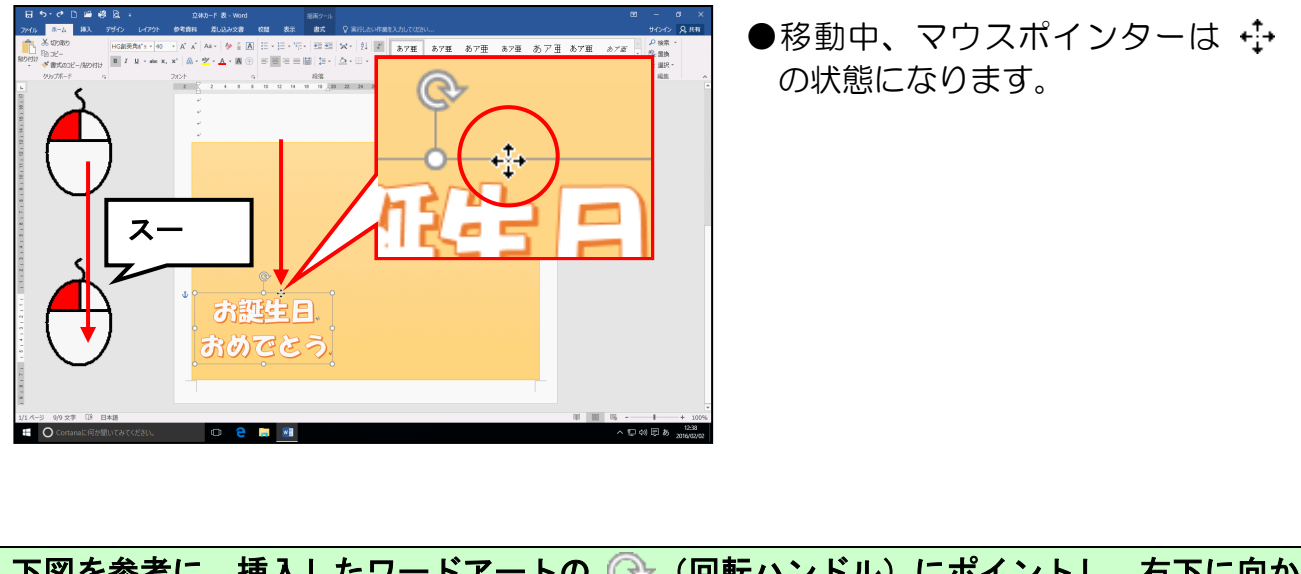

下図を参考に、挿入したワードアートの (小) (回転ハンドル) にポイントし、右下に向かってドラッグし、少し回転させます。

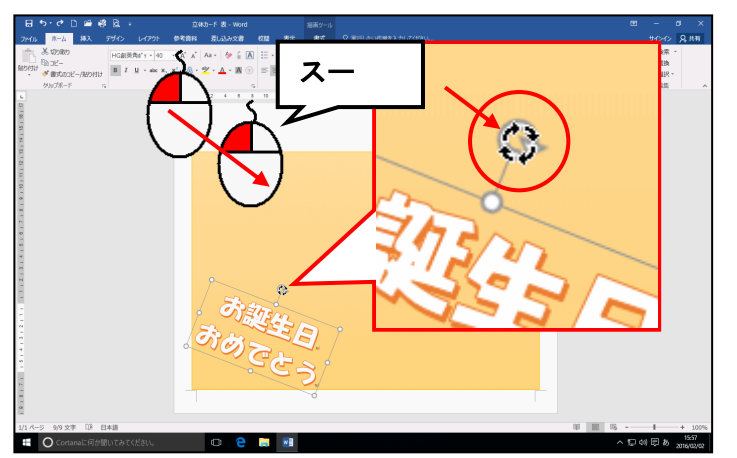

●回転中、マウスポインターは の状態になります。

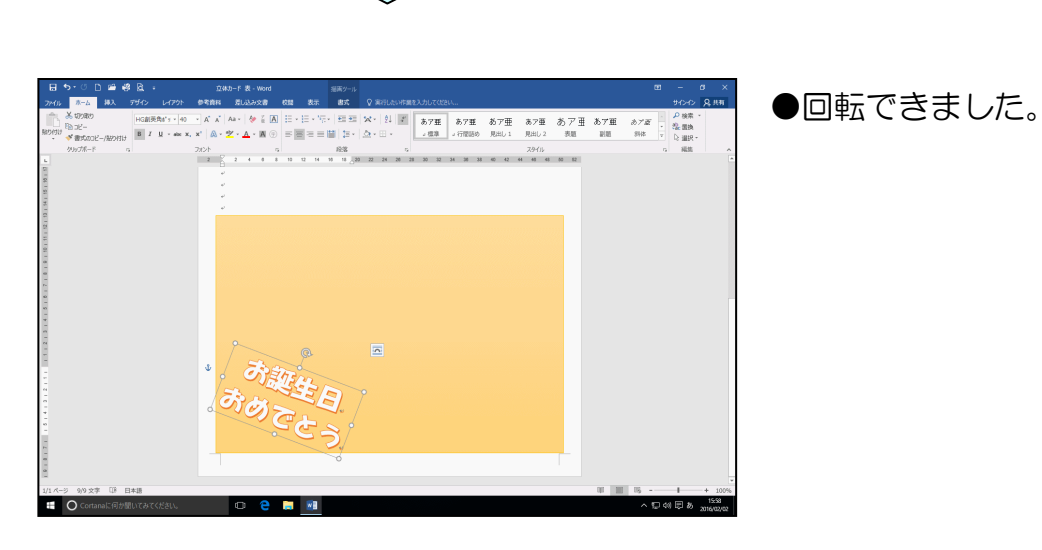

-51 -

### 5. 画像を挿入する

(1) 画像を挿入する

注意
 インターネットや本などから取った写真やイラスト、言葉など
 には著作権があります
 ・
 ・
 ・
 ・
 ・
 ・
 マンターネットや本などから取った写真やイラストで、皆さん
 が
 作成した成果物を業者などに依頼し、それを購入すると、業
 者側の責任はもちろん、依頼した皆さんも責任に問われること
 ・

がありますので、著作権法には、十分に注意しましょう。 家庭内で仕事以外の目的で使用するためにご自分で作成、印刷 するのであれば(私的使用のため)、著作物は自由に使えます。

◆画像を挿入する方法をマスターしましょう。

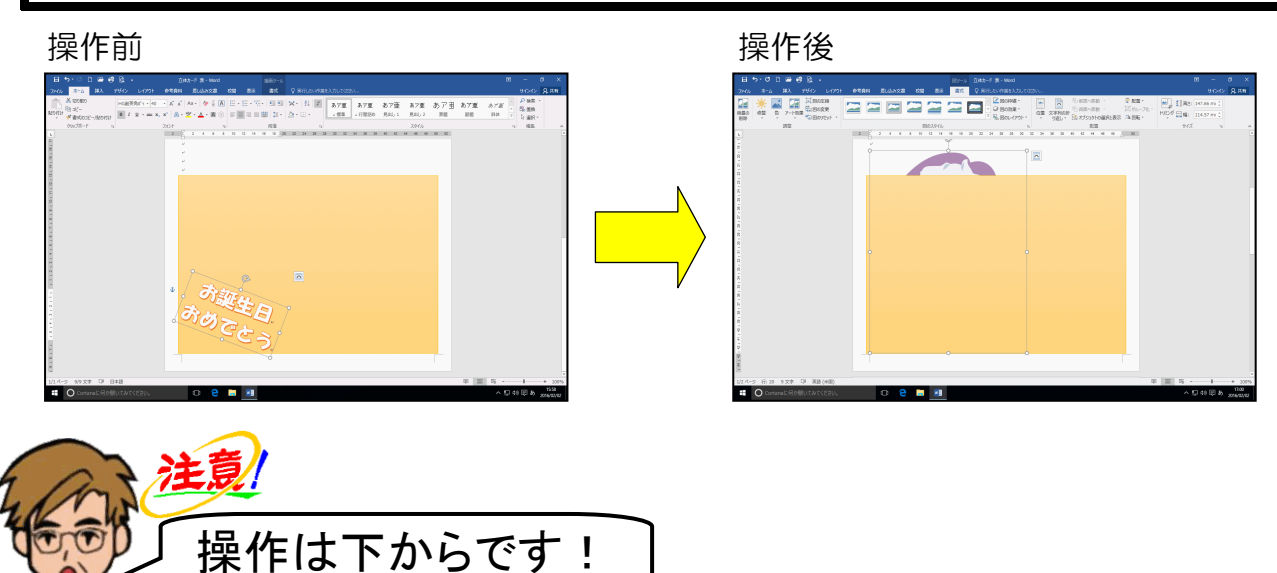

くまの図形と台紙の間にある空白行でクリックし、カーソルを移動します。

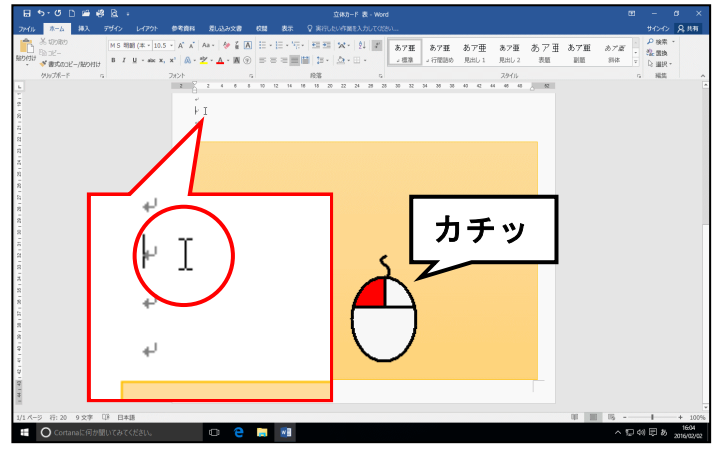

-52-

[挿入]タブの[図]グループにある 🔚 [画像] ボタンにポイントし、クリックします。

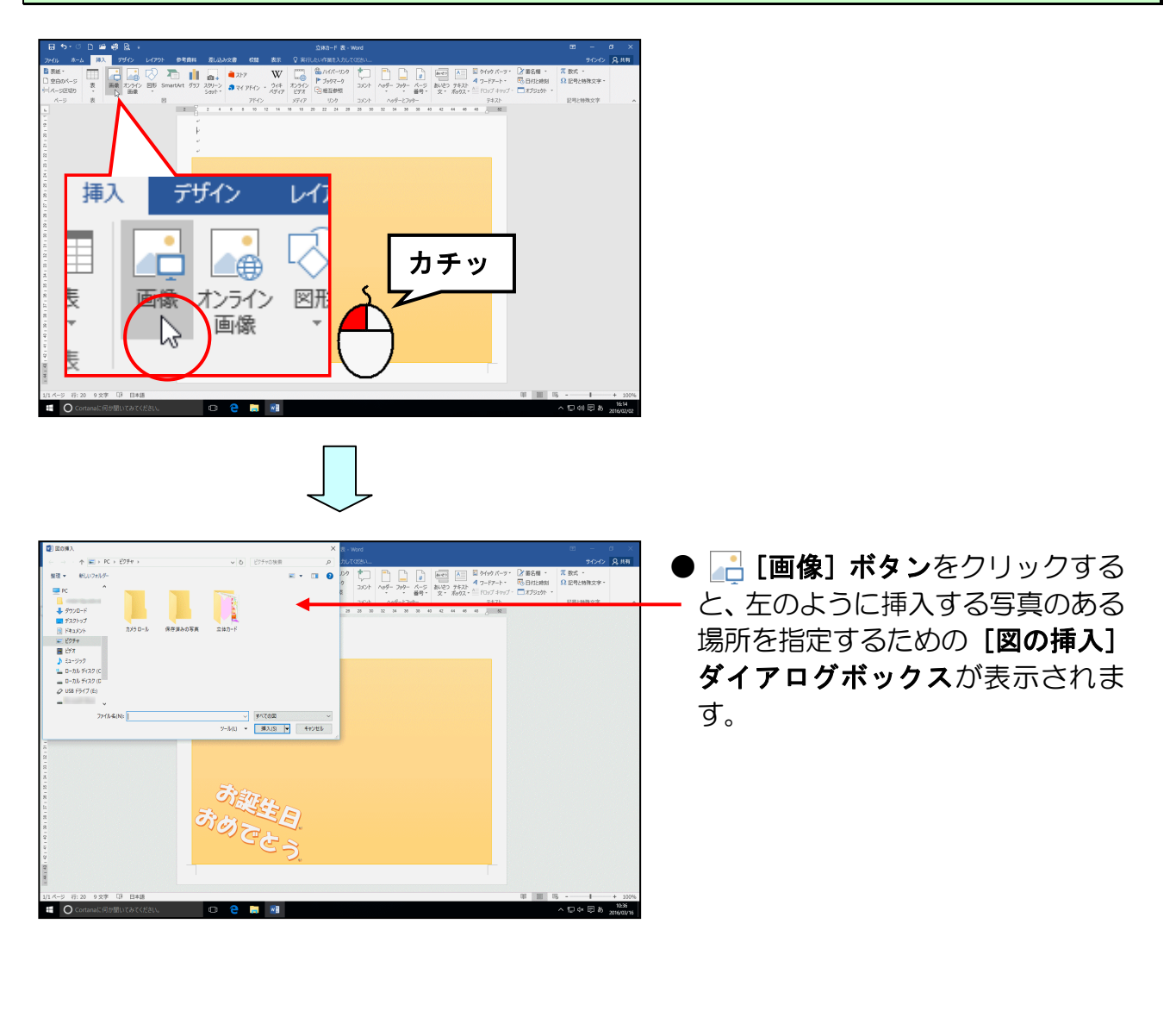

[図の挿入] ダイアログボックスの <mark>[フ</mark>ァイルの場所] ボックスに「ピクチャ」が表示されていることを確認して「立体カード」フォルダーにポイントし、クリックします。

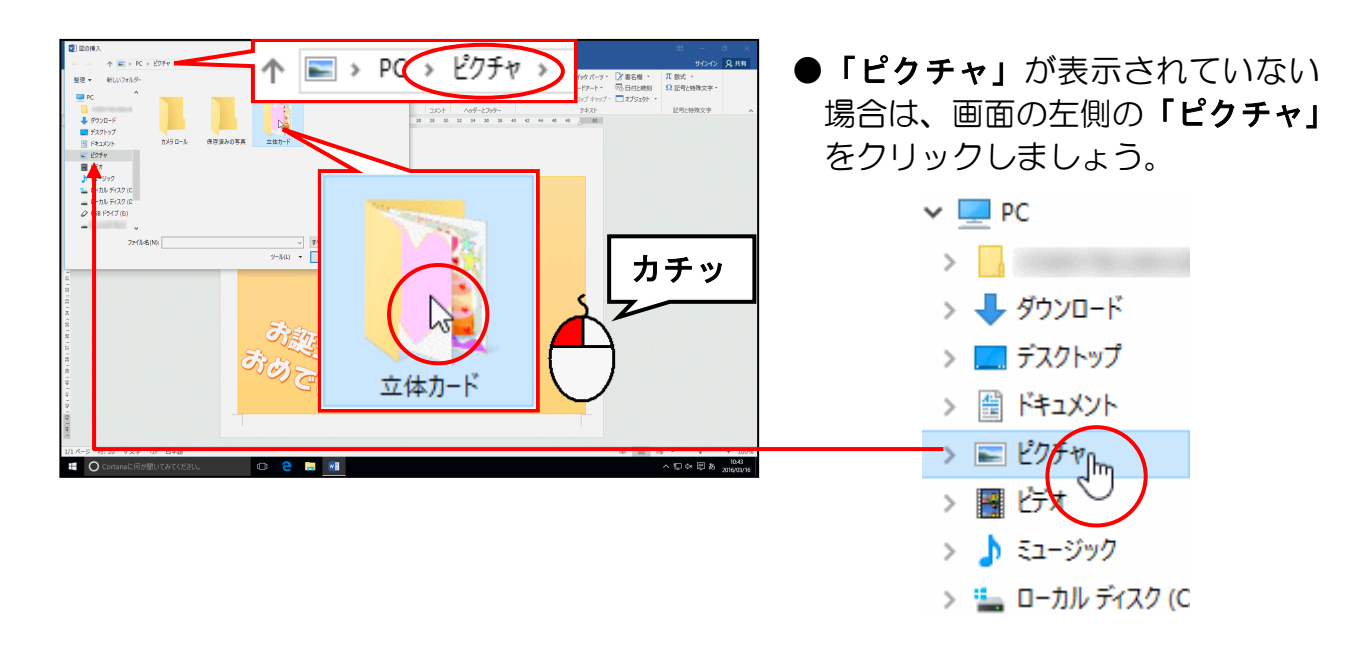

[図の挿入] ダイアログボックス右下の [挿入(S)] ボタンにポイントし、クリックします。

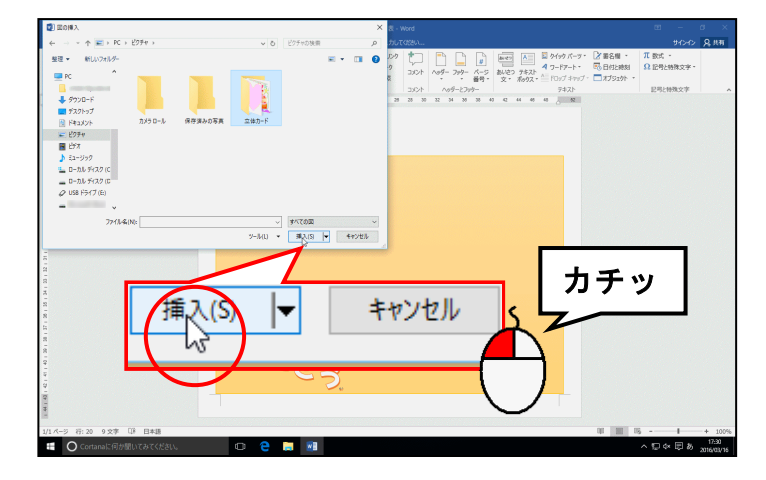

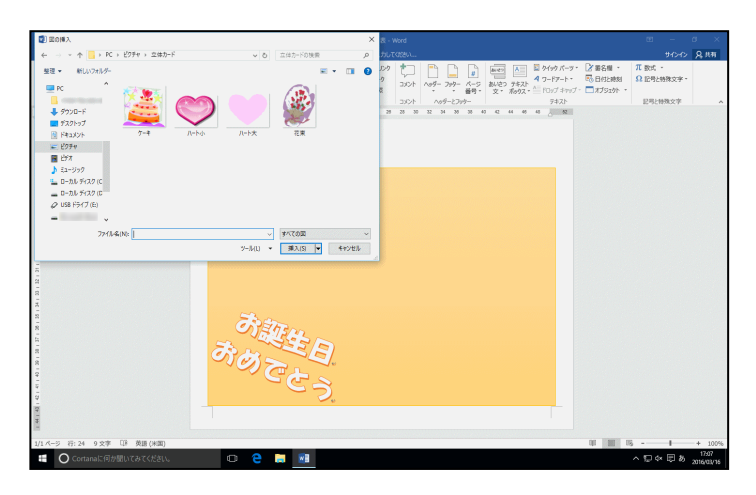

# 「挿入(S)] ボタンをクリックする と、左のように「立体カード」フォ ルダーの中身が表示されます。

 「立体カード」フォルダーの中身が 左のように表示されない場合は、[図の挿入]ダイアログボックスの右上 にある ▼ をクリックして、
 ■ ★アイコンをクリックしてください。

### 表示された一覧から[花束]にポイントし、クリックします。

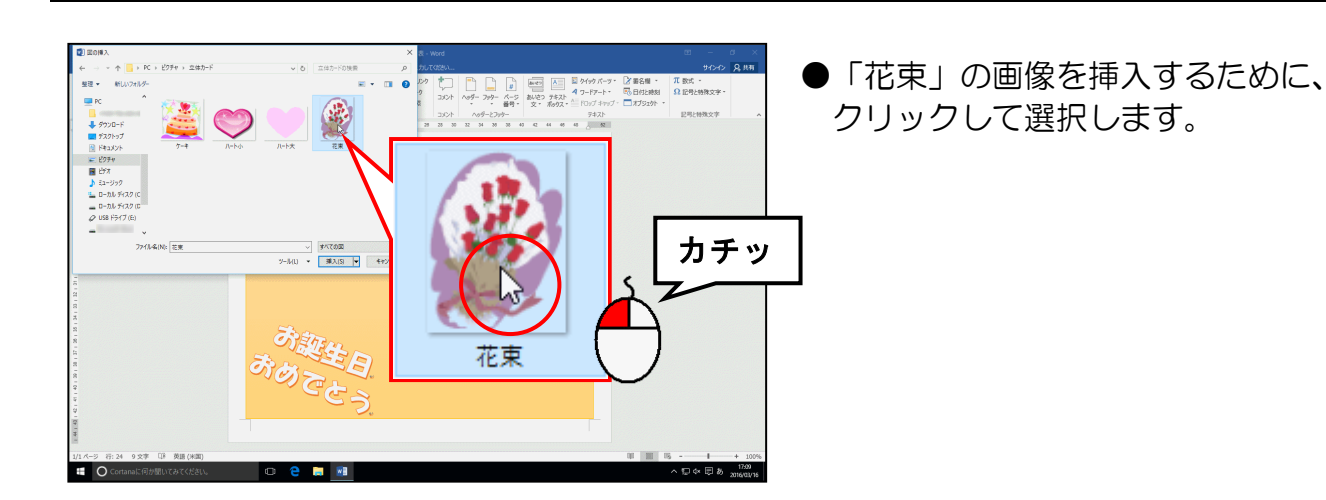

[図の挿入] ダイアログボックス右下の [挿入 (S)] ボタンにポイントし、クリックします。

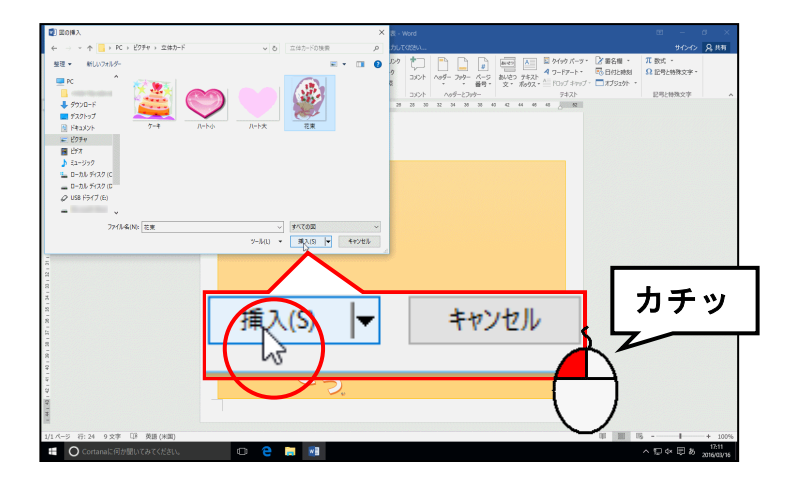

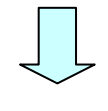

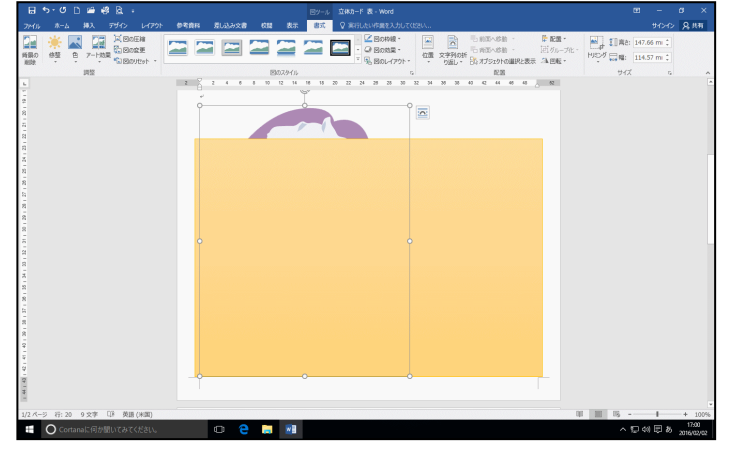

●画像が挿入できました。

# (2) 文字列の折り返しを設定する

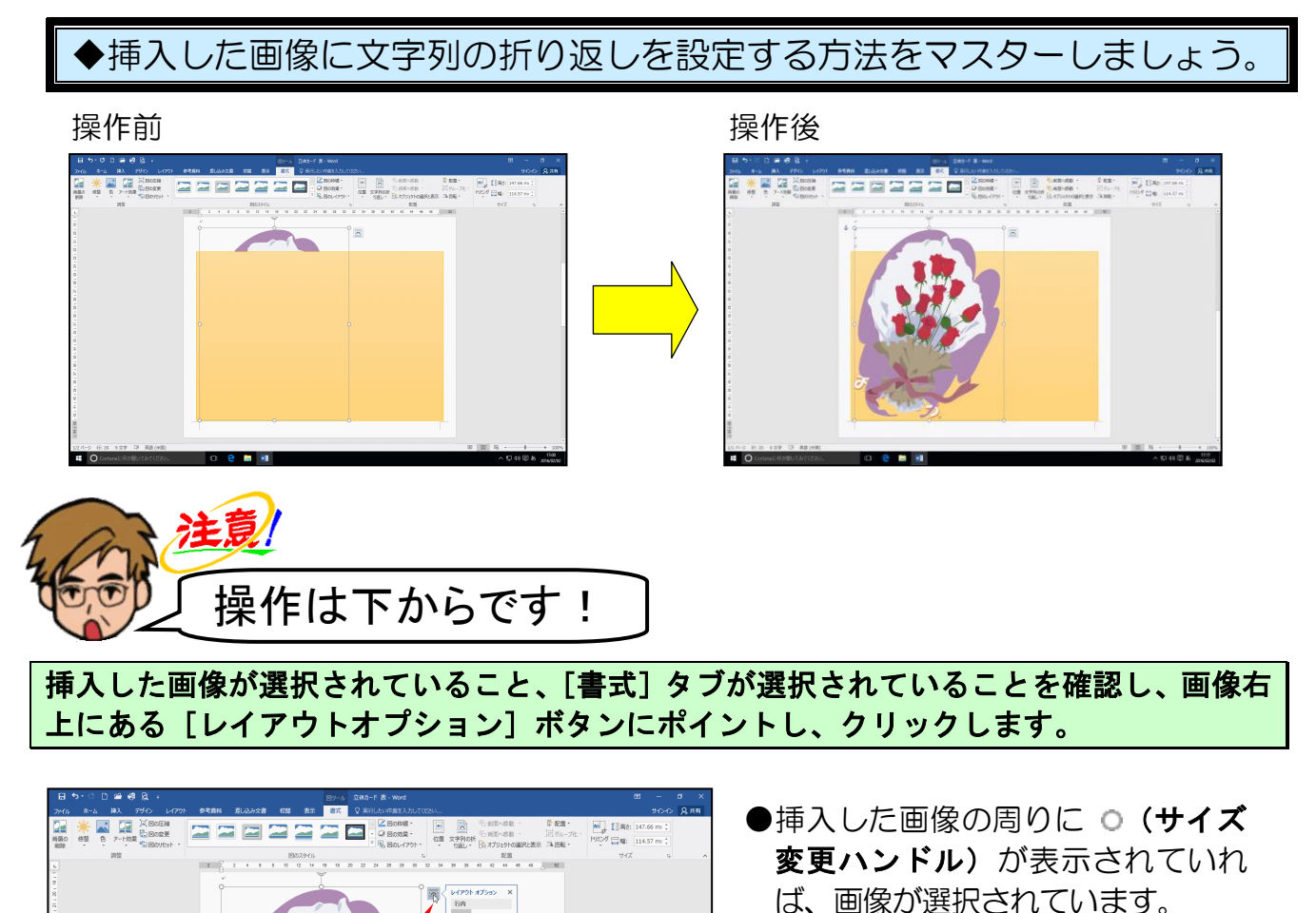

選択されていない方は、画像にポイ

シトし、マウスポインターが 🎄 に

なったところで、クリックして選択

しておきましょう。

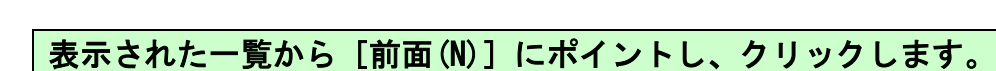

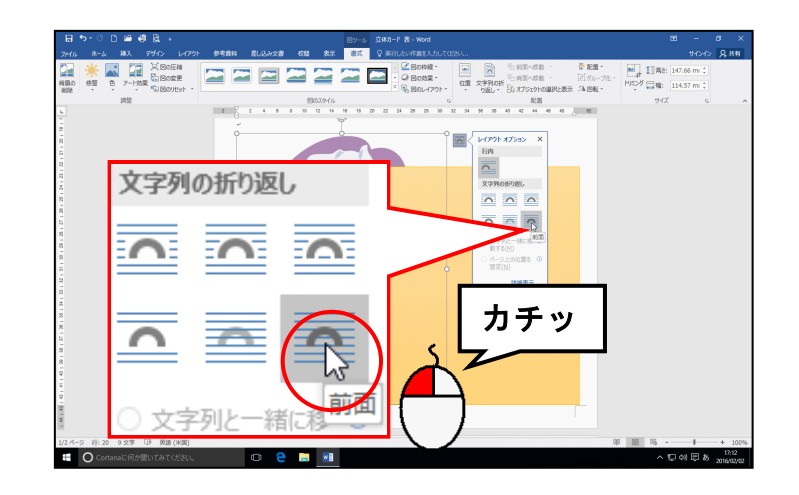

レイアウト オプション

カチッ

の折り返し

行内

ß

×

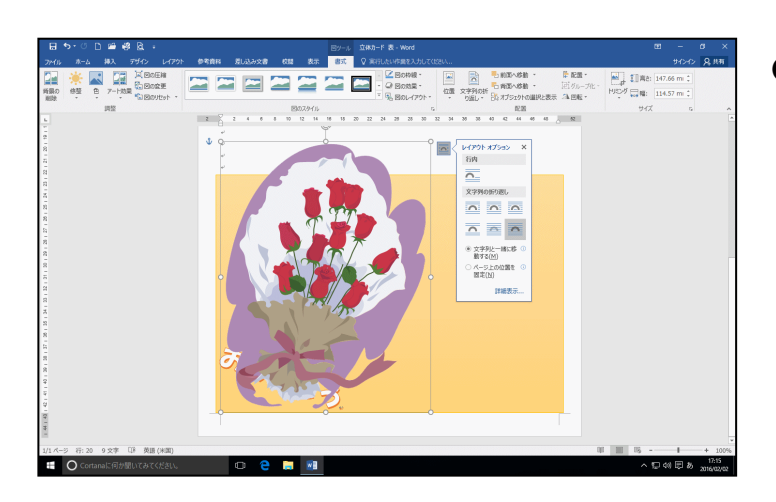

●文字列の折り返しを「前面」にする と、画像が台紙の前に表示されます。 好きな位置に画像を動かせるよう になります。

# [レイアウトオプション]の×[閉じる]ボタンにポイントし、クリックします。

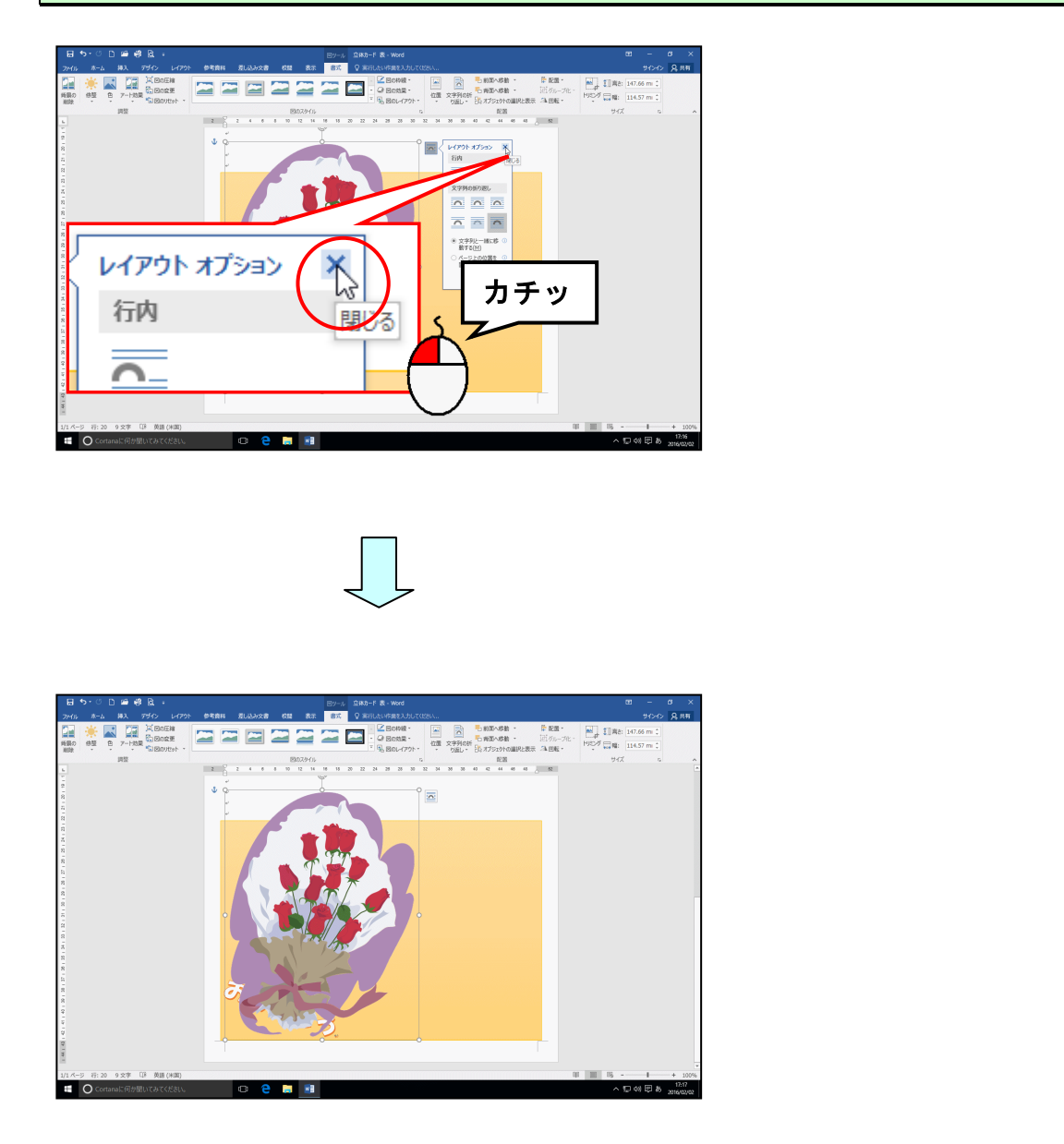

●文字列の折り返しを設定した画像に対して諸設定を行いましょう。

下図を参考に、挿入した画像の周りに表示されている ○(サイズ変更ハンドル)にポイン トし、マウスポインターが <sup>№</sup>』の状態で左上に向かってドラッグし、サイズを調整しまし ょう。

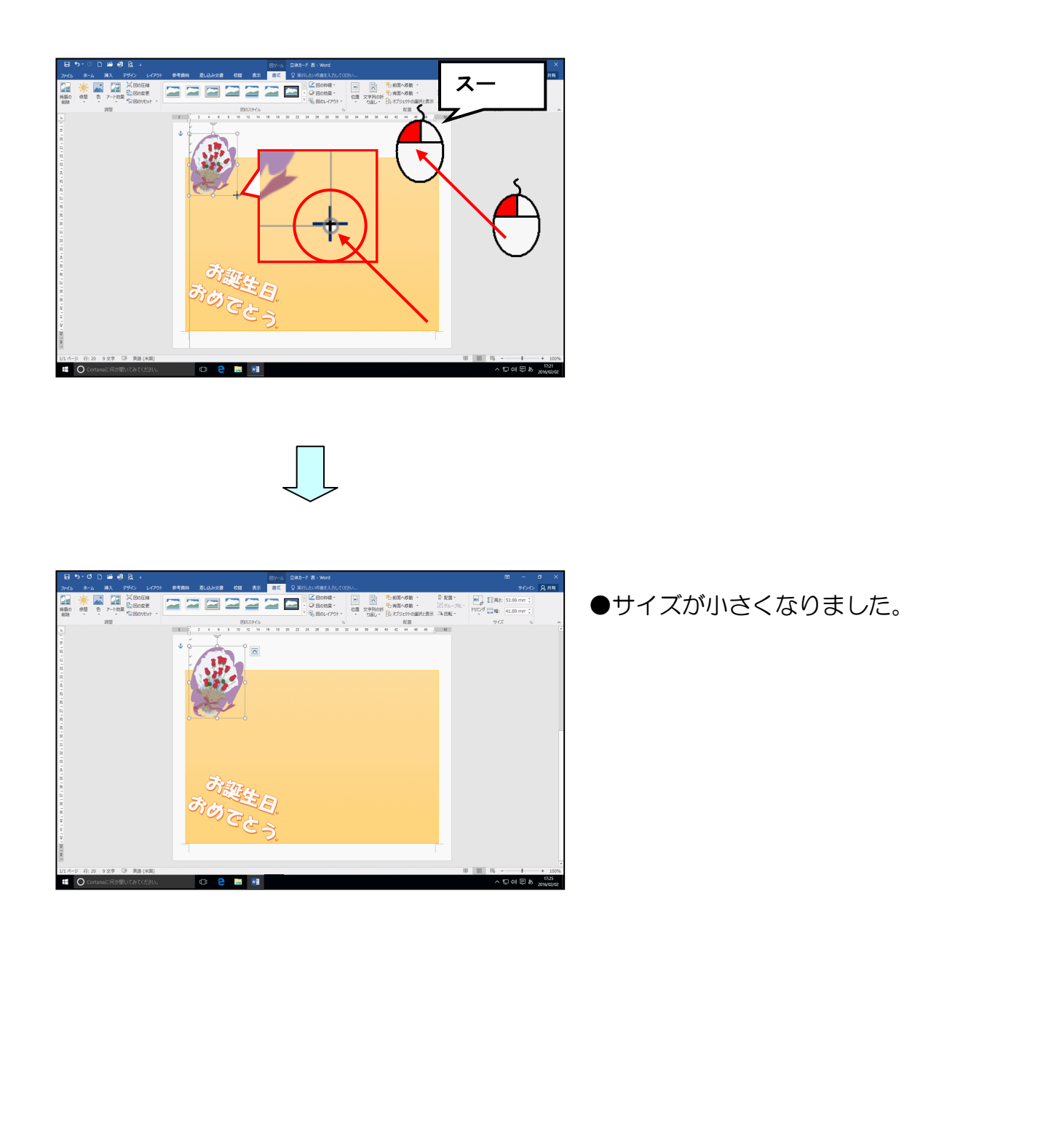

下図を参考に、挿入した画像にポイントし、マウスポインターが 🕆 の状態でドラッグし、 位置を調整しましょう。

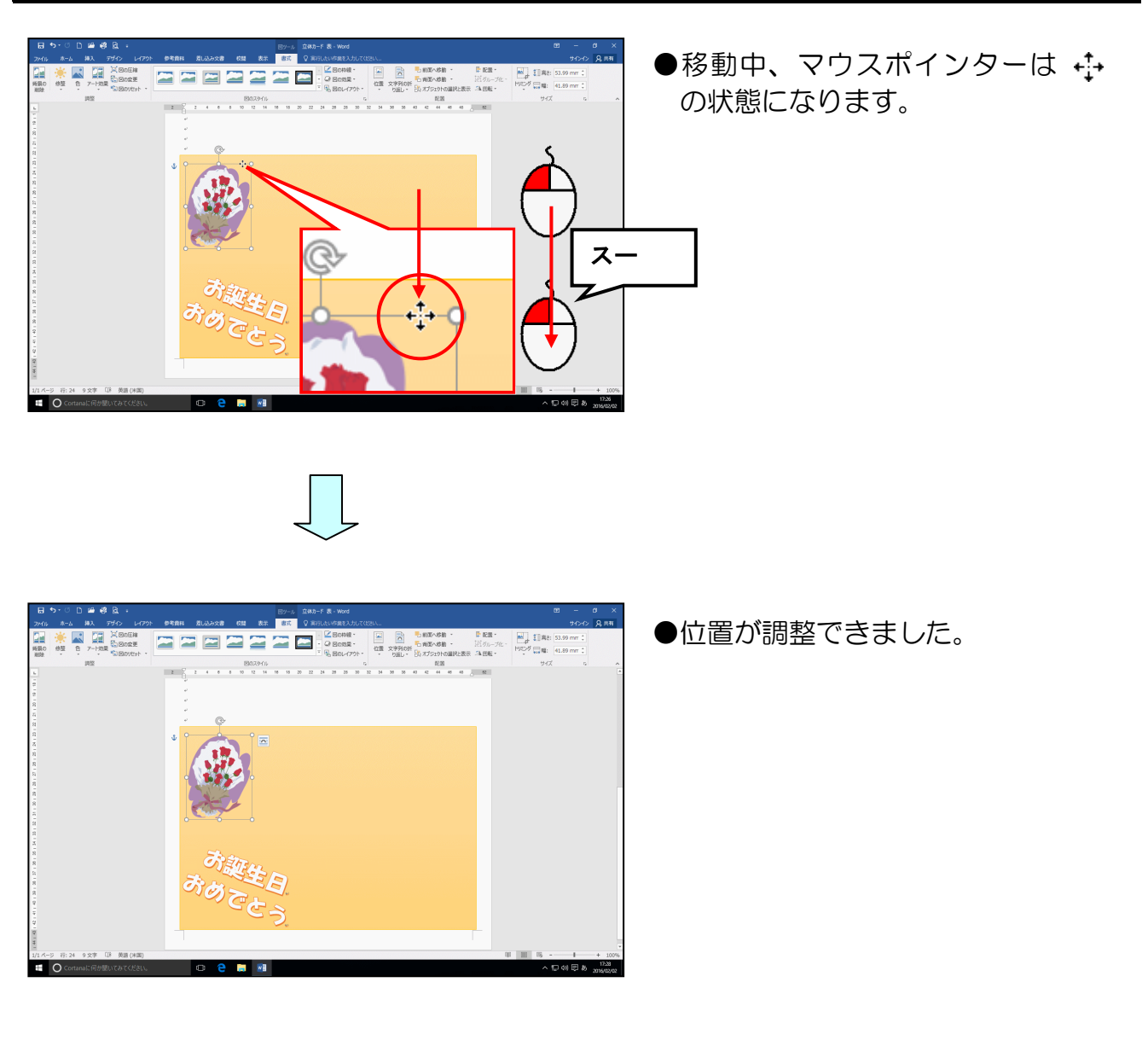

下図を参考に 💽 (回転ハンドル)にポイントし、左下に向かってドラッグし、少し回転 させましょう。

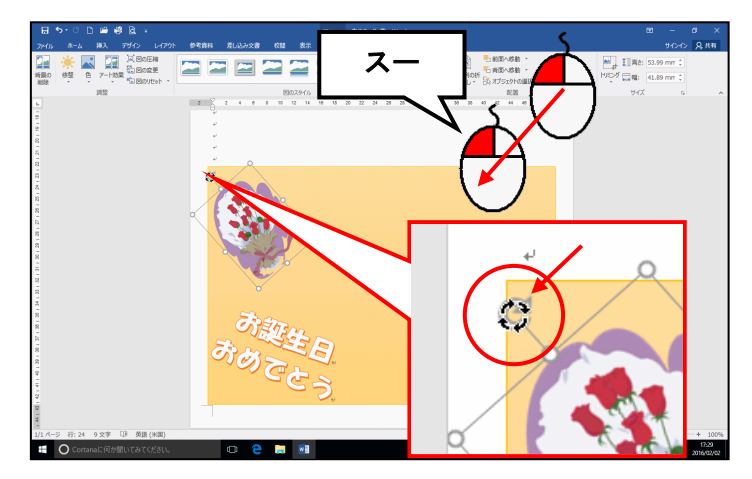

●回転中、マウスポインターは の状態になります。

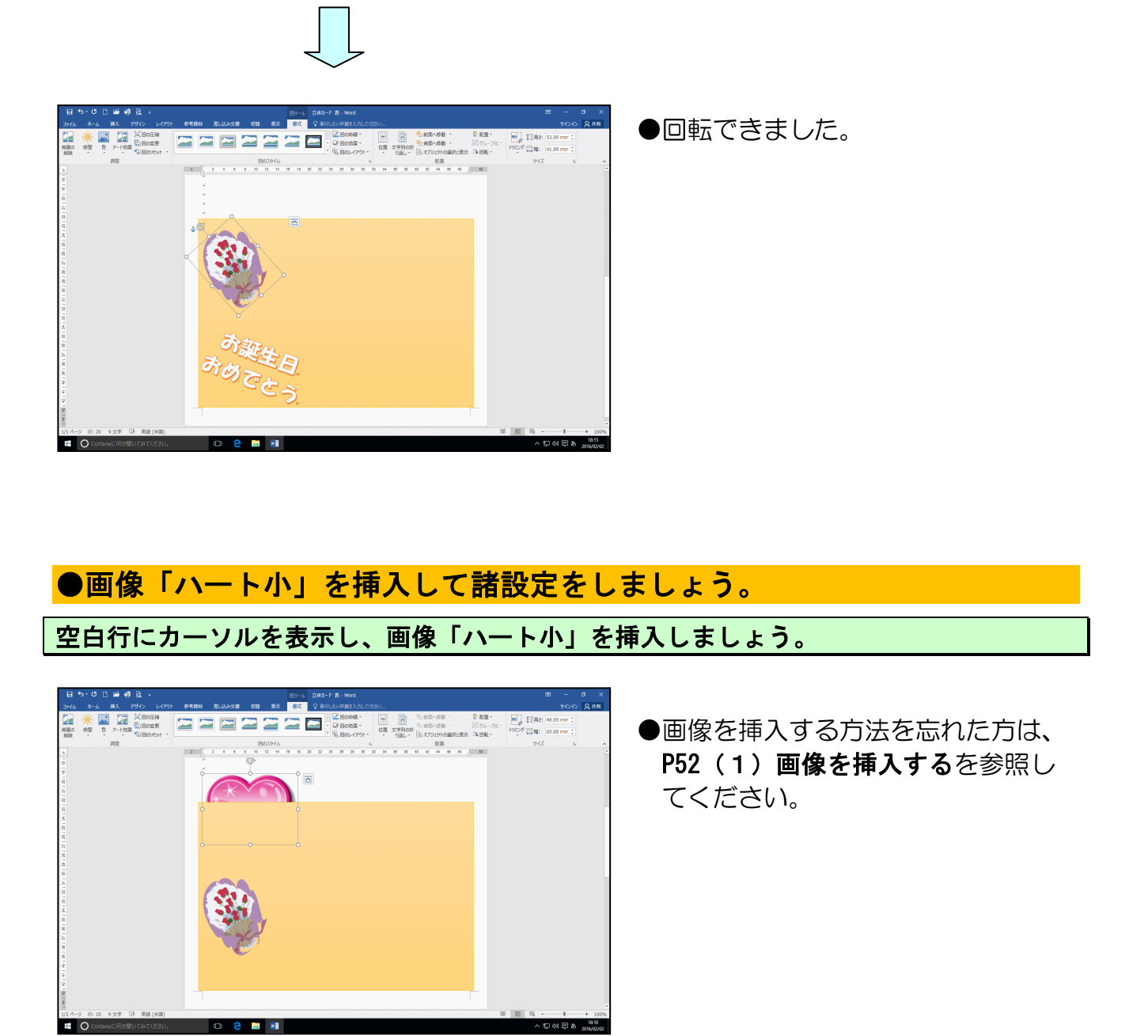

下図を参考に、挿入した画像の文字列の折り返しを「前面」に設定し、大きさや回転を調 整し、移動させましょう。

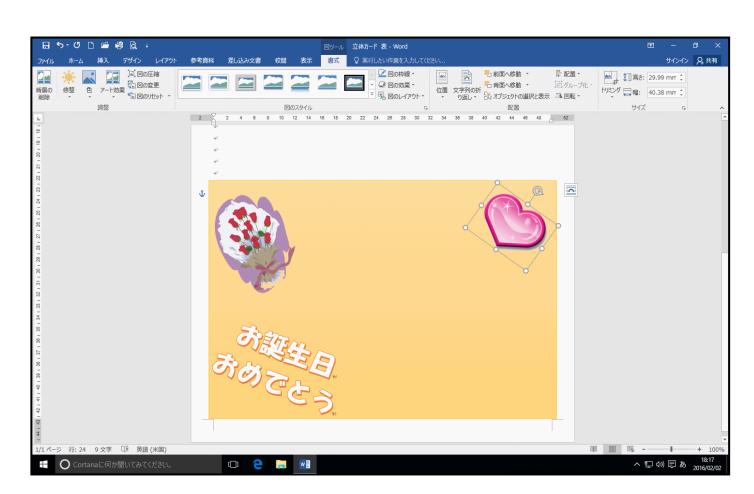

●文字列の折り返しを設定する方法 を忘れた方は、P56(2)文字列の 折り返しを設定するを参照してく ださい。 画面を上にスクロールし、くまのガイドの青い四角形の線の上でマウスポインターが ☆ の状態の時にクリックして選択しましょう。

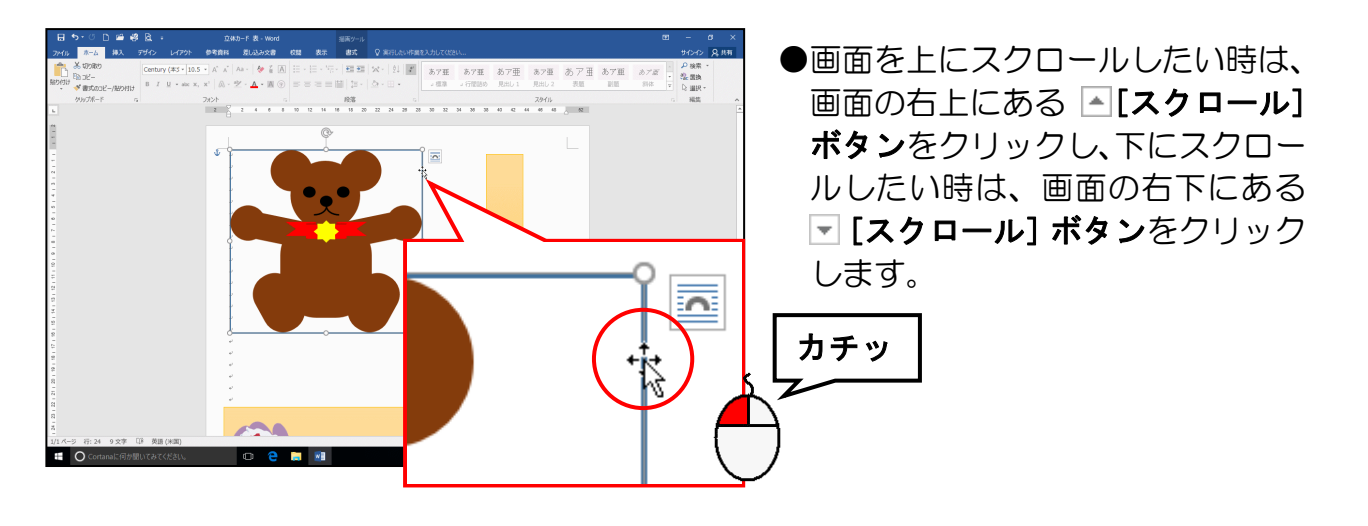

[Delete] キーを押して削除しましょう。

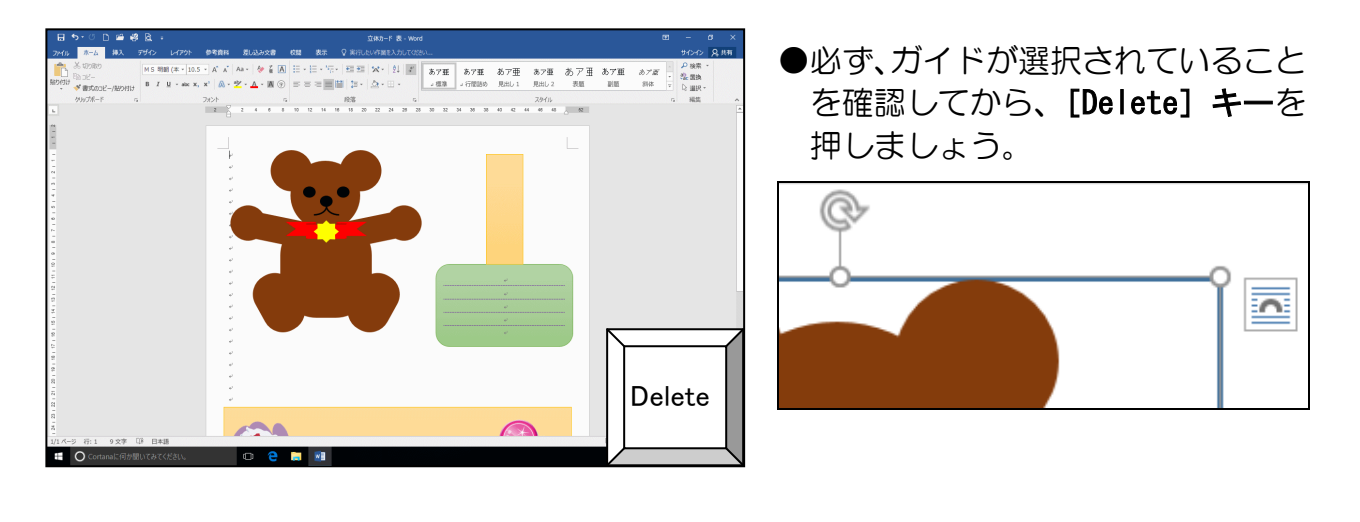

ここまでくれば、画面左上にある 🔜 [上書き保存] ボタンにポイントし、クリックします。

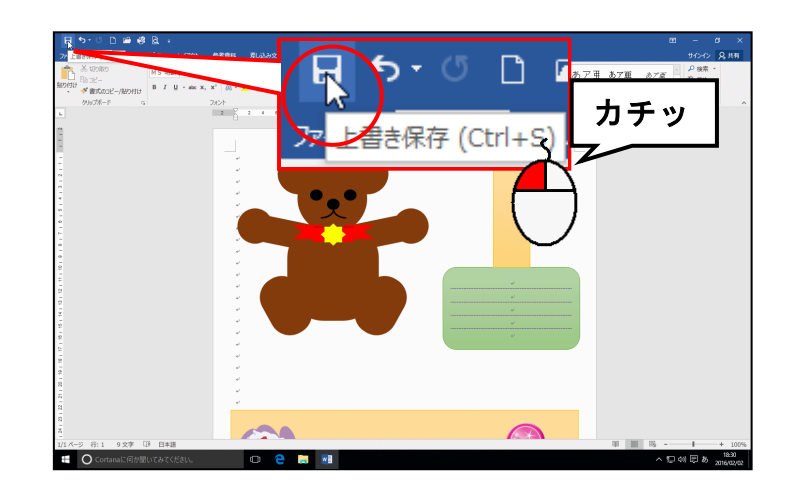

6. 立体カードの裏面を作成する

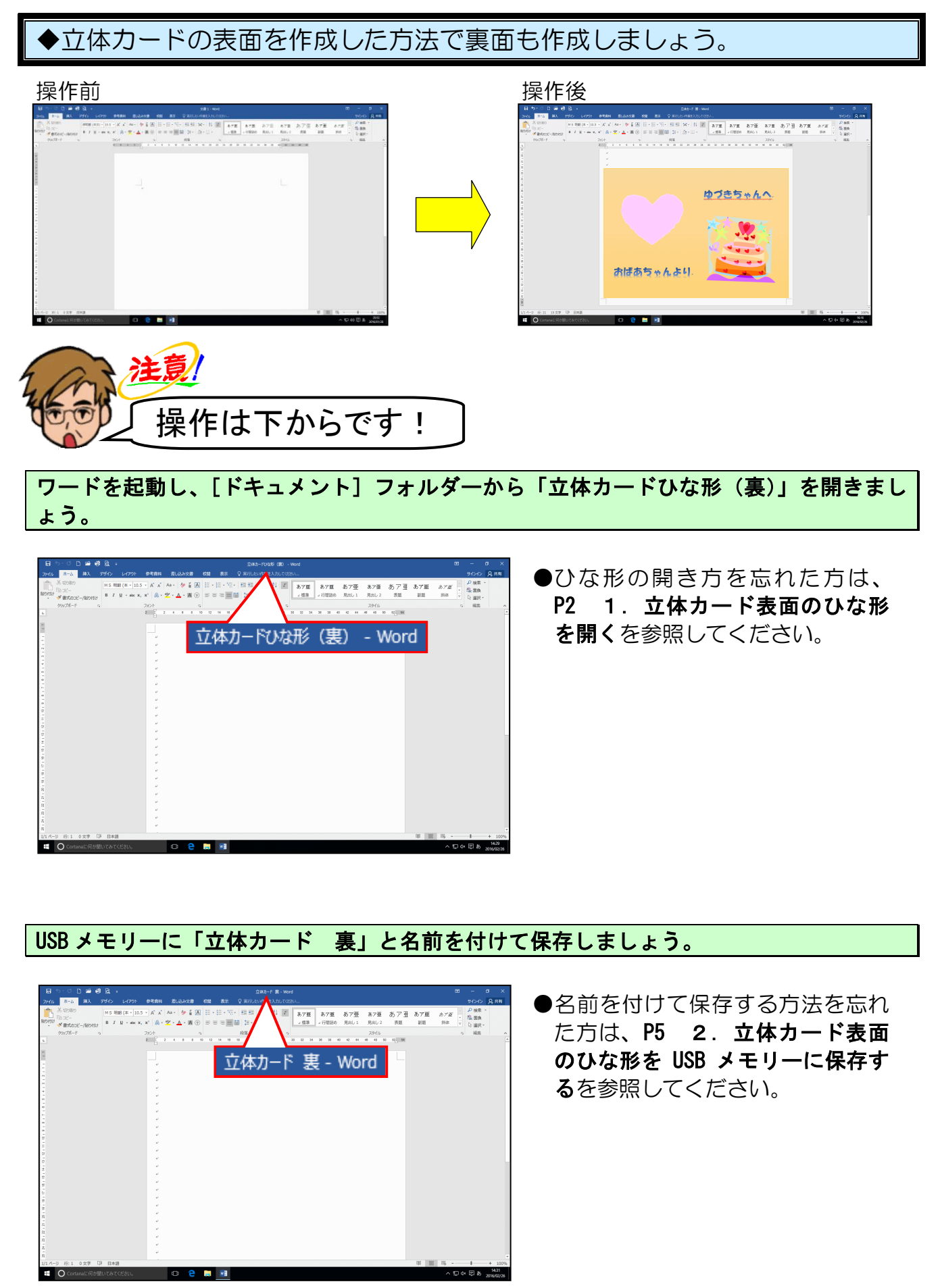

下図を参考に、くまの裏面になる図形「正方形/長方形」を描き、図形の色を「オレンジ、 アクセント2、黒+基本色50%」に、枠線の色を「線なし」にしましょう。

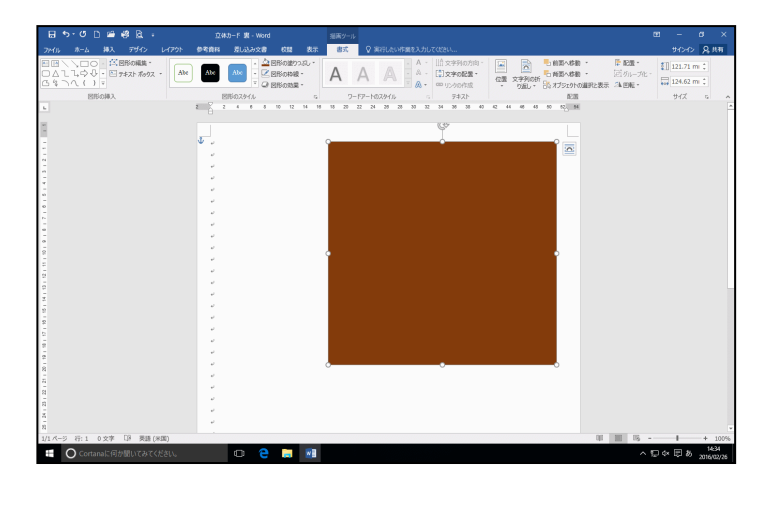

- ●図形を挿入する方法を忘れた方は、
   P10(1)図形の挿入を参照してく
   ださい。
- ●図形の塗りつぶしの色を設定する 方法を忘れた方は、P13(2)図形 の塗りつぶしの色を設定するを参照してください。
- ●図形の枠線を消す方法を忘れた方は、P15(3)図形の枠線を消すを 参照してください。

図形のサイズを高さ「110 mm」、幅「112 mm」に設定しましょう。

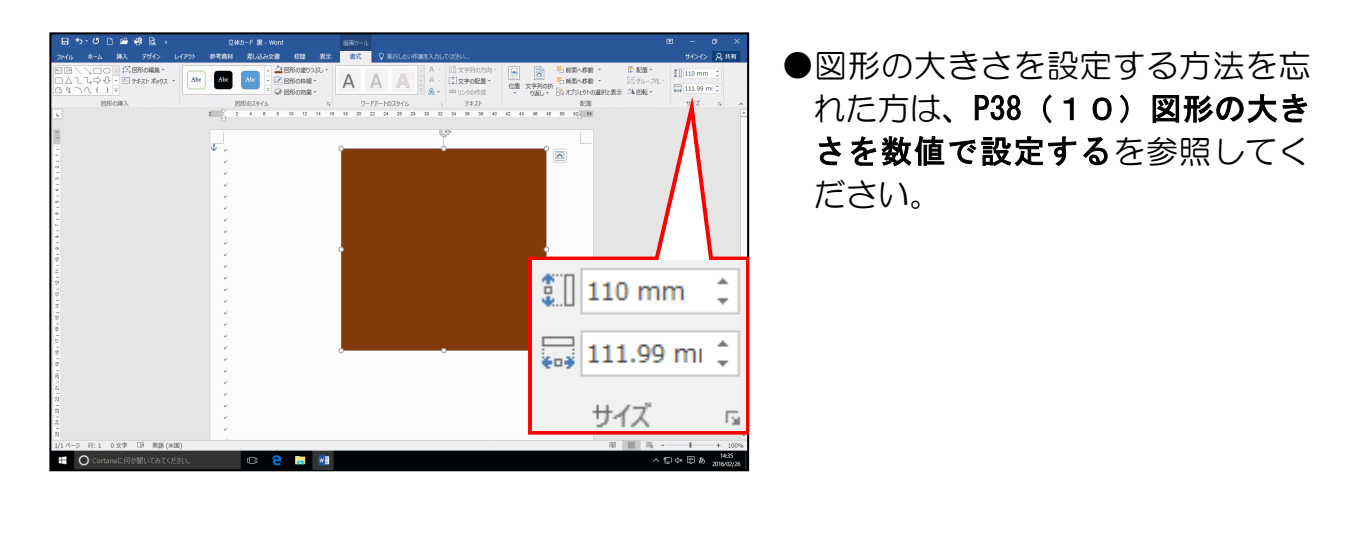

#### 図形の配置を「右揃え」にしましょう。

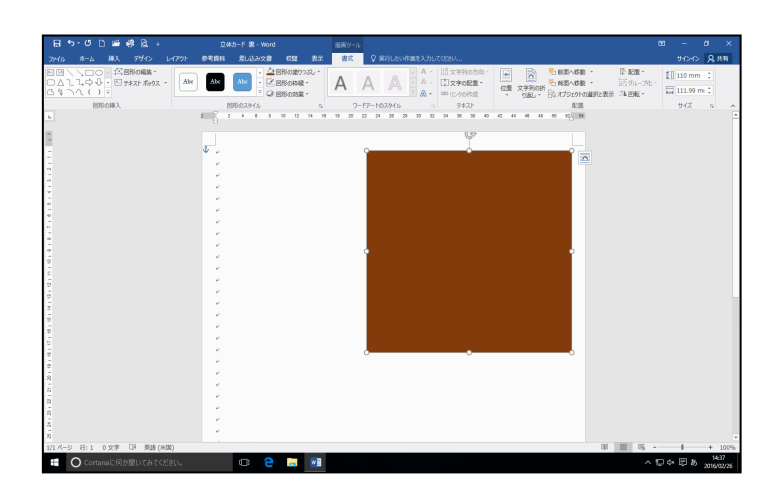

●図形を右揃えにする方法を忘れた 方は、P40(11)図形の位置を揃 えるを参照してください。

### 

EREDZOVIA 5 7-17-1002046

0 2 🗃 🔊

図形のサイズを高さ「140 mm」、幅「200 mm」、に設定しましょう。

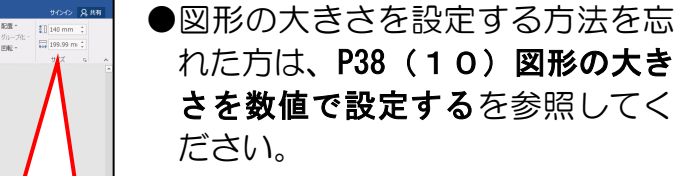

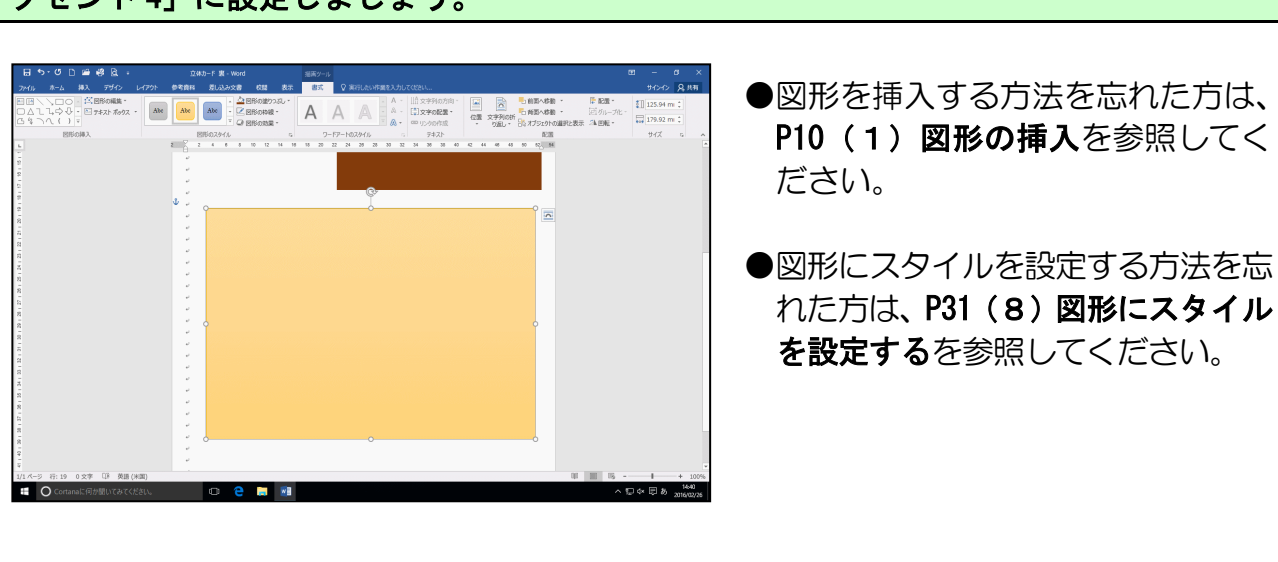

- 台紙の裏面になる図形「正方形/長方形」を描き、スタイルを「パステル-ゴールド、ア クセント 4」に設定しましょう。
- Control control control

図形の配置を「上揃え」にしましょう。

🔋 🛛 140 mm 🗘

🔜 199.99 mi 🌲

サイズ

▲□☆□あ……\*

### 図形の配置を「左右中央揃え」にしましょう。

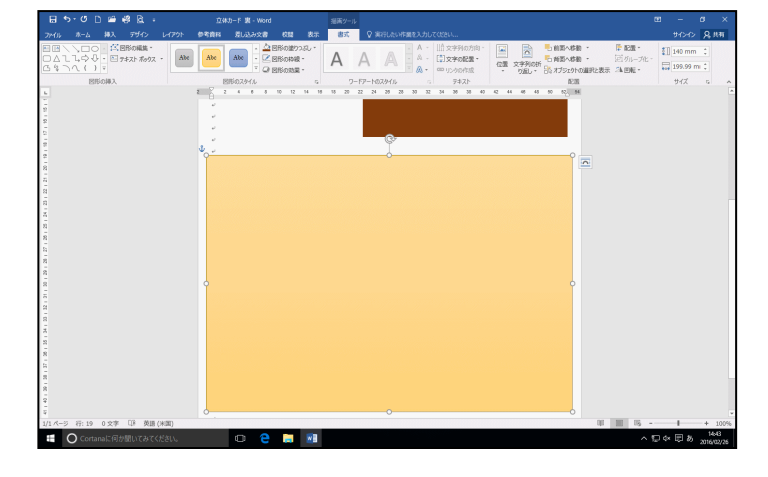

 ●図形を左右中央揃えにする方法を 忘れた方は、P40(11)図形の位 置を揃えるを参照してください。

図形の配置を「下揃え」にしましょう。

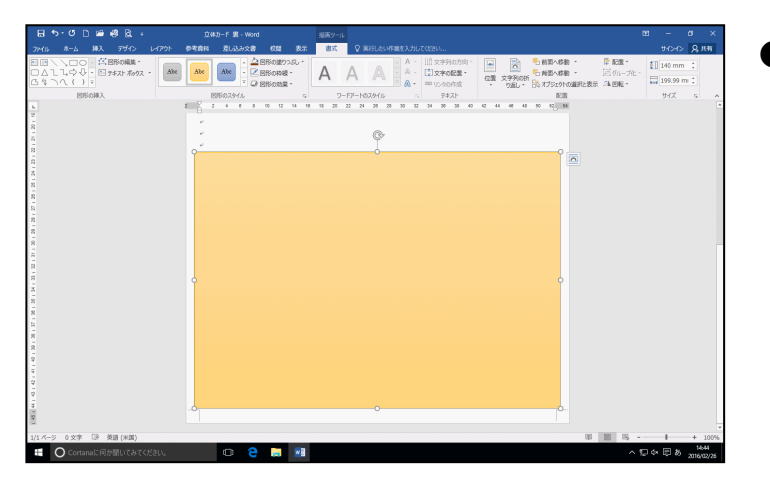

 図形を下揃えにする方法を忘れた 方は、P40(11)図形の位置を揃 えるを参照してください。

ワードアートの「塗りつぶし(グラデ<mark>ー</mark>ション)ー青、アクセント 1、反射」(左から 2 列 目、上から 2 番目の行)で「ゆづきちゃんへ」と「おばあちゃんより」の 2 つのワードア ートを挿入しま<mark>しょう。</mark>

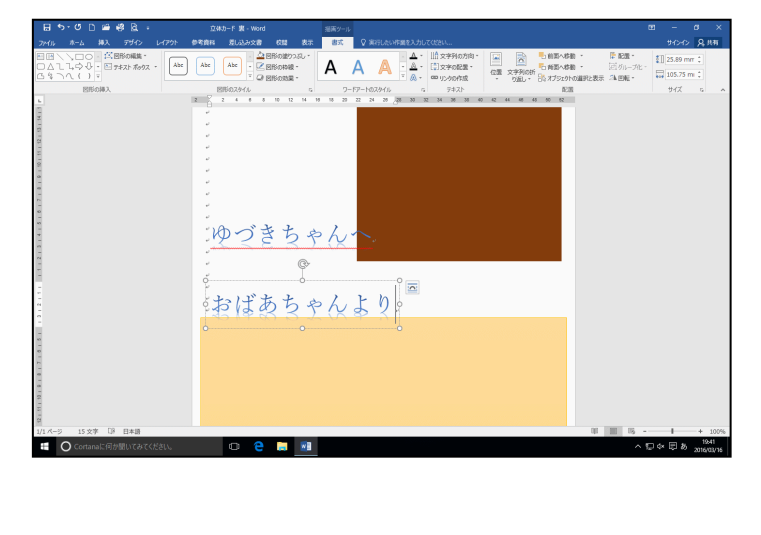

●ワードアートを挿入する方法を忘 れた方は、P44(1)ワードアート を挿入するを参照してください。 名称が違う場合は下図を参考に選 びましょう。

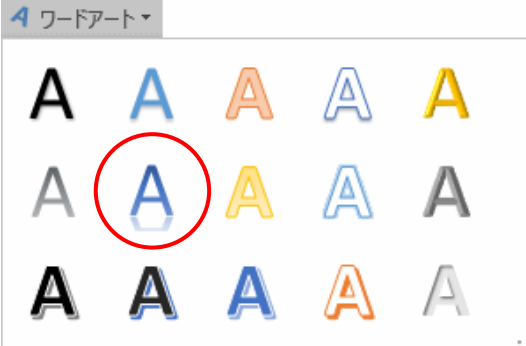

挿入した2つのワードアートのフォントを「HG 創英角ポップ体」、フォントサイズを「30pt」 にしましょう。

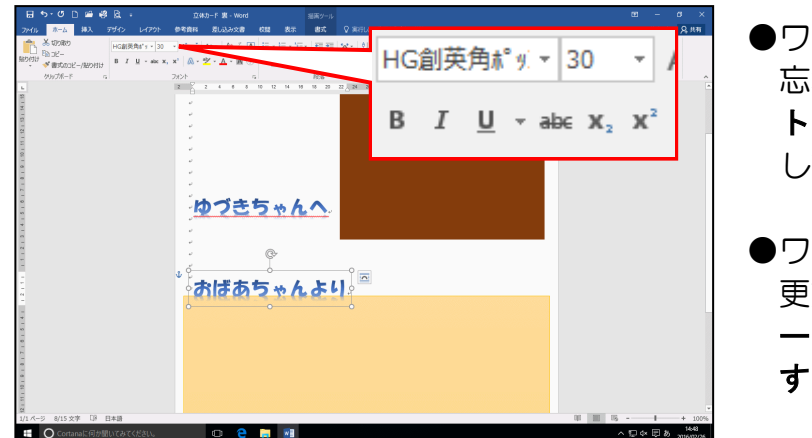

- ●ワードアートの書体の変更方法を 忘れた方は、P47(2)ワードアー トの文字の書体を変更するを参照 してください。
- ●ワードアートの文字の大きさの変 更方法を忘れた方は、P49(3)ワ ードアートの文字の大きさを変更 するを参照してください。

台紙の上に [Shift] キーを押しながら、図形の「直線」をひきましょう。

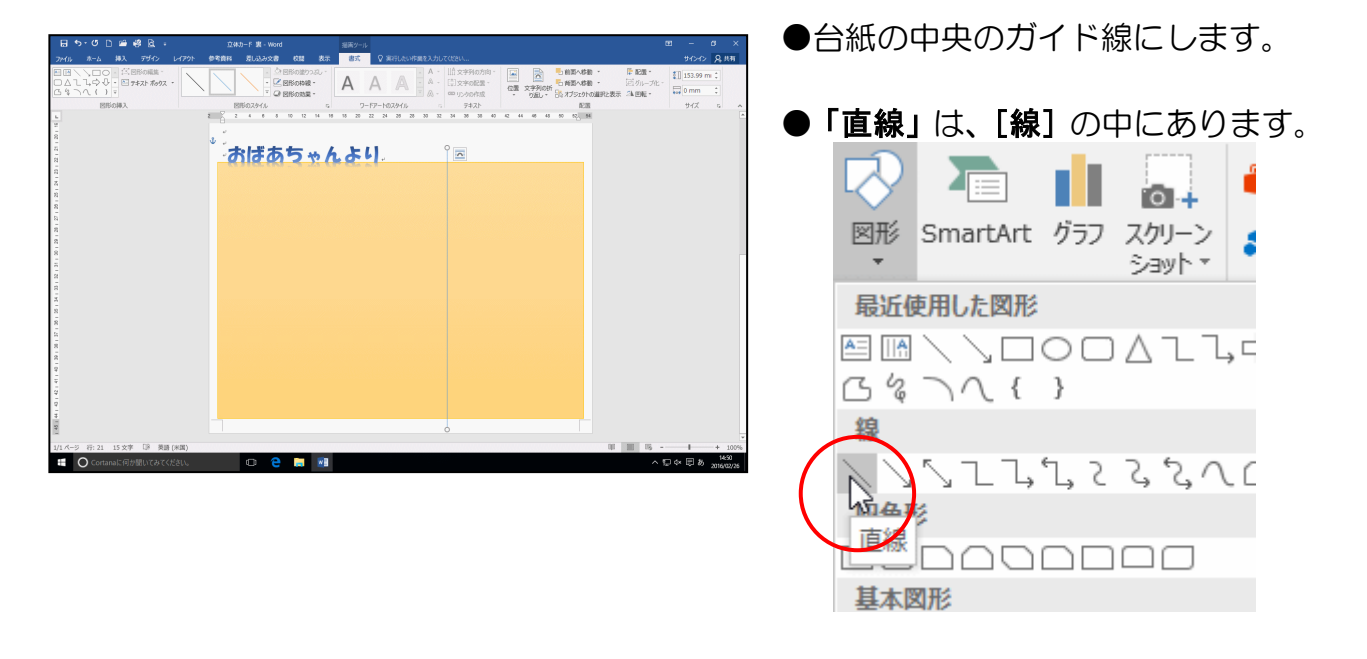

### 直線の配置を「左右<mark>中央揃え</mark>(C)」にしましょう。

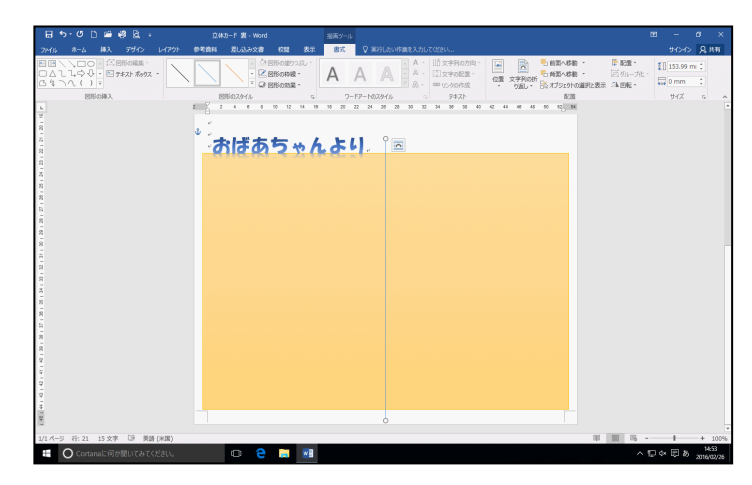

- ●図形を左右中央揃えにする方法を 忘れた方は、P40(11)図形の位 置を揃えるを参照してください。
- ●台紙の左右中央に直線が配置され ます。台紙を選択すると、直線が台 紙の中央に配置されていることを 確認できます。

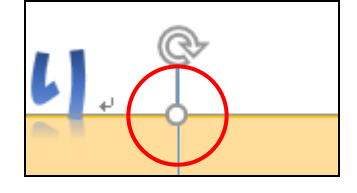

下図を参考に、それぞれのワードアートを移動しましょう。

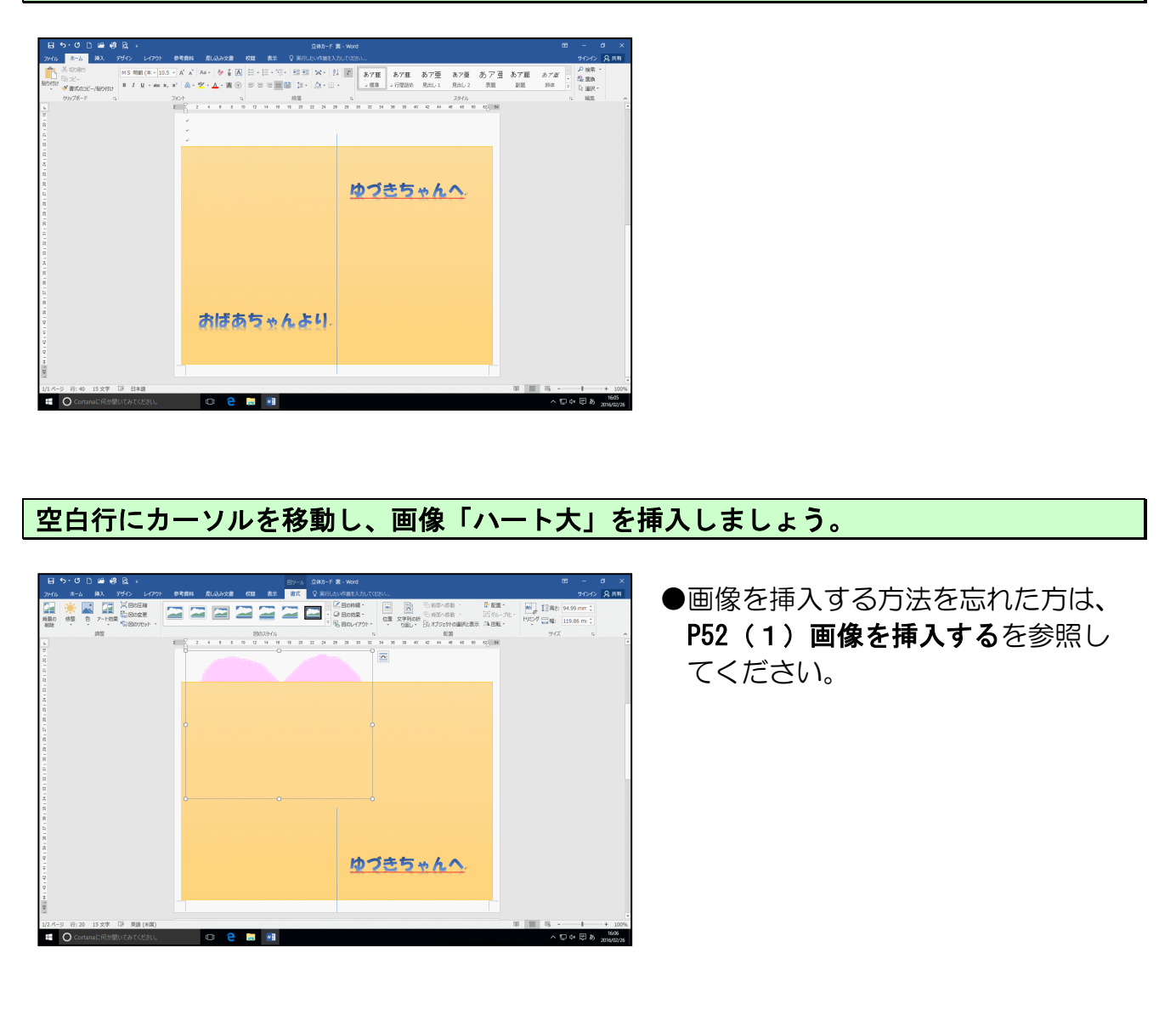

画像の文字列の折り返しを「前面」にし、下図を参考に、大きさを調整し、移動させましょう。

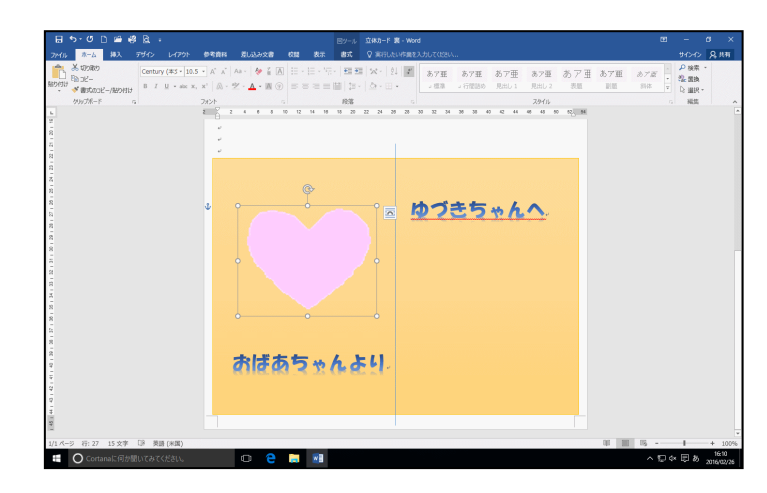

 ●文字列の折り返しを設定する方法 を忘れた方は、P56(2)文字列の 折り返しを設定するを参照してく ださい。

### 空白行にカーソルを移動し、画像「ケーキ」を挿入しましょう。

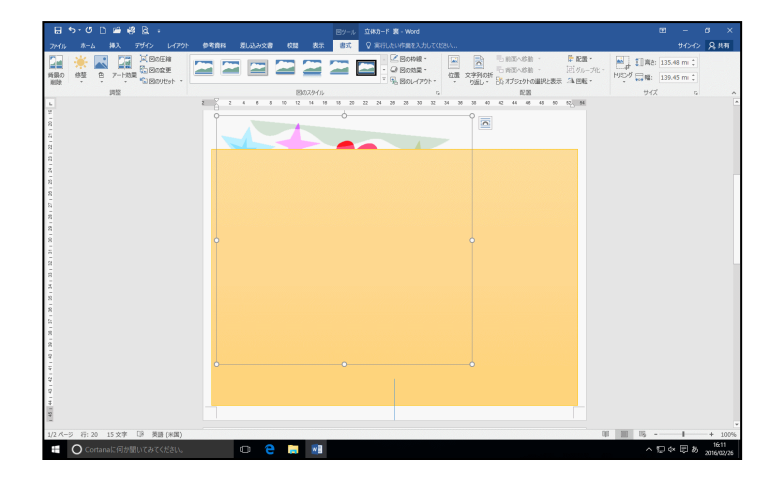

●画像を挿入する方法を忘れた方は、 P52(1)画像を挿入するを参照してください。

画像の文字列の折り返しを「前面」にし、下図を参考に、大きさを調整し、移動させましょう。

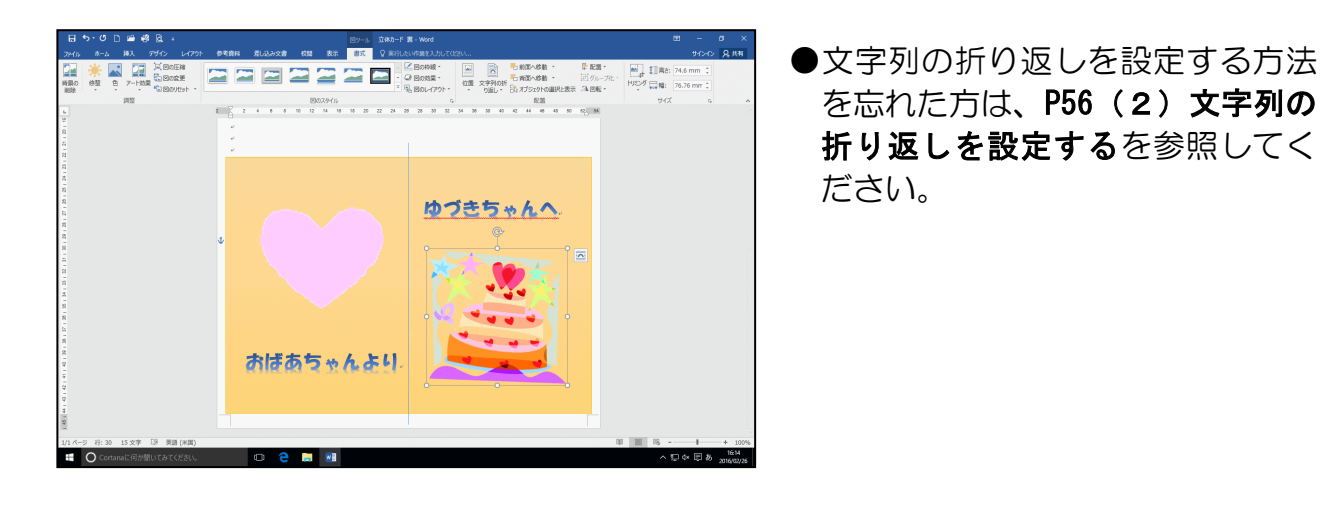

台紙の上に描いた図形「直線」の上でマウスポインターが 🕆 の状態の時にクリックして 選択し、[Delete] キーを押して削除しましょう。

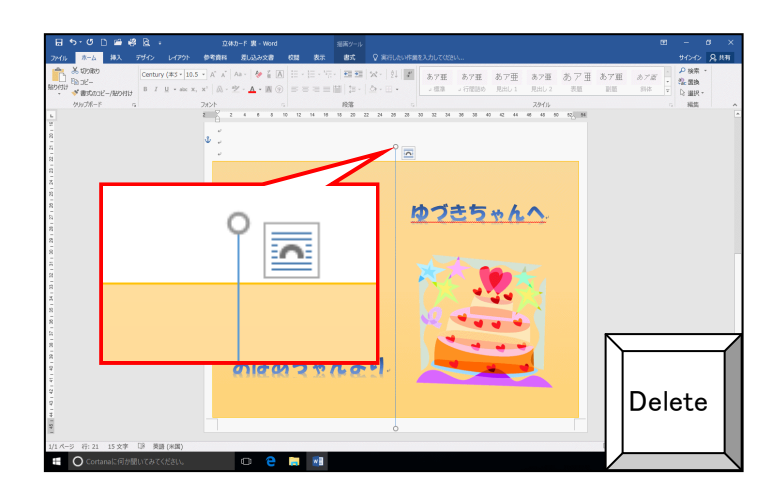

●必ず「直線」が選択されていること を確認してから「Delete」キーを 押しましょう。

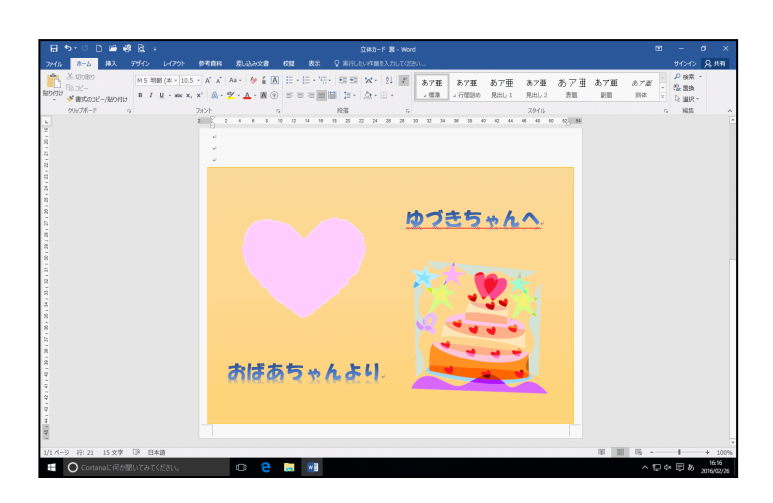

●直線が削除できました。

ここまでくれば、画面左上にある 🔚 [上書き保存] ボタンをクリックし、立体カード 裏 を上書き保存しましょう。

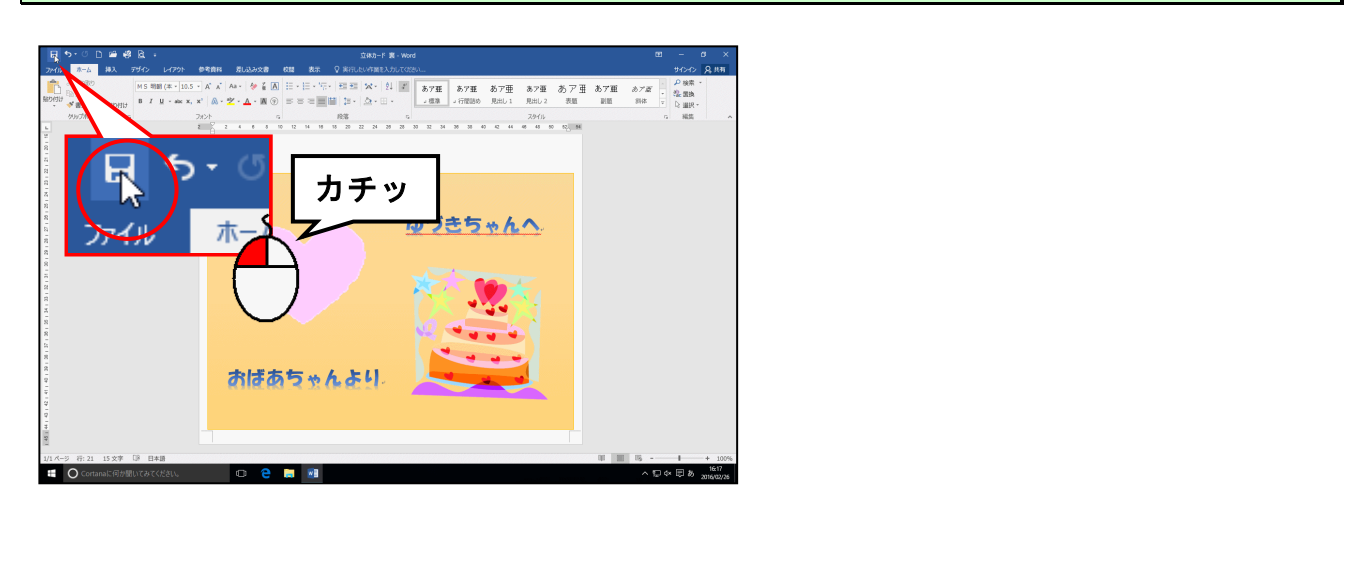

ワードを閉じ<mark>て</mark>おき<mark>ましょう</mark>。

7. 立体カードを印刷する

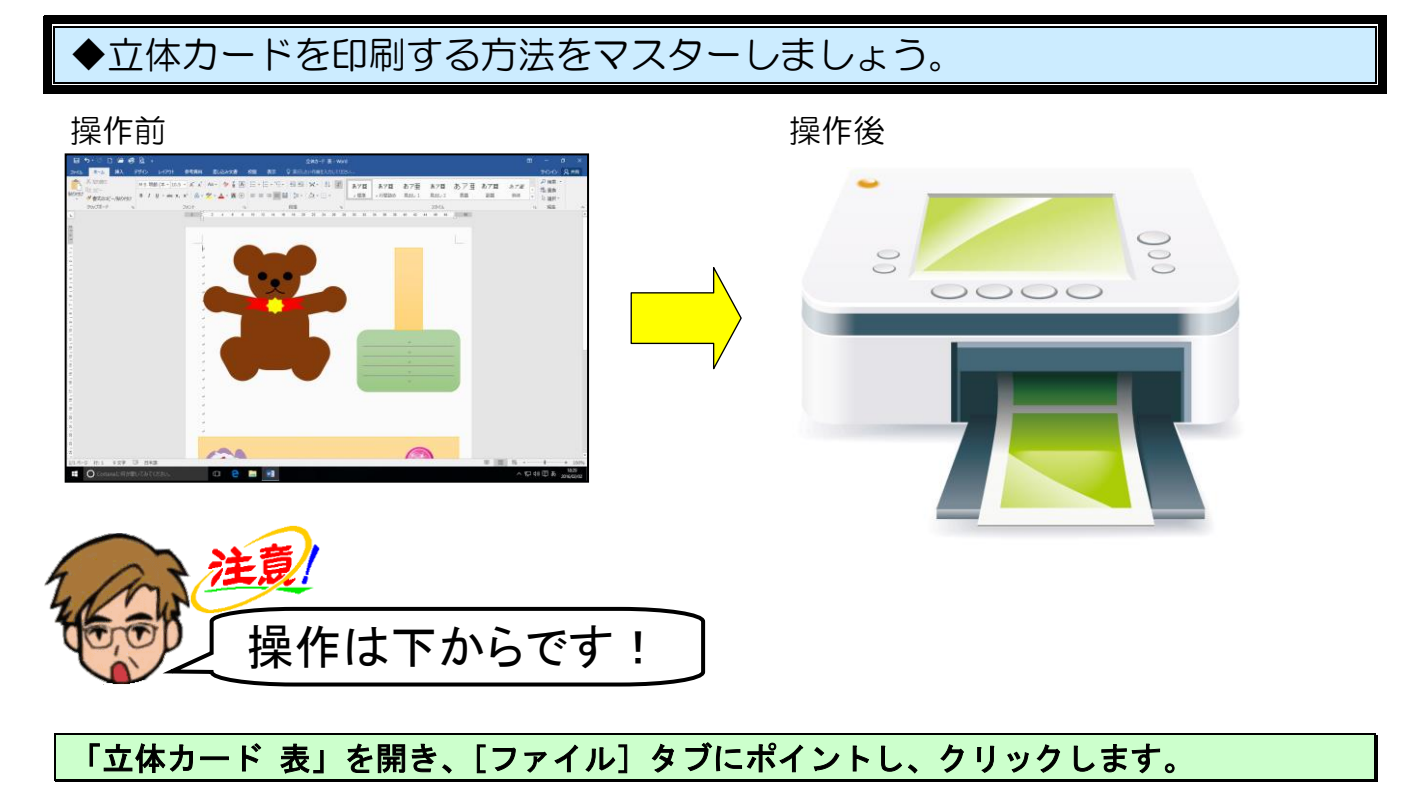

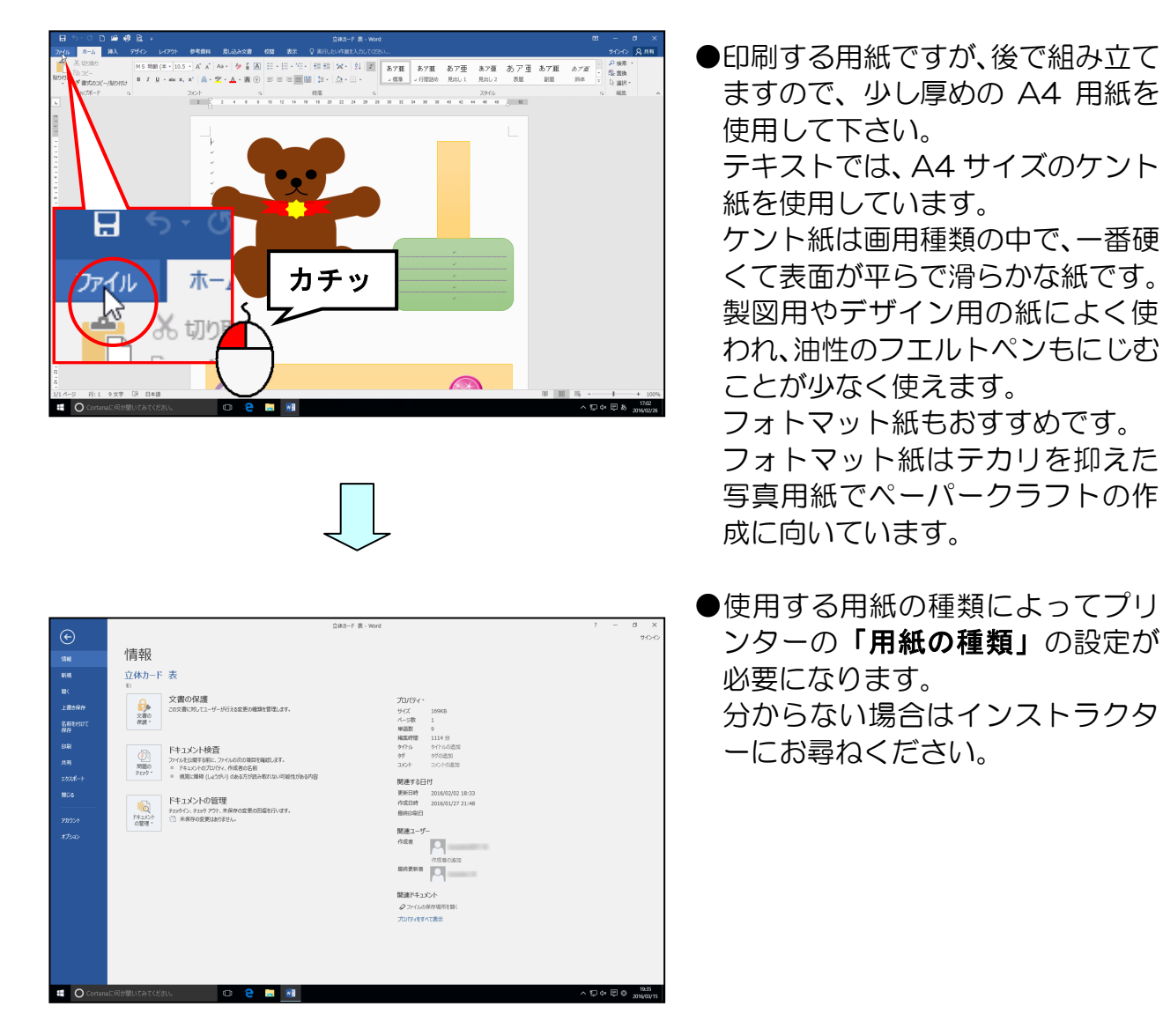
## [印刷] にポイントし、クリックします。

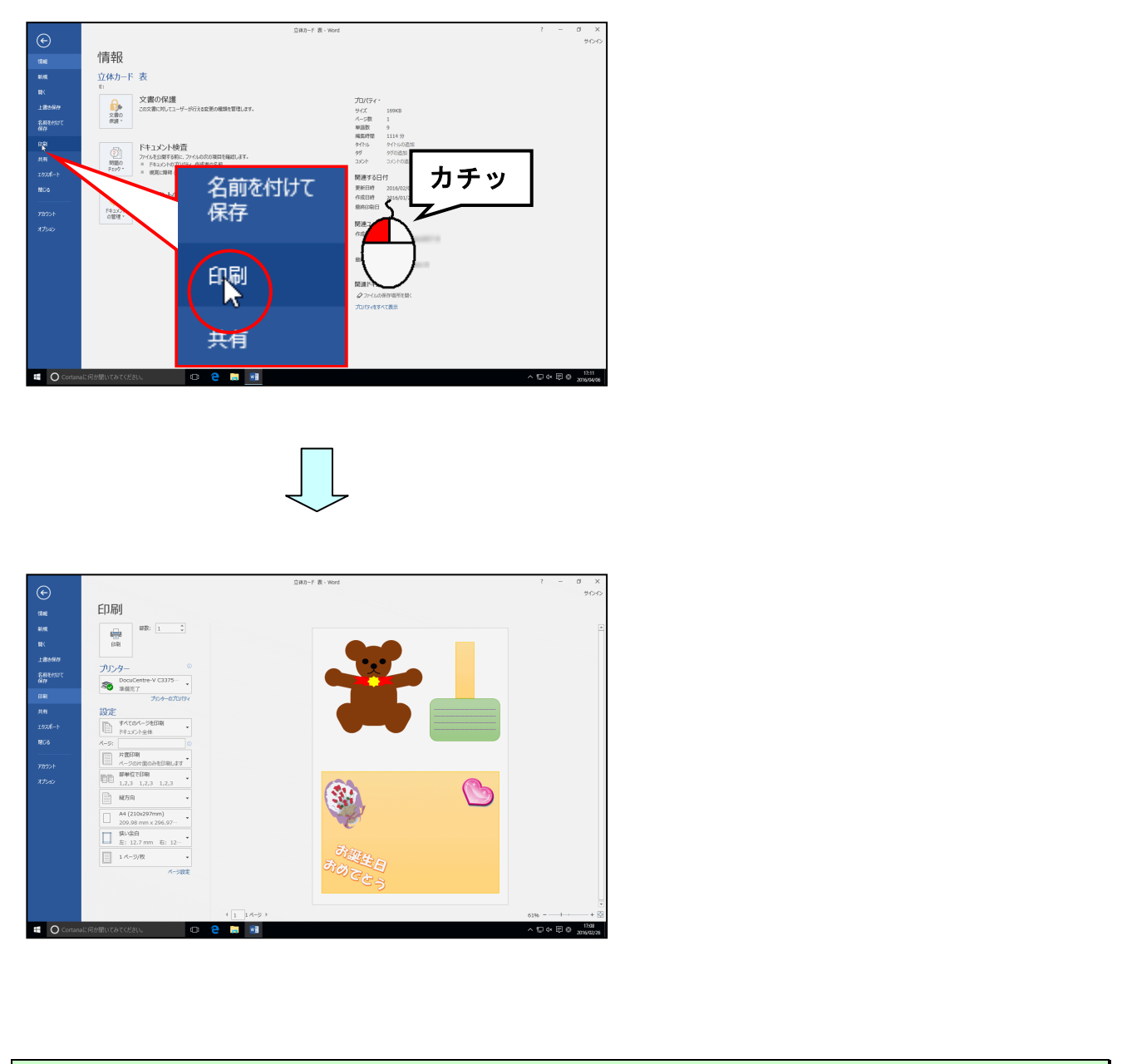

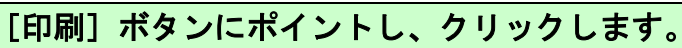

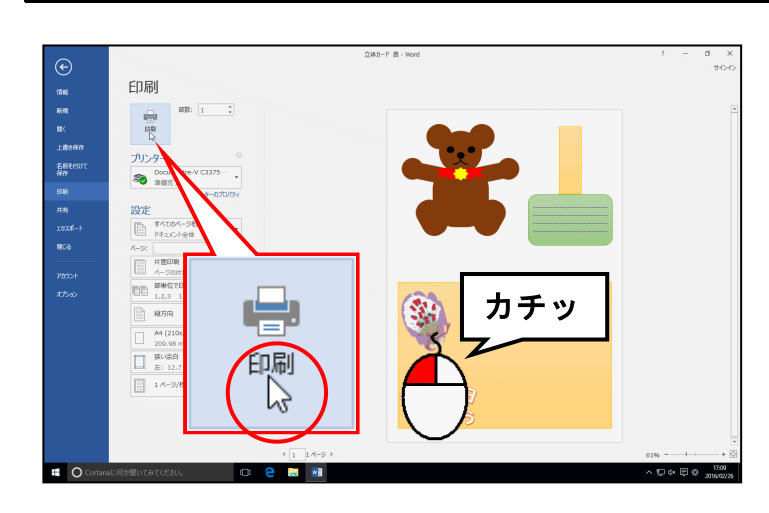

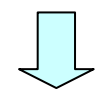

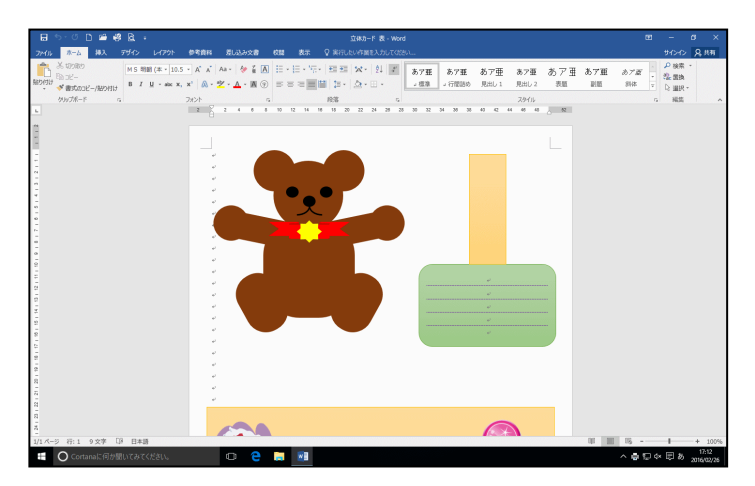

次の操作のために、[ファイル] タブをクリックし、下から3番目の [閉じる] ボタンをクリックして、「立体カード 表」を閉じましょう。

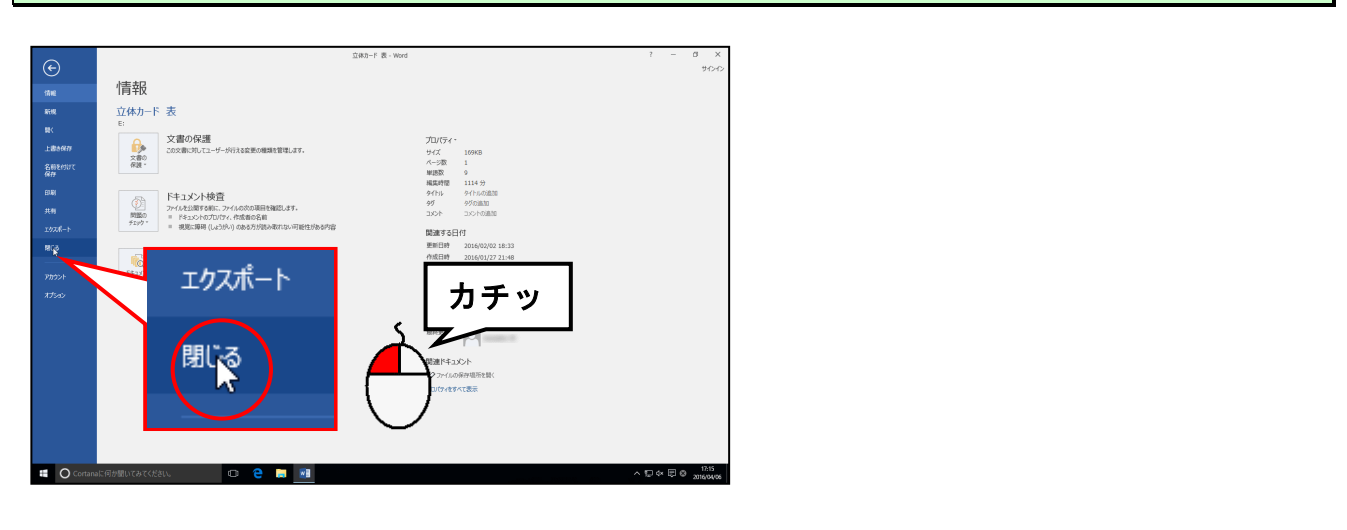

## 同様にして、「立体カード 裏」を開き、「立体カード 表」の裏面に、「立体カード 裏」も 印刷しましょう。

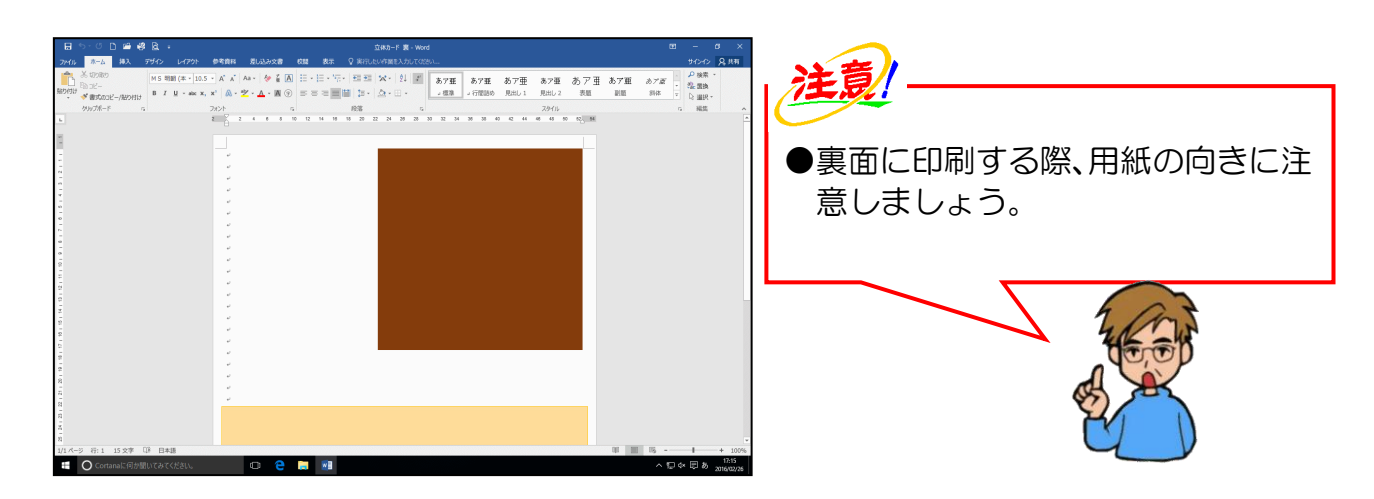

ワードを閉じておきましょう。

8. 立体カードを切り取る

それぞれのパーツを丁寧に切り取りましょう。用紙の両面に表面と裏面が印刷されていま すが、裏面は印刷のズレを考慮して少し大きく作成しています。切り取る際は、表面のラ インを基準に切り取ってください。

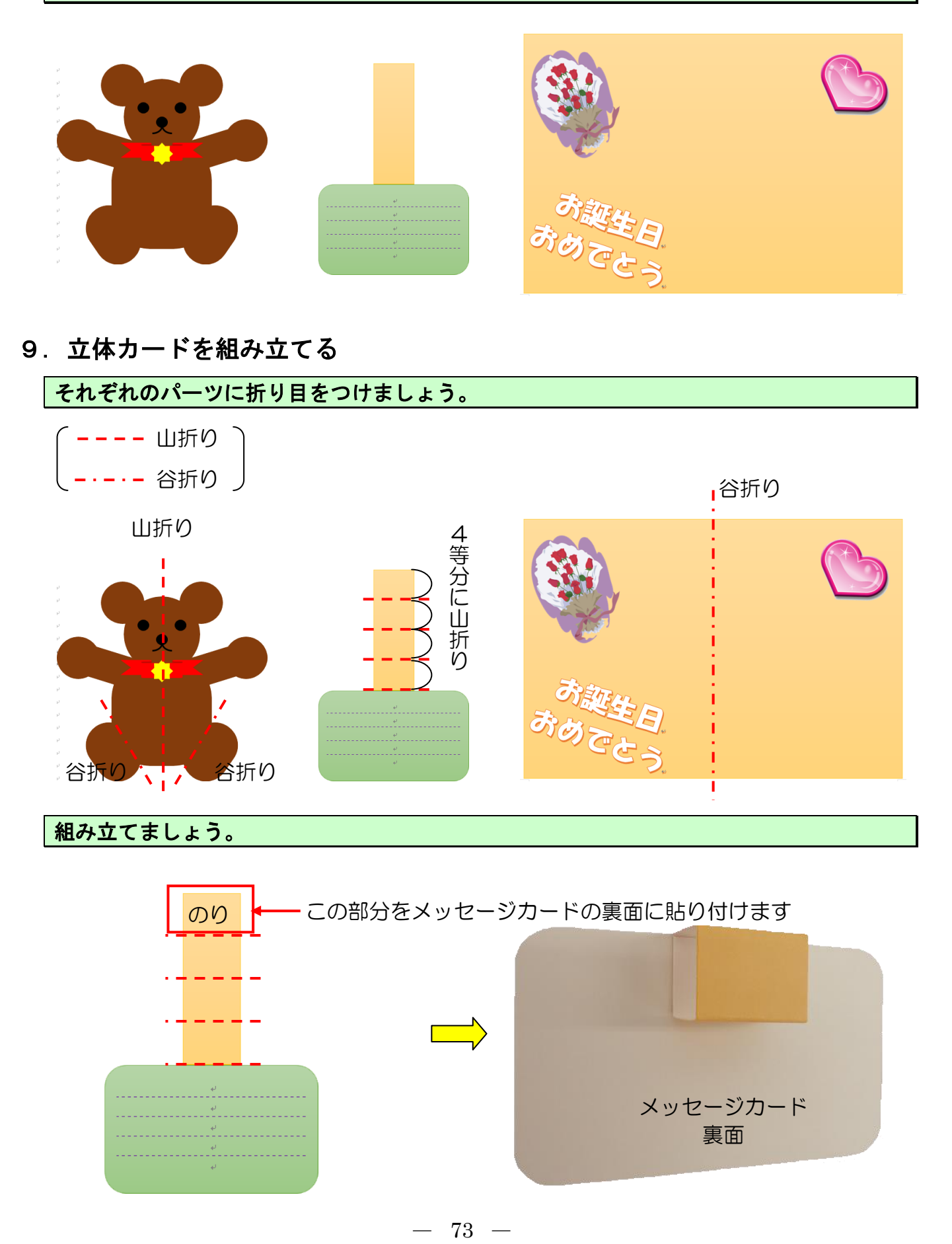

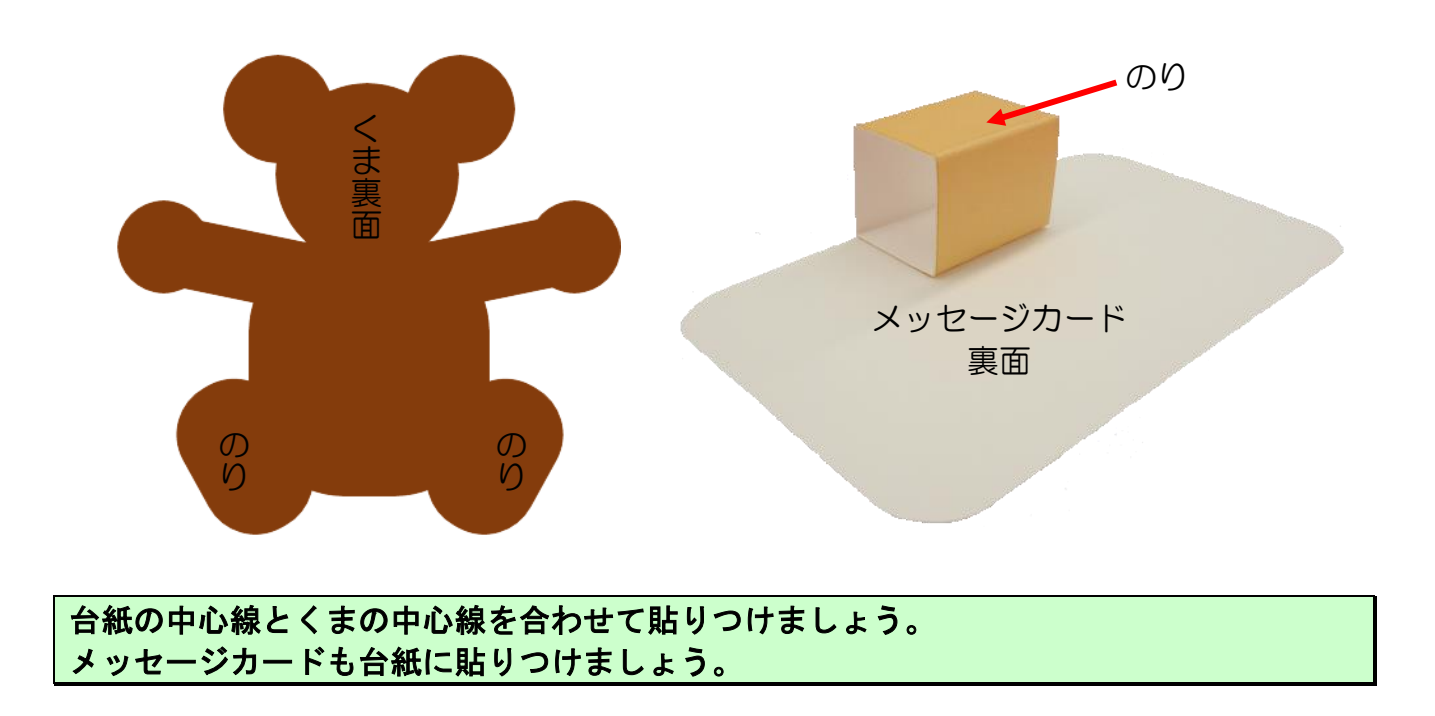

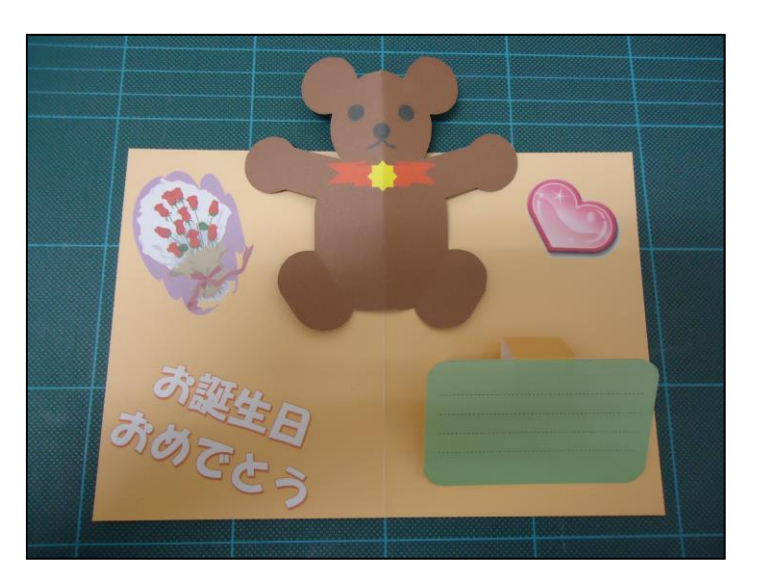

●台紙を閉じた時にパーツが台紙からはみ出さないよう、貼り付け場所に注意して貼りつけましょう。

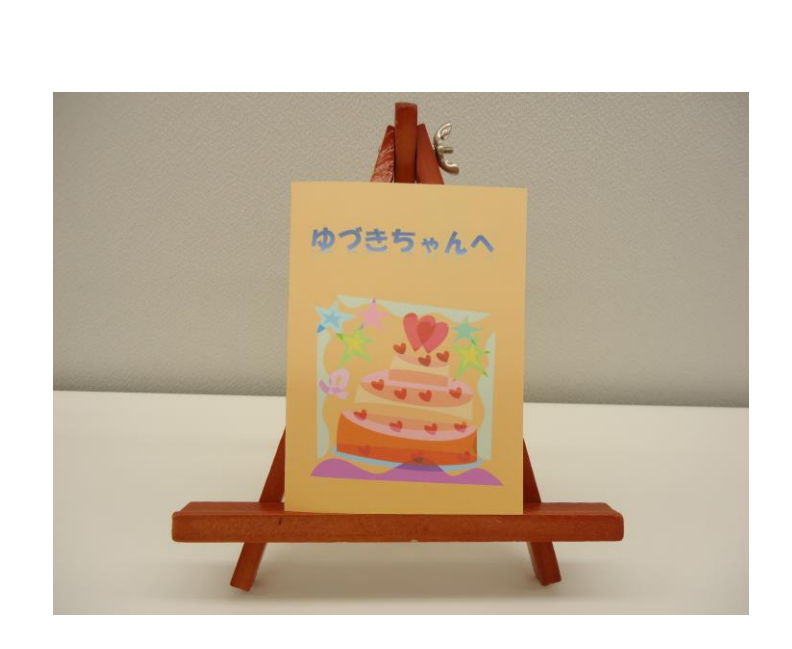

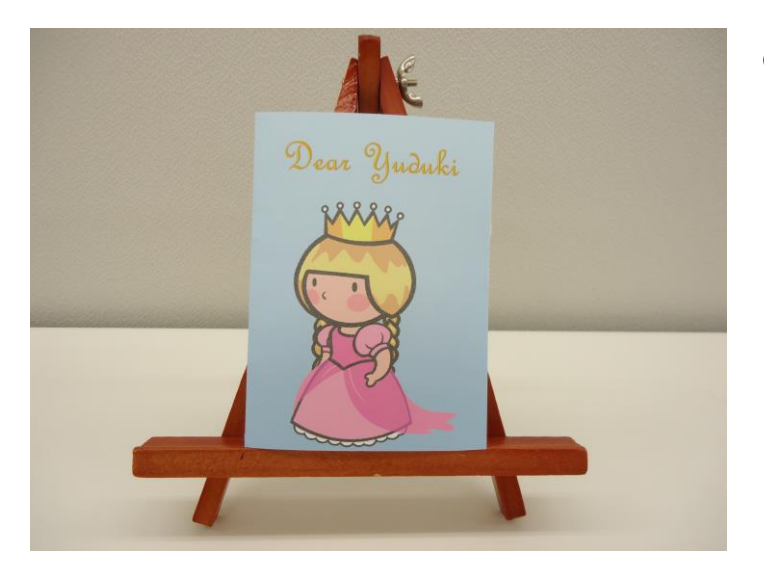

●基本の作り方は以上です。 図形でお好きな動物を描いたり、画 像を挿入して、オリジナルの立体カ ードを作ってみてくださいね。

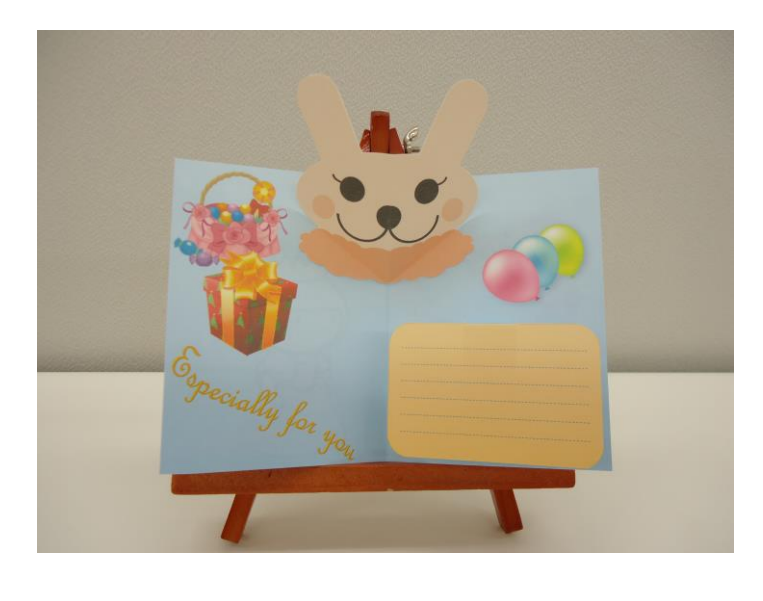

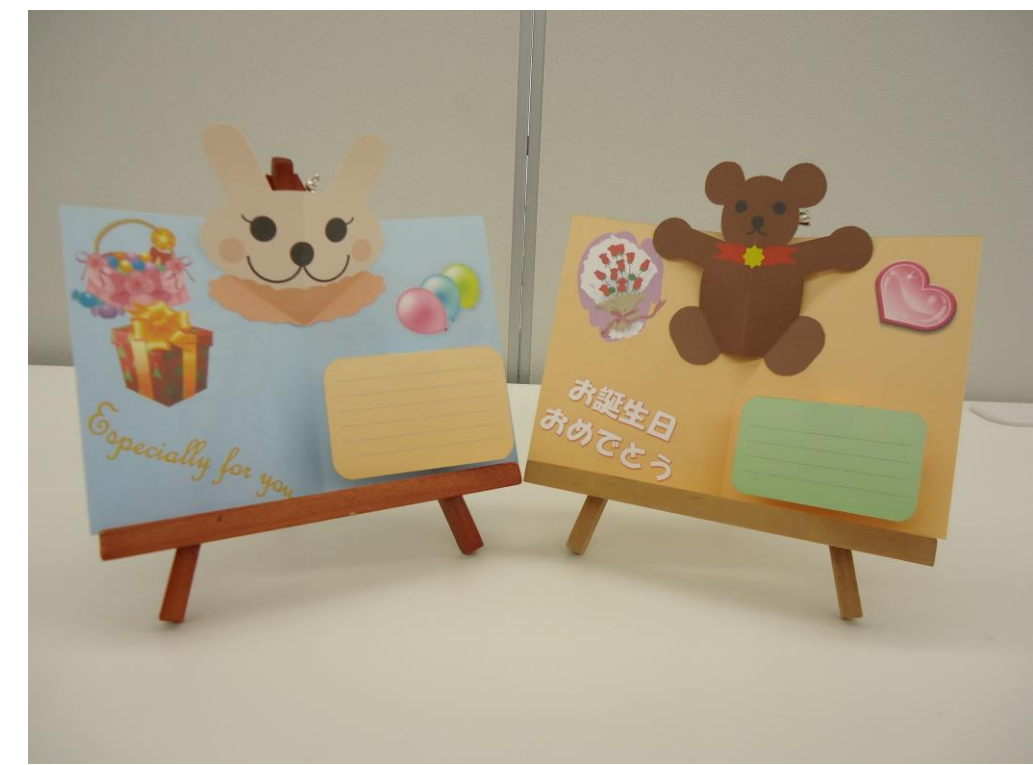

## こだわりグッズをつくろう! 立体カード作成編(2016)

2016年 6月 22日 初版 第1刷発行

本書の無断複写複製(コピー)は、特定の場合を除き、著作者の権利侵害になります。

ご連絡先

●Microsoft、Windowsは、米国 Microsoft Corporationの米国およびその他の国における登録商標です。
●その他、記載されている会社名、製品名は、各社の商標および登録商標です。
●テキストに記載されている内容、仕様は予告なしに変更されることがあります。
●本文中では、®や TM などのマークは省略しています。
●本文中の挿絵は、フリーイラスト素材集「GATAG」または「Pixabay」の、パブリックドメインのライセンスのものを利用しています。